## Harmony Hub ZBRN1/ZBRN2 Manuel utilisateur

(Traduction du document original anglais)

01/2020

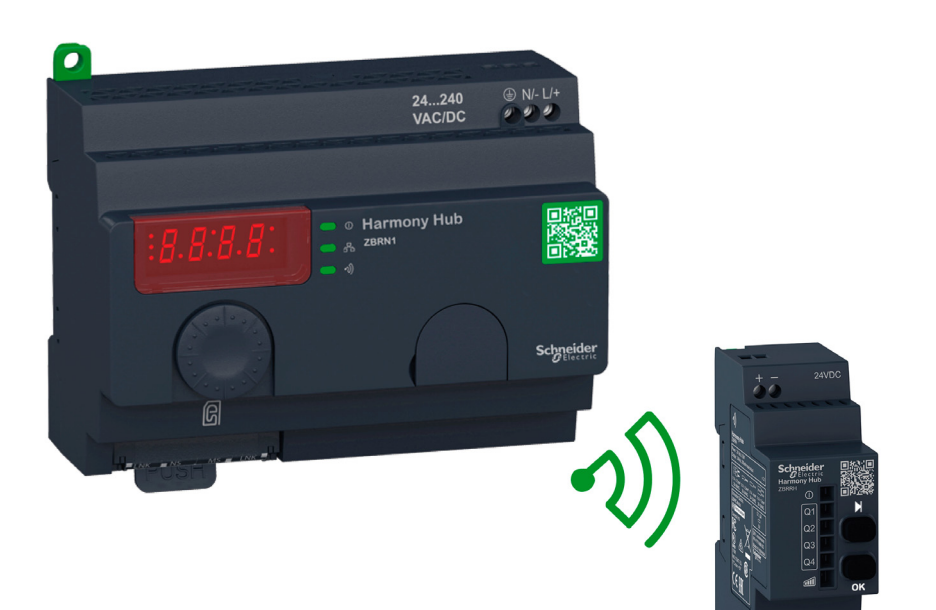

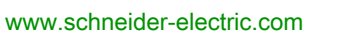

Schneider Gelectric Le présent document comprend des descriptions générales et/ou des caractéristiques techniques des produits mentionnés. Il ne peut pas être utilisé pour définir ou déterminer l'adéquation ou la fiabilité de ces produits pour des applications utilisateur spécifiques. Il incombe à chaque utilisateur ou intégrateur de réaliser l'analyse de risques complète et appropriée, l'évaluation et le test des produits pour ce qui est de l'application à utiliser et de l'exécution de cette application. Ni la société Schneider Electric ni aucune de ses sociétés affiliées ou filiales ne peuvent être tenues pour responsables de la mauvaise utilisation des informations contenues dans le présent document. Si vous avez des suggestions, des améliorations ou des corrections à apporter à cette publication, veuillez nous en informer.

Vous acceptez de ne pas reproduire, excepté pour votre propre usage à titre non commercial, tout ou partie de ce document et sur quelque support que ce soit sans l'accord écrit de Schneider Electric. Vous acceptez également de ne pas créer de liens hypertextes vers ce document ou son contenu. Schneider Electric ne concède aucun droit ni licence pour l'utilisation personnelle et non commerciale du document ou de son contenu, sinon une licence non exclusive pour une consultation « en l'état », à vos propres risques. Tous les autres droits sont réservés.

Toutes les réglementations locales, régionales et nationales pertinentes doivent être respectées lors de l'installation et de l'utilisation de ce produit. Pour des raisons de sécurité et afin de garantir la conformité aux données système documentées, seul le fabricant est habilité à effectuer des réparations sur les composants.

Lorsque des équipements sont utilisés pour des applications présentant des exigences techniques de sécurité, suivez les instructions appropriées.

La non-utilisation du logiciel Schneider Electric ou d'un logiciel approuvé avec nos produits matériels peut entraîner des blessures, des dommages ou un fonctionnement incorrect.

Le non-respect de cette consigne peut entraîner des lésions corporelles ou des dommages matériels.

© 2020 Schneider Electric. Tous droits réservés.

### Table des matières

|   | $\square$ |
|---|-----------|
| 5 |           |

| Chapitre 1 | Consignes de sécurité       1         A propos de ce manuel       1         Introduction       1         Description de l'offre       1         Demande d'intervention       1         Référence des produits       2 |
|------------|----------------------------------------------------------------------------------------------------|
| Chapitre 2 | Description physique                                                                                                    |
| . 2.1      | Présentation du produit 2                                                                                                    |
|            | Description du matériel 2                                                                                                    |
| 2.2        | Installation                                                                                                    |
|            | Configuration d'installation requise 2                                                                                                    |
|            | Installation mécanique                                                                                                    |
|            | Caractéristiques environnementales                                                                                                    |
|            | Boîtier                                                                                                    |
| 2.3        | Spécifications                                                                                                    |
|            | Spécifications électriques 3                                                                                                    |
| 2.4        | Gestion des données 4                                                                                                    |
|            | Règles de compatibilité                                                                                                    |
|            | Types d'émetteur 4                                                                                                    |
|            | Entrée monostable 4                                                                                                    |
|            | Initialisation/Réinitialisation 4                                                                                                    |
|            | Types de récepteur   4                                                                                                    |
| Chapitre 3 | Première installation                                                                                                    |
|            | Premier démarrage 5                                                                                                    |
|            | Configuration                                                                                                    |
|            | Procédures d'appariement                                                                                                    |
| Chapitre 4 | Communication Ethernet ZBRN1                                                                                                    |
|            | Communication sur le réseau Ethernet                                                                                                    |
|            | Modes d'adressage                                                                                                    |
|            | Voyant de communication et d'etat                                                                                                    |
|            | Parametres Modbus TCP et fonctions prises en charge                                                                                                    |
|            | Cable Ethernet                                                                                                    |

| Chapitre 5 | Communication de ligne série Modbus du ZBRN2                           |          |
|------------|------------------------------------------------------------------------|----------|
|            |                                                                        | /6       |
|            |                                                                        | /9       |
|            |                                                                        | 80       |
|            | Parametres Modbus et fonctions prises en charge                        | 82       |
|            |                                                                        | 84       |
| Chapitre 6 | Récepteur ZBRRH de l'unité Harmony Hub           Présentation du ZBRRH | 87<br>88 |
|            | Instructions générales pour l'installation de la solution ZBRRH        | 89       |
|            | Schéma de câblage du récepteur                                         | 93       |
|            | Etat des voyants.                                                      | 94       |
|            | Programmation/déprogrammation du ZBRRH                                 | 95       |
|            | Verrouillage/déverrouillage du ZBRRH                                   | 98       |
|            | Description de la fonction de réinitialisation générale                | 101      |
| Chapitre 7 | Registres Modbus                                                       | 103      |
| 7.1        | Table de mémoire                                                       | 104      |
|            | Table de mémoire                                                       | 104      |
| 7.2        | Registres des voies d'entrée                                           | 105      |
|            | Registres des voies d'entrée                                           | 106      |
|            | Registres des voies d'entrée de type 1                                 | 108      |
|            | Registres des voies d'entrée de type 4                                 | 110      |
|            | Registres des voies d'entrée de type 5                                 | 111      |
|            | Registres des voies d'entrée de type 6                                 | 112      |
| 7.3        | Registres des sorties                                                  | 115      |
|            | Registres des sorties                                                  | 115      |
| 7.4        | Registres d'action.                                                    | 117      |
|            | Registre d'actions.                                                    | 118      |
|            | Codes d'action                                                         | 119      |
| 7.5        | Registres de diagnostic                                                | 129      |
|            | Diagnostic d'équipement                                                | 130      |
|            | Diagnostics de communication                                           | 138      |
|            | Codes d'erreur                                                         | 141      |
| 7.6        | Registres de configuration                                             | 145      |
|            | Configuration des équipements                                          | 146      |
|            | Configuration de la communication                                      | 151      |
| Chapitre 8 | Radio                                                                  | 153      |
| •          | Communications radio                                                   | 153      |

| Chapitre 9  |                                    | 161 |
|-------------|------------------------------------|-----|
| 9.1         | Présentation                       | 162 |
|             | Principe                           | 163 |
|             | Modes                              | 166 |
|             | Structure des menus                | 169 |
| 9.2         | Menu Configuration                 | 170 |
|             | Présentation du menu Configuration | 171 |
|             | Menu Configuration des entrées     | 173 |
|             | Menu Configuration de sortie       | 179 |
|             | Menus de communication             | 181 |
|             | Menu Fréquence radio               | 185 |
|             | Mode Usine                         | 186 |
| 9.3         | Menu Diagnostic                    | 187 |
|             | Menu Diagnostic                    | 187 |
| 9.4         | Menu Carte SD                      | 191 |
|             | Menu Carte SD                      | 191 |
| Chapitre 10 | Carte SD                           | 193 |
| •           | Introduction                       | 194 |
|             | Fonctions                          | 196 |
|             | Gestion des fichiers et diagnostic | 198 |

### Consignes de sécurité

### Informations importantes

### AVIS

Lisez attentivement ces instructions et examinez le matériel pour vous familiariser avec l'appareil avant de tenter de l'installer, de le faire fonctionner, de le réparer ou d'assurer sa maintenance. Les messages spéciaux suivants que vous trouverez dans cette documentation ou sur l'appareil ont pour but de vous mettre en garde contre des risques potentiels ou d'attirer votre attention sur des informations qui clarifient ou simplifient une procédure.

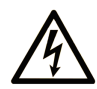

La présence de ce symbole sur une étiquette "Danger" ou "Avertissement" signale un risque d'électrocution qui provoquera des blessures physiques en cas de non-respect des consignes de sécurité.

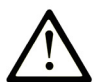

Ce symbole est le symbole d'alerte de sécurité. Il vous avertit d'un risque de blessures corporelles. Respectez scrupuleusement les consignes de sécurité associées à ce symbole pour éviter de vous blesser ou de mettre votre vie en danger.

### ▲ DANGER

**DANGER** signale un risque qui, en cas de non-respect des consignes de sécurité, **provoque** la mort ou des blessures graves.

### AVERTISSEMENT

**AVERTISSEMENT** signale un risque qui, en cas de non-respect des consignes de sécurité, **peut provoquer** la mort ou des blessures graves.

### **ATTENTION**

**ATTENTION** signale un risque qui, en cas de non-respect des consignes de sécurité, **peut provoquer** des blessures légères ou moyennement graves.

### **AVIS**

AVIS indique des pratiques n'entraînant pas de risques corporels.

### **REMARQUE IMPORTANTE**

L'installation, l'utilisation, la réparation et la maintenance des équipements électriques doivent être assurées par du personnel qualifié uniquement. Schneider Electric décline toute responsabilité quant aux conséquences de l'utilisation de ce matériel.

Une personne qualifiée est une personne disposant de compétences et de connaissances dans le domaine de la construction, du fonctionnement et de l'installation des équipements électriques, et ayant suivi une formation en sécurité leur permettant d'identifier et d'éviter les risques encourus.

### A propos de ce manuel

### Présentation

#### Objectif du document

Ce manuel est une documentation de référence pour les émetteurs et récepteurs sans fil utilisés avec les Harmony Hub ZBRN1/ZBRN2.

Son objectif est de :

- décrire comment installer et utiliser votre unité Harmony Hub ;
- expliquer comment connecter l'unité Harmony Hub à des émetteurs sans fil, des automates et d'autres équipements;
- présenter les fonctionnalités de l'unité Harmony Hub.

**NOTE :** Lisez attentivement ce document et tous les documents associés *(voir page 10)* avant de vous lancer dans l'installation, l'utilisation ou la maintenance de votre unité Harmony Hub.

Les utilisateurs doivent lire ce document en entier pour comprendre toutes les fonctionnalités décrites.

#### Champ d'application

Ce manuel s'applique aux Harmony Hub ZBRN1/ZBRN2 équipés d'un firmware de version supérieure ou égale à V3.31.

Les caractéristiques techniques des équipements décrits dans ce document sont également fournies en ligne. Pour accéder à ces informations en ligne :

| Etape | Action                                                                                                    |
|-------|----------------------------------------------------------------------------------------------------|
| 1     | Accédez à la page d'accueil de Schneider Electric <u>www.schneider-electric.com</u> .                                                                                                    |
| 2     | <ul> <li>Dans la zone Search, saisissez la référence d'un produit ou le nom d'une gamme de produits.</li> <li>N'insérez pas d'espaces dans la référence ou la gamme de produits.</li> <li>Pour obtenir des informations sur un ensemble de modules similaires, utilisez des astérisques (*).</li> </ul>      |
| 3     | Si vous avez saisi une référence, accédez aux résultats de recherche <b>Product Datasheets</b> et cliquez sur la référence qui vous intéresse.<br>Si vous avez saisi une gamme de produits, accédez aux résultats de recherche <b>Product Ranges</b> et cliquez sur la gamme de produits qui vous intéresse. |
| 4     | Si plusieurs références s'affichent dans les résultats de recherche <b>Products</b> , cliquez sur la référence qui vous intéresse.                                                                                                    |
| 5     | Selon la taille de l'écran, vous serez peut-être amené à faire défiler la page pour consulter la fiche technique.                                                                                                    |
| 6     | Pour enregistrer ou imprimer une fiche technique au format .pdf, cliquez sur <b>Download XXX</b> product datasheet.                                                                                                    |

Les caractéristiques présentées dans ce document devraient être identiques à celles fournies en ligne. Toutefois, en application de notre politique d'amélioration continue, nous pouvons être amenés à réviser le contenu du document afin de le rendre plus clair et plus précis. Si vous constatez une différence entre le document et les informations fournies en ligne, utilisez ces dernières en priorité.

#### Document(s) à consulter

| Titre de documentation                                                                                                    | Référence                                                                                                    |
|----------------------------------------------------------------------------------------------------|----------------------------------------------------------------------------------------------------|
| Catalogue de boutons-poussoirs sans fil et sans batterie Harmony XB5R                                                                     | <i><u>DIA5ED2121214EN</u></i> (Eng),<br><u><i>DIA5ED2121214FR</i></u> (Fre)                                                                                                    |
| Instruction de service Harmony XB5R Expert                                                                                                | <u>EI0000000812</u> (Eng),<br><u>EI0000000813</u> (Fre),<br><u>EI0000000814</u> (Ger),<br><u>EI0000000815</u> (Spa),<br><u>EI0000000816</u> (Ita),<br><u>EI0000000817</u> (Chs),<br><u>EI0000000818</u> (Por) |
| Magelis Box iPC modulaire et écran Optimized, Universal et<br>Performance (HMIBMI, HMIBMO, HMIBMP, HMIBMU, HMIDM) -<br>Manuel utilisateur | <u>EIO0000003374</u> (Eng),<br><u>EIO0000003375</u> (Fre),<br><u>EIO0000003376</u> (Ger),<br><u>EIO0000003377</u> (Spa),<br><u>EIO0000003378</u> (Ita),<br><u>EIO0000003379</u> (Chs),                        |
| Instruction de service du Harmony Hub ZBRN1                                                                                               | <u>S1B87888</u>                                                                                                    |
| Instruction de service du Harmony Hub ZBRN2                                                                                               | <u>S1B87941</u>                                                                                                    |
| Instruction de service du ZBRCETH                                                                                                    | <u>S1B88209</u>                                                                                                    |
| Instruction de service du récepteur ZBRRH                                                                                                 | <u>GDE20645</u>                                                                                                    |
| Instruction de service des récepteurs ZBRRA/ZBRRC/ZBRRD                                                                                   | <u>S1A57202</u>                                                                                                    |
| Instruction de service des packs                                                                                                    | <u>S1A57199</u>                                                                                                    |
| Instruction de service de l'émetteur avec tête et capsule métalliques ou en plastique                                                     | <u>S1A57198</u>                                                                                                    |
| Instruction de service de l'antenne relais                                                                                                | <u>S1A57194</u>                                                                                                    |
| Instruction de service du boîtier ergonomique                                                                                             | <u>S1A57210</u>                                                                                                    |
| Liaison série Modbus pour machines                                                                                                    | <u><i>DIA3ED2160106EN</i></u> (Eng)<br><u><i>DIA3ED2160106FR</i></u> (Fre)                                                                                                    |

Vous pouvez télécharger ces publications et autres informations techniques depuis notre site web à l'adresse : https://www.se.com/ww/en/download/ .

### Information spécifique au produit

### A DANGER

#### RISQUE D'ELECTROCUTION, D'EXPLOSION OU D'ARC ELECTRIQUE

- Mettez hors tension l'équipement ainsi que les appareils connectés, avant de déposer des couvercles ou des portes, ou avant d'installer ou de retirer des accessoires, des matériels, des câbles ou des fils, sauf dans les conditions spécifiées dans le guide du matériel correspondant à cet équipement.
- Utilisez toujours un détecteur de tension réglé correctement pour vérifier que l'alimentation est coupée, conformément aux indications.
- Remplacez et fixez tous les couvercles, accessoires, matériels, câbles et fils, puis vérifiez que l'équipement est bien relié à la terre avant de le remettre sous tension.
- Utilisez uniquement la tension indiquée pour faire fonctionner cet équipement et les produits associés.

Le non-respect de ces instructions provoquera la mort ou des blessures graves.

### **AVERTISSEMENT**

### COMPORTEMENT INATTENDU DE L'EQUIPEMENT

- Seules les personnes dotées des compétences nécessaires dans le domaine des systèmes de commande sont autorisées à programmer, installer, modifier et utiliser ce produit.
- Respectez toutes les réglementations et normes de sécurité locales et nationales.

Le non-respect de ces instructions peut provoquer la mort, des blessures graves ou des dommages matériels.

### Chapitre 1 Introduction

### Objet

Ce chapitre présente l'unité Harmony Hub et son récepteur sans fil.

### Contenu de ce chapitre

Ce chapitre contient les sujets suivants :

| Sujet                  | Page |
|------------------------|------|
| Description de l'offre | 14   |
| Demande d'intervention | 19   |
| Référence des produits | 21   |

### Description de l'offre

### Présentation

La solution Harmony XB5R avec le Harmony Hub offre davantage de souplesse et de simplicité dans l'installation. La technologie des émetteurs sans fil réduit le câblage et le coût d'installation. Le Harmony Hub convertit les entrées de fréquence radio dans divers protocoles de communication et opère comme un équipement intermédiaire entre un émetteur et un automate ou des PC industriels (boîtier IT/OT) qui prennent en charge les protocoles Modbus TCP.

Le Harmony Hub peut être utilisé avec des émetteurs tels que les boutons-poussoirs sans fil et sans batterie XB4R et XB5R, les commutateurs à traction de corde, les boutons-poussoirs à tête en forme de champignon, les moniteurs d'arrêt d'urgence, les fins de course sans fil et sans batterie XCKW et XCMW, ainsi que les capteurs de température et d'énergie.

Il s'utilise dans un grand nombre d'applications pour l'industrie et le bâtiment. Par exemple, dans les lignes d'emballage, les portes automatiques des centres logistiques, la construction de véhicules dans l'industrie automobile, le remplissage de sacs dans l'industrie du ciment et l'optimisation de la consommation d'électricité pour l'éclairage des bureaux.

De plus, le Harmony Hub contrôle la sortie, notamment les récepteurs, et communique par exemple avec une colonne lumineuse pour demander une intervention. L'opérateur peut donc identifier visuellement l'état de cette action demandée.

### Architecture de base avec un automate

La figure suivante présente la transmission entre des émetteurs et un Harmony Hub ZBRN1 :

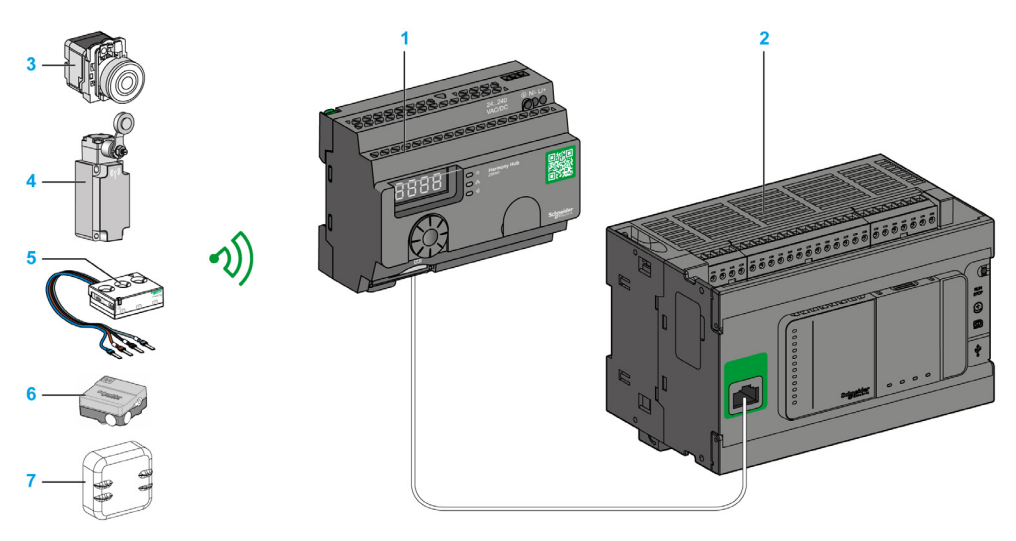

- 1 Harmony Hub
- 2 Automate
- **3** Bouton de commande
- 4 Fin de course
- 5 Capteur d'énergie
- 6 Capteur hygrométrique et thermique
- 7 Capteur thermique

**NOTE :** Vous pouvez associer un Harmony Hub à 60 émetteurs au maximum.

Chaque émetteur a son propre ID (par exemple, 030079B1).

Le capteur de surveillance d'énergie PowerTag doit être placé dans une armoire métallique à une distance maximale de 3 mètres du Harmony Hub.

#### Architecture IT/OT

Le Harmony Hub assure l'ouverture de la connectivité réseau en agissant comme équipement intermédiaire entre les équipements sans fils et des automates ou tous PC industriels (boîtier IT/OT) prenant en charge les protocoles Modbus TCP.

Le Harmony Hub simplifie la numérisation de votre ligne de production et améliore le fonctionnement grâce à un système sans fil non intrusif facile à connecter à un système informatique.

Le Harmony Hub collecte des signaux physiques provenant d'une interface opérateur ou de capteurs secondaires, et génère des données calculées pour les outils de gestion de maintenance et de fonctionnement assistés par ordinateur.

Les données peuvent être analysées par notre plateforme EcoStruxure dédiée via AVEVA<sup>™</sup> Software, le logiciel Maintenace Advisor et l'application Augmented Operator Advisor.

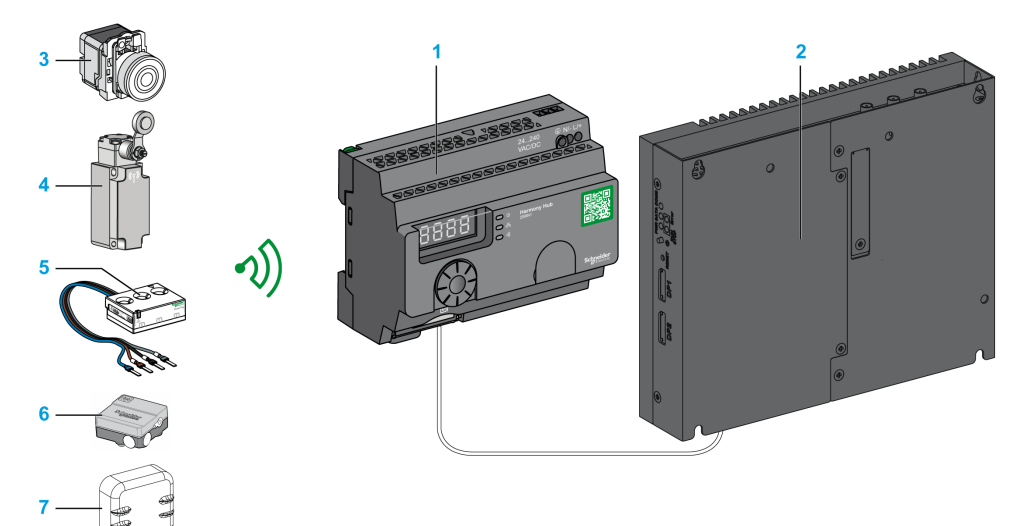

- 1 Harmony Hub ZBRN1 associé au module de communication ZBRCETH
- 2 iPC
- 3 Bouton de commande
- 4 Fin de course
- 5 Capteur d'énergie
- 6 Capteur hygrométrique et thermique
- 7 Capteur thermique

### **Emetteurs compatibles**

Le Harmony Hub est compatible avec :

- les boutons-poussoirs sans fil et sans batterie Harmony utilisant la technologie radio (ZBRT1, ZBRT2) ;
- le commutateur à traction de corde sans fil et sans batterie Harmony (ZBRP1) ;
- les fins de course radio sans fil et sans batterie OsiSense (XCKW, XCMX) ;
- les capteurs de température avec batterie (A9XST114...) ;
- les capteurs d'énergie (A9MEM1560, LV434020...).

Les figures suivantes montrent plusieurs exemples d'émetteurs :

Exemple 1 : bouton-poussoir à tête en plastique

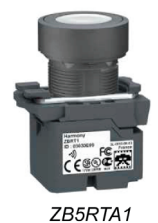

Exemple 2 : bouton-poussoir à tête métallique

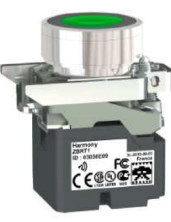

ZB4RTA3

Exemple 3 : bouton-poussoir à tête en plastique, intégré dans un boîtier ergonomique

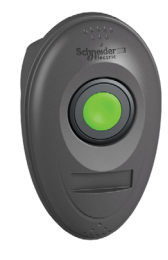

ZB5RTA3 + ZBRM01

### **Demande d'intervention**

#### Présentation

L'unité Harmony Hub peut communiquer avec 60 récepteurs ZBRRH au maximum.

Si vous connectez une colonne lumineuse au récepteur ZBRRH, vous pouvez mettre en place une fonction de demande d'intervention.

#### Demande d'intervention :

Lorsqu'un problème survient sur la machine, l'opérateur n'a qu'à appuyer sur son bouton-poussoir. L'unité Harmony Hub prend alors le contrôle de l'équipement pour résoudre le problème ou au moins le signaler par une colonne lumineuse.

La figure suivante montre la transmission entre une unité Harmony Hub ZBRN• et le récepteur ZBRRH pour commander, par exemple, une colonne lumineuse :

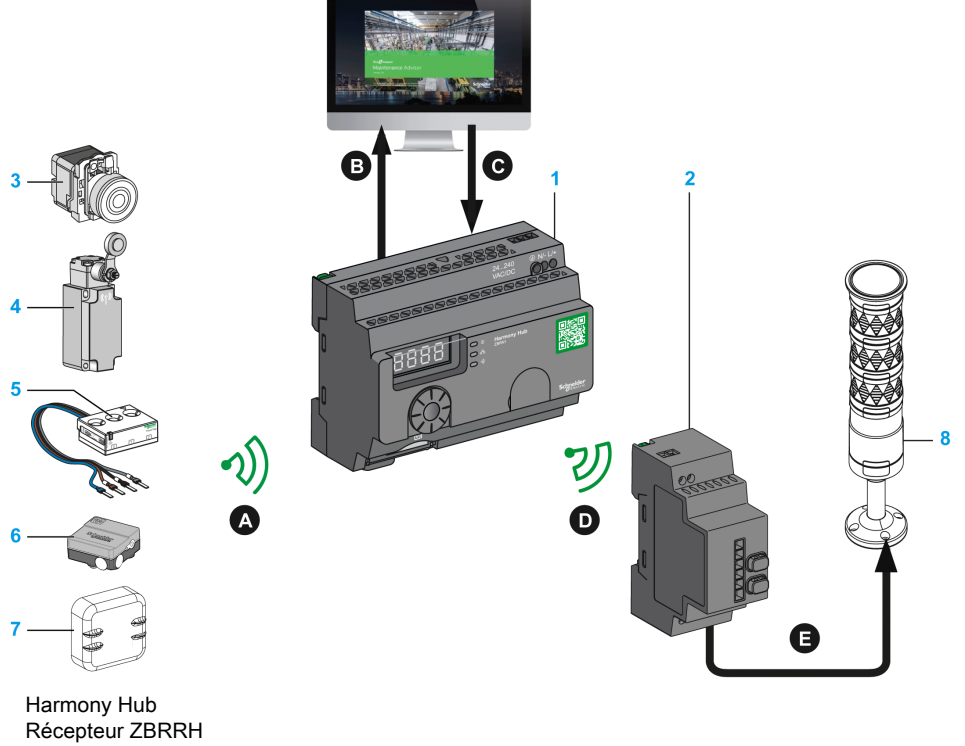

### **Maintenance Advisor**

- 1
- 2
- Bouton de commande 3
- 4 Fin de course
- 5 Capteur d'énergie

- 6 Capteur hygrométrique et thermique
- 7 Capteur thermique8 Colonne lumineuse XVU

Processus de demande d'intervention :

| Etape | Action                                                                                                    |
|-------|----------------------------------------------------------------------------------------------------|
| A     | Si un problème survient sur la machine, l'opérateur appuie sur son bouton-poussoir sans fil.<br>Un message est envoyé à l'unité Harmony Hub. |
| В     | Le Harmony Hub envoie un message à Maintenance Advisor.                                                                                      |
| С     | Maintenance Advisor envoie un message à l'unité Harmony Hub.                                                                                 |
| D     | L'unité Harmony Hub envoie un message à un récepteur ZBRRH.                                                                                  |
| Q     | Le récepteur ZBRRH commande une lampe de la colonne lumineuse XVU.                                                                           |

### Récepteur compatible

L'unité Harmony Hub est compatible avec le récepteur Harmony ZBRRH :

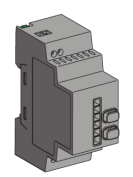

### Référence des produits

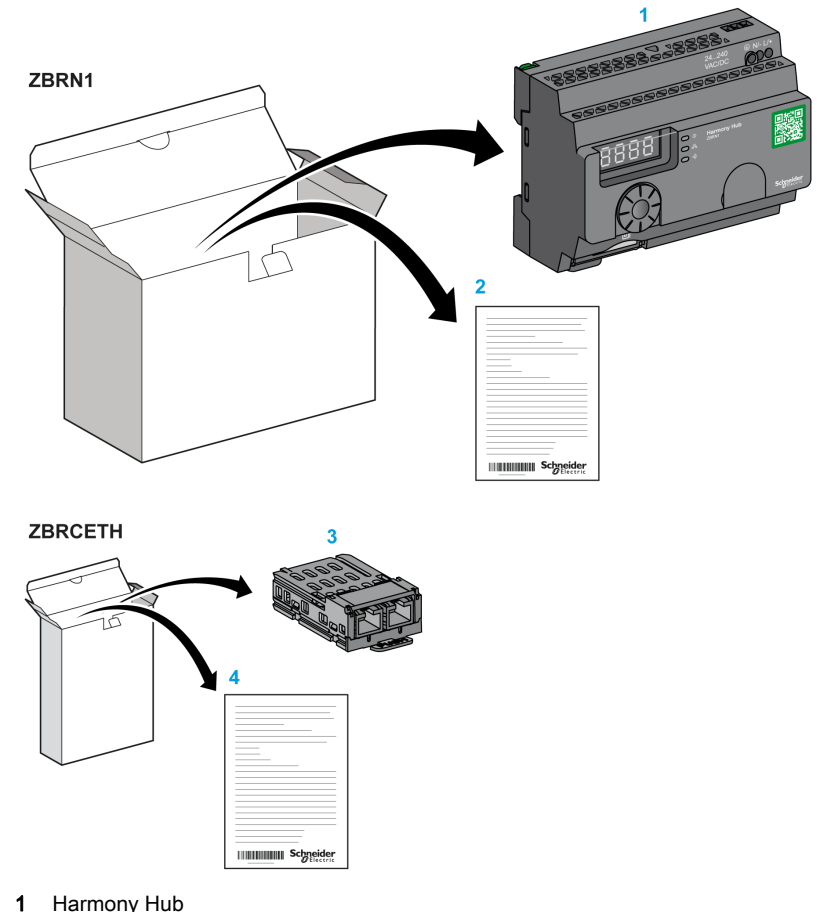

### ZBRN1 : unité Harmony Hub standard avec module de communication

- Harmony Hub
- 2 Instruction de service (ZBRN1)
- 3 Module de communication Modbus TCP
- 4 Instruction de service (ZBRCETH)

NOTE : Le ZBRN1 doit être associé à un module de communication, référence ZBRCETH (protocole Ethernet).

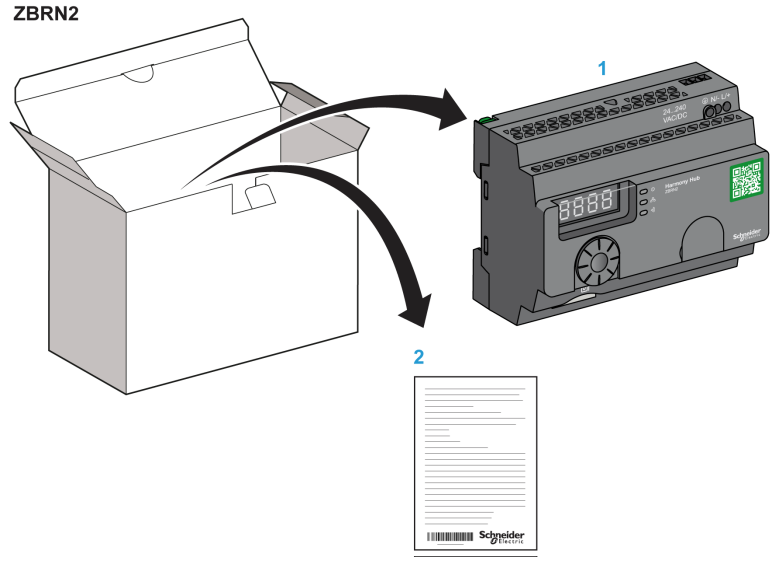

### ZBRN2 : unité Harmony Hub pour la communication de ligne série Modbus

- 1 Harmony Hub
- 2 Instruction de service

#### Différence entre le ZBRN1 et le ZBRN2

Le ZBRN2 intègre un port de communication pour une ligne série Modbus, tandis que le ZBRN1 prend en charge différents protocoles Modbus TCP avec un module de communication ZBRCETH.

### Chapitre 2 Description physique

### Objet

Ce chapitre présente le matériel des boutons-poussoirs Harmony Hub ZBRN1 et ZBRN2 : description, connecteurs de sortie, installation et connexions d'alimentation.

### Contenu de ce chapitre

Ce chapitre contient les sous-chapitres suivants :

| Sous-chapitre | Sujet                   | Page |
|---------------|-------------------------|------|
| 2.1           | Présentation du produit | 24   |
| 2.2           | Installation            | 26   |
| 2.3           | Spécifications          | 38   |
| 2.4           | Gestion des données     | 41   |

### Sous-chapitre 2.1 Présentation du produit

### Description du matériel

### **ZBRN1**

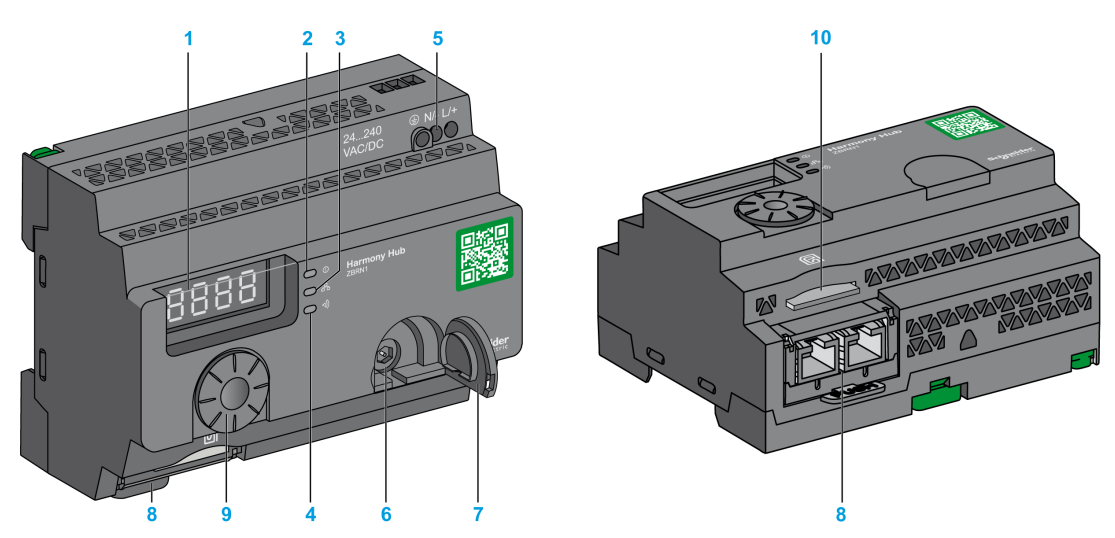

- 1 Quatre affichages à sept segments avec cinq voyants
- 2 Voyant d'alimentation
- 3 Voyant de communication
- 4 Voyant de puissance du signal radio
- 5 Bornier des entrées d'alimentation
- 6 Connecteur pour l'antenne externe en option
- 7 Capuchon de protection du connecteur pour l'antenne externe en option
- 8 Module de communication ZBRCETH inséré avec deux connecteurs Ethernet RJ45
- 9 Molette
- 10 Emplacement de carte mémoire SD

### ZBRN2

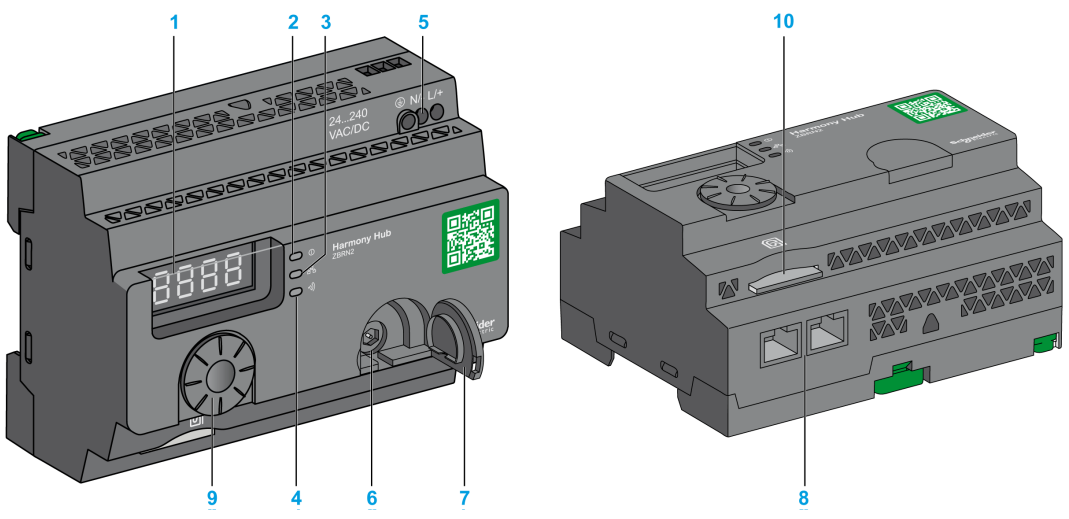

- 1 Quatre affichages à sept segments avec cinq voyants
- 2 Voyant d'alimentation
- **3** Voyant de communication
- 4 Voyant de puissance du signal radio
- 5 Bornier des entrées d'alimentation
- 6 Connecteur pour l'antenne externe en option
- 7 Capuchon de protection du connecteur pour l'antenne externe en option
- 8 Deux connecteurs de ligne série Modbus RS-485
- 9 Molette
- **10** Emplacement de carte mémoire SD

# Sous-chapitre 2.2 Installation

### Contenu de ce sous-chapitre

Ce sous-chapitre contient les sujets suivants :

| Sujet                                | Page |
|--------------------------------------|------|
| Configuration d'installation requise | 27   |
| Installation mécanique               | 33   |
| Caractéristiques environnementales   | 35   |
| Boîtier                              | 37   |

### Configuration d'installation requise

### Au préalable

Lisez attentivement ce chapitre avant d'installer votre Harmony Hub.

### A A DANGER

### RISQUE D'ELECTROCUTION, D'EXPLOSION OU D'ARC ELECTRIQUE

- Mettez hors tension l'équipement ainsi que les appareils connectés, avant de déposer des couvercles ou des portes, ou avant d'installer ou de retirer des accessoires, des matériels, des câbles ou des fils, sauf dans les conditions spécifiées dans le guide du matériel correspondant à cet équipement.
- Utilisez toujours un détecteur de tension réglé correctement pour vérifier que l'alimentation est coupée, conformément aux indications.
- Remplacez et fixez tous les couvercles, accessoires, matériels, câbles et fils, puis vérifiez que l'équipement est bien relié à la terre avant de le remettre sous tension.
- Utilisez uniquement la tension indiquée pour faire fonctionner cet équipement et les produits associés.

Le non-respect de ces instructions provoquera la mort ou des blessures graves.

### Environnement d'utilisation

### AVERTISSEMENT

### COMPORTEMENT INATTENDU DE L'EQUIPEMENT

Installez et utilisez cet équipement conformément aux conditions environnementales décrites dans les critères d'utilisation.

### Le non-respect de ces instructions peut provoquer la mort, des blessures graves ou des dommages matériels.

### Considérations relatives à l'installation

### **AVERTISSEMENT**

#### COMPORTEMENT INATTENDU DE L'EQUIPEMENT

- En cas de risques de lésions corporelles ou de dommages matériels, utilisez les verrous de sécurité appropriés.
- Cet équipement doit être installé et utilisé dans un boîtier ayant les caractéristiques nominales adaptées.
- N'utilisez pas cet équipement dans des fonctions de sécurité ni des fonctions de machine de levage pour les raisons suivantes :
  - Communication non permanente
  - O Absence d'acquittement des messages entre le récepteur et les émetteurs.
- Cet équipement ne doit être ni démonté, ni réparé, ni modifié.
- Ne raccordez aucun fil à des connexions réservées, inutilisées ou identifiées par la mention NC (Non Connecté).

Le non-respect de ces instructions peut provoquer la mort, des blessures graves ou des dommages matériels.

### Architecture

La figure suivante illustre le principe général de l'architecture Harmony Hub :

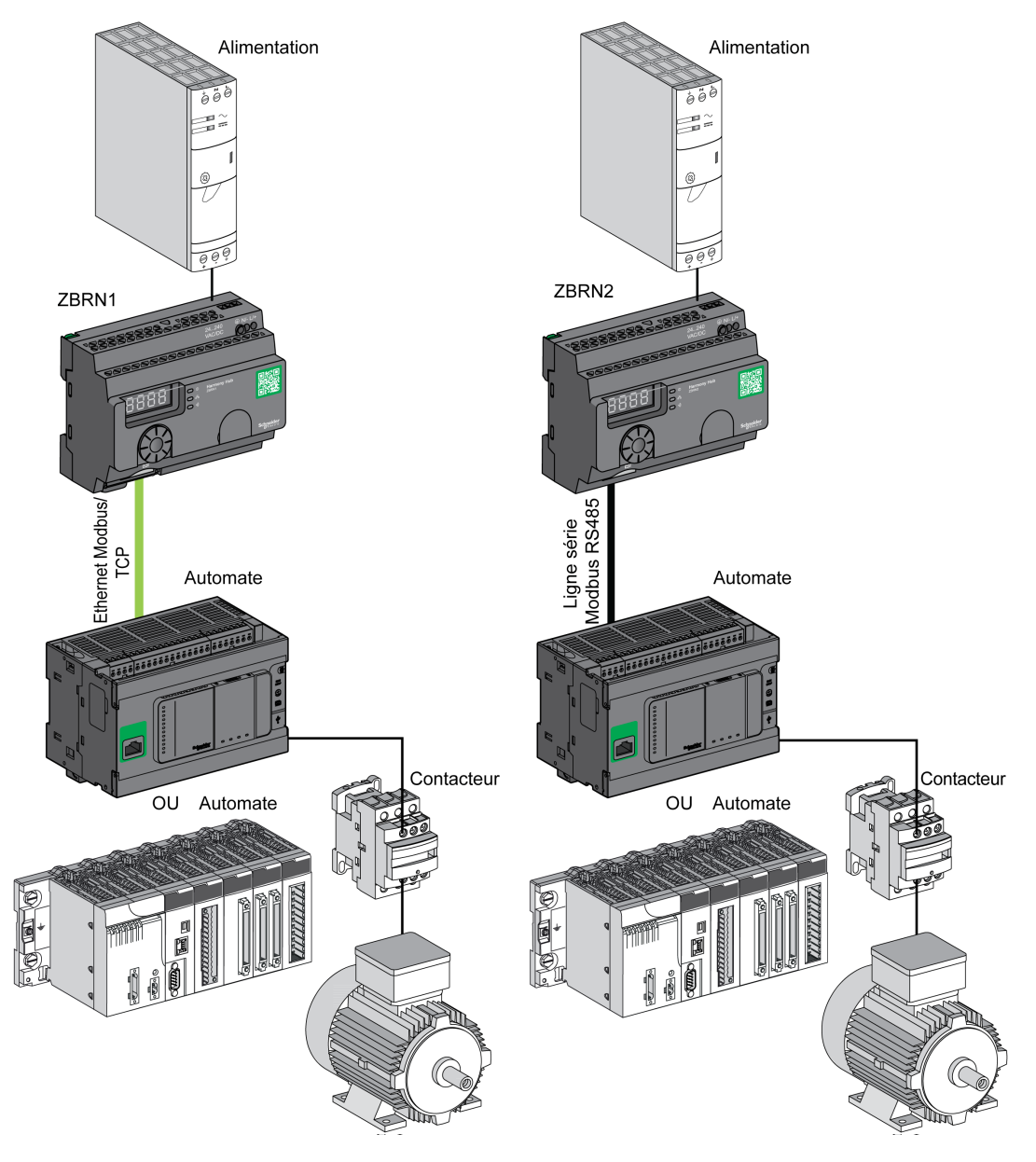

### NOTE :

- La figure précédente n'est pas exhaustive. Elle ne montre que le principe général de l'architecture.
- Pour plus d'informations sur le schéma de câblage et les instructions à suivre pour les Harmony Hubs, reportez-vous à la rubrique Spécifications (*voir page 38*).
- Pour des schémas de câblage et des instructions détaillées, reportez-vous au manuel d'utilisation des produits associés.
- Harmony Hub peut être connecté à tout automate prenant en charge les bus réseau répertoriés dans ce document.

### Configuration requise pour la connexion

#### Connexion d'alimentation

24 à 240 VCA/VCC

#### Connexion au réseau

- Réseau de ligne série Modbus RS-485
- Réseau Ethernet Modbus TCP

#### **Distances maximales**

La figure suivante indique la distance maximale entre les émetteurs et les Harmony Hubs ZBRN2/ZBRN1 :

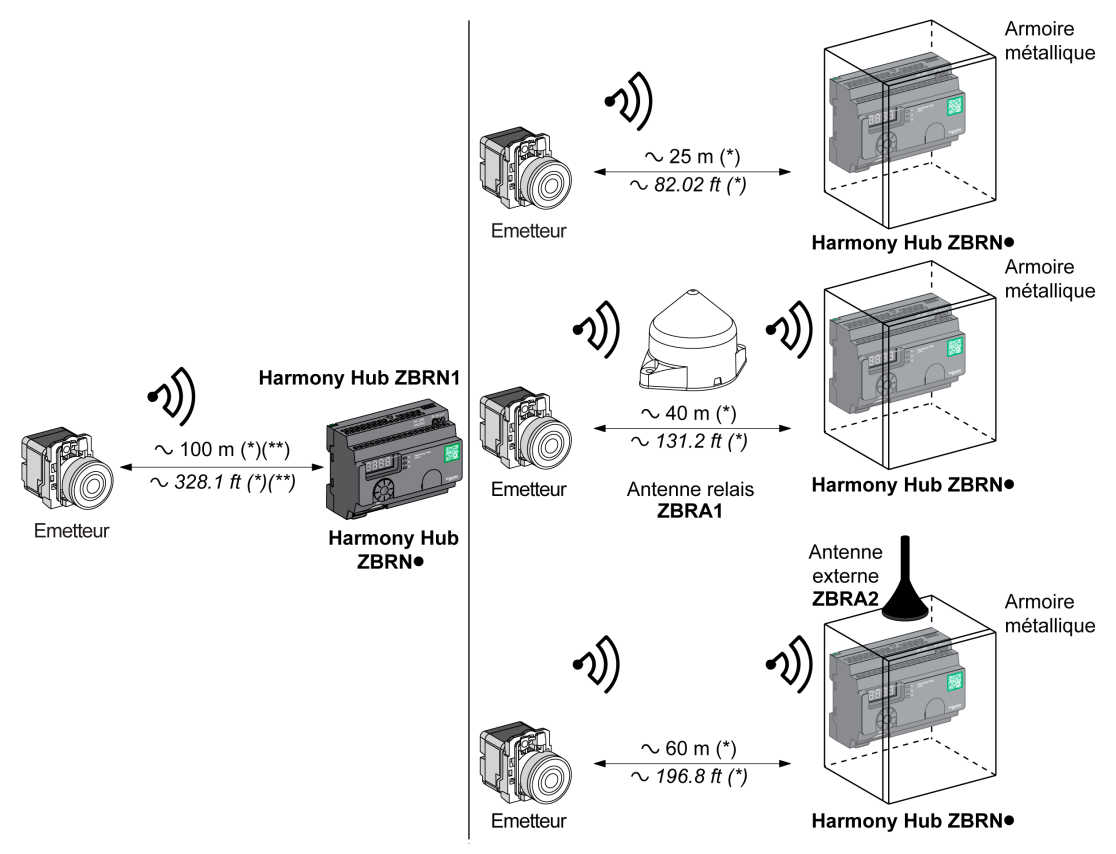

(\*) L'environnement d'application peut modifier les valeurs typiques.

(\*\*) Champ libre (sans obstacle ni perturbation électromagnétique).

Le niveau d'atténuation du signal dépend des matériaux que traverse celui-ci :

| Matériel                                                                                                    | Atténuation              |
|----------------------------------------------------------------------------------------------------|--------------------------|
| Vitre                                                                                                    | 10 à 20 % <sup>(*)</sup> |
| Mur en plâtre                                                                                                    | 30 à 45 % <sup>(*)</sup> |
| Mur en briques                                                                                                    | 60 % <sup>(*)</sup>      |
| (*) Valeurs fournies à titre indicatif uniquement. Les valeurs réelles dépendent de l'épaisseur et de la nature des matériaux. |                          |

| Matériel                                                                                                    | Atténuation               |
|----------------------------------------------------------------------------------------------------|---------------------------|
| Mur en béton                                                                                                    | 70 à 80 % <sup>(*)</sup>  |
| Structure métallique                                                                                                    | 60 à 100 % <sup>(*)</sup> |
| (*) Valeurs fournies à titre indicatif uniquement. Les valeurs réelles dépendent de l'épaisseur et de la nature des matériaux |                           |

**NOTE**: Vous pouvez ajouter une antenne ZBRA1 ou ZBRA2 pour accroître la portée. La réception est moins bonne si l'unité Harmony Hub est placée dans une armoire métallique. Pour plus d'informations sur l'utilisation d'antennes ZBRA1 et ZBRA2, reportez-vous au chapitre Radio *(voir page 153).* 

Performances radio dans l'environnement :

- Dans tout environnement, les performances radio peuvent être instables à cause de perturbations générées par des machines industrielles, des processus ou des appareils électroniques.
- Par conséquent, il est possible qu'à tout moment les trames radio envoyées par un émetteur ne soient pas captées par le récepteur lors des perturbations.
- Avec la solution Harmony XB5R, une seule trame radio est envoyée au récepteur et il n'y a pas de communication radio permanente. C'est pourquoi l'utilisation de la solution Harmony XB5R est à éviter pour les applications qui nécessitent une fiabilité permanente et/ou une précision permanente.

### Installation mécanique

### Montage sur un rail DIN

Les unités Harmony Hub doivent être installées sur des rails DIN conformes à la norme EN/CEI 60715.

Pour installer une unité Harmony Hub, abaissez le loquet D à l'aide d'un outil en vue d'insérer le rail DIN.

La figure suivante montre comment positionner l'unité Harmony Hub sur le rail DIN :

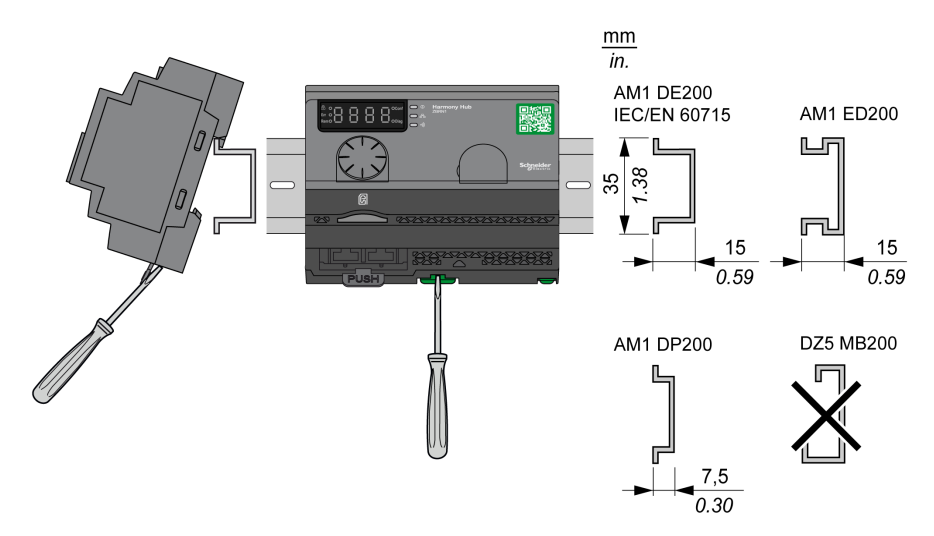

### Montage sur une grille ou une plaque

L'unité Harmony Hub peut être montée sur une grille ou une plaque.

La procédure suivante explique comment installer le module :

| Etape | Action                                                                                                    |
|-------|----------------------------------------------------------------------------------------------------|
| 1     | Sortez les crochets de montage du panneau.                                                                     |
| 2     | Montez l'unité Harmony Hub sur la grille ou la plaque à l'aide des vis, comme indiqué dans la figure suivante. |

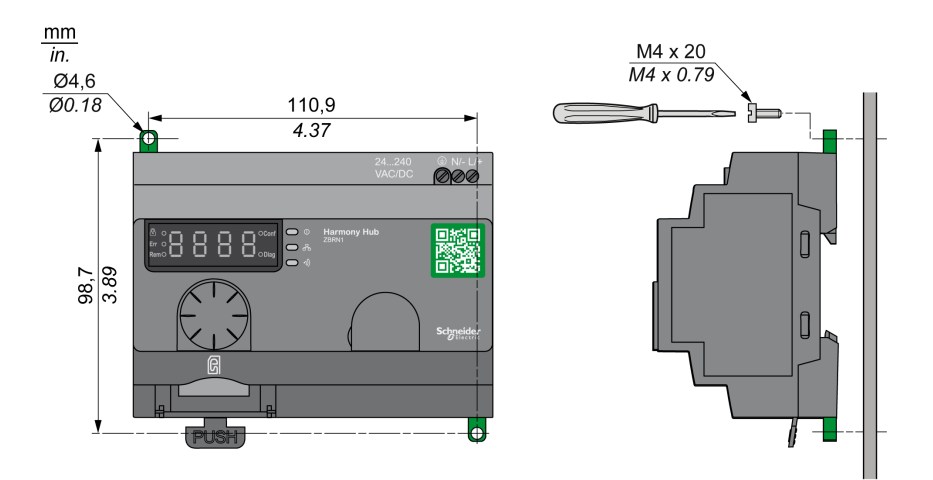

### Caractéristiques environnementales

### **Spécifications**

Le tableau suivant présente les caractéristiques environnementales générales :

| Caractéristiques                      |                          | Spécifications                                                                                                    |  |  |
|---------------------------------------|--------------------------|----------------------------------------------------------------------------------------------------|--|--|
| Normes                                | Conformité aux<br>normes | R&TTE 1999/5/CE, LVD 2006/95/CE, EMC 2004/108/CE                                                                                                    |  |  |
|                                       | Conformité aux normes    | EN/CEI 60947-1, EN/CEI 60947-5-1, EN/CEI 60950-1, CEI 61131-2,<br>EN 300440-2, EN 300489-3, EN 300328, EN 62311                                          |  |  |
|                                       | Conformité aux normes    | UL 508 (EU.), CSA C22-2 n°14 (Canada), CCC (Chine), Gost (Russie)                                                                                        |  |  |
|                                       | Certifications radio     | FCC (EU.), CSA, RSS (Canada), C-Tick (Australie), ANATEL (Brésil), SRRC (Chine), MIC (Japon)                                                             |  |  |
| Agences                               |                          |                                                                                                    |  |  |
| UL                                    | EU.                      | UL508, 17e édition                                                                                                    |  |  |
| CSA                                   | Canada                   | CSA C22.2, No. 142-M2000                                                                                                    |  |  |
| C-Tick                                | Australie                | -                                                                                                    |  |  |
| GOST                                  | Russie                   | -                                                                                                    |  |  |
| ANATEL                                | Brésil                   | -                                                                                                    |  |  |
| FCC                                   | EU.                      | -                                                                                                    |  |  |
| SRRC                                  | Chine                    | -                                                                                                    |  |  |
| CCC                                   | Chine                    | -                                                                                                    |  |  |
| MIC                                   | Japon                    | -                                                                                                    |  |  |
| RSS                                   | Canada                   | -                                                                                                    |  |  |
| Température ambiante<br>d'utilisation |                          | -25 à +55 ℃                                                                                                    |  |  |
| Température de stockage               |                          | -40 à +70 ℃                                                                                                    |  |  |
| Humidité relative                     |                          | 95 % à 55 °C                                                                                                    |  |  |
| Degré de pollution                    |                          | 2 (CEI 60664-1)                                                                                                    |  |  |
| Degré de protection                   |                          | IP20                                                                                                    |  |  |
| Résistance aux chocs                  |                          | Accélération semi-sinusoïdale : 11 ms 30 gn (CEI 60068-2 27)                                                                                             |  |  |
| Résistance aux vibrations             |                          | ±3,5 mm : 5 à 8,14 Hz<br>1 gn : 8,14 à 150 Hz en cas de montage sur un panneau<br>2 gn : 8,45 à 150 Hz en cas de montage sur un rail DIN (CEI 60068-2-6) |  |  |

| Caractéristiques | Spécifications                                              |
|------------------|-------------------------------------------------------------|
| Altitude         | Utilisation : 0 à 2000 m<br>Stockage : 0 à 3000 m           |
|                  | Altitude maximale ne dépassant pas 2000 m.                  |
|                  | 2000m                                                       |
|                  | Utilisé uniquement dans des régions au climat non tropical. |
|                  |                                                             |
# **Boîtier**

## Espace requis et position de montage

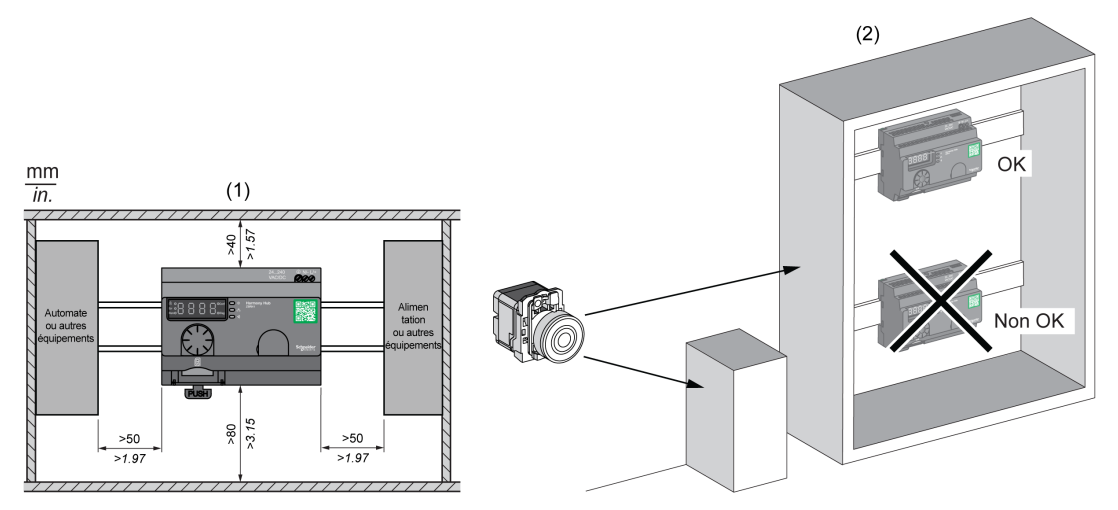

- (1) Pour améliorer la réception du signal, respectez le positionnement indiqué ci-dessus.
- (2) Dans une armoire métallique, le meilleur emplacement pour Harmony Hub est en haut. Cette position évite les obstacles et améliore la réception du signal.

# Sous-chapitre 2.3 Spécifications

## Spécifications électriques

#### Spécifications d'alimentation

L'équipement Harmony Hub est conforme aux spécifications d'alimentation suivantes :

| Caractéristiques électriques                                                   | Description                                                                              |                 |  |
|--------------------------------------------------------------------------------|------------------------------------------------------------------------------------------|-----------------|--|
|                                                                                | Alimentation CA                                                                          | Alimentation CC |  |
| Tension nominale                                                               | 24 à 240 VCA                                                                             | 24 à 240 VCC    |  |
| Plage de tension                                                               | 21 à 264 VCA                                                                             | 21 à 264 VCC    |  |
| Fréquence nominale                                                             | 50/60 Hz                                                                                 | -               |  |
| Plage de fréquence                                                             | 47 à 63 Hz                                                                               | -               |  |
| Protection contre les sous-<br>tensions                                        | Non                                                                                      |                 |  |
| Borniers                                                                       | Borne à 3 broches avec espacement de 7,62 mm sur le bornier de sortie                    |                 |  |
| Immunité contre les coupures<br>brèves (conforme à la norme<br>CEI 61000-4-11) | 10 ms                                                                                    |                 |  |
| Résistance diélectrique à<br>d'autres équipements                              | 3000 VCA / 4250 VCC (entrée-sortie)<br>1500 VCA / 2150 VCC (entrée-terre de protection*) |                 |  |
| Protection contre les courts-<br>circuits                                      | Oui (fusible interne 2 A, 250 V)                                                         |                 |  |
| * PE = terre de protection                                                     |                                                                                          |                 |  |

#### **Connexions d'alimentation**

Vous pouvez connecter le câble à toute source d'alimentation de 24 à 240 VCA/VCC.

# A A DANGER

### RISQUE D'ELECTROCUTION, D'EXPLOSION OU D'ARC ELECTRIQUE

Respectez le schéma de câblage ci-dessous.

Le non-respect de ces instructions provoquera la mort ou des blessures graves.

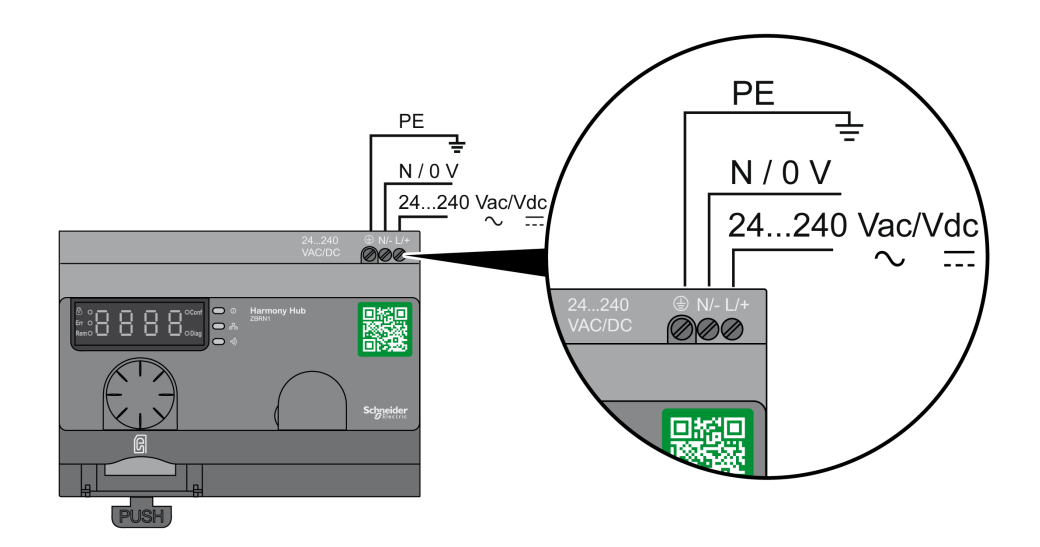

Le tableau suivant indique les calibres de fil recommandés pour les bornes L/+ et N/- :

| mm<br>in.       |      |         |      |      |
|-----------------|------|---------|------|------|
| mm <sup>2</sup> | 0,75 | 0,752,5 | 14   | 11,5 |
| AWG             | 18   | 1814    | 1712 | 1716 |

Le tableau suivant indique les calibres de fil recommandés pour la borne PE (terre de protection) :

| mm<br>in.       | 6<br>0.24 ► |       |       |
|-----------------|-------------|-------|-------|
| mm <sup>2</sup> |             | 0,754 | 0,754 |
| AWG             |             | 1812  | 1812  |

Le tableau suivant indique le couple recommandé pour les trois bornes :

|                     | N•m   | 0,35 ± 0,05 |
|---------------------|-------|-------------|
| Ø 3,5 mm / 0.14 in. | lb-in | 3.10 ± 0.44 |

# **AVERTISSEMENT**

## COMPORTEMENT INATTENDU DE L'EQUIPEMENT

Pour la terre de protection (PE), utilisez un câble d'une longueur maximum de 300 mm.

# Le non-respect de ces instructions peut provoquer la mort, des blessures graves ou des dommages matériels.

Le tableau suivant indique la consommation électrique des entrées :

| Référence | Consommation électrique des entrées |
|-----------|-------------------------------------|
| ZBRN1     | 9 W                                 |
| ZBRN2     | 3,3 W                               |

# AVERTISSEMENT

## COMPORTEMENT INATTENDU DE L'EQUIPEMENT

- Raccordez ce produit à une alimentation protégée par un disjoncteur d'au maximum 16 A et un disjoncteur de fuite de terre.
- Un dispositif de déconnexion immédiatement accessible doit être ajouté à l'extérieur de l'équipement.
- Installez ce produit dans une armoire électrique et fermez-la à clé.

Le non-respect de ces instructions peut provoquer la mort, des blessures graves ou des dommages matériels.

# Sous-chapitre 2.4 Gestion des données

## Contenu de ce sous-chapitre

Ce sous-chapitre contient les sujets suivants :

| Sujet                           | Page |
|---------------------------------|------|
| Règles de compatibilité         | 42   |
| Types d'émetteur                | 43   |
| Entrée monostable               | 45   |
| Initialisation/Réinitialisation | 46   |
| Types de récepteur              |      |

## Règles de compatibilité

#### Compatibilité de l'émetteur

L'émetteur ZBRT2 n'est compatible qu'avec les composants suivants :

- récepteurs ZBRRA, ZBRRC et ZBRRD équipés du firmware version 2.0 ou supérieure
- Antenne relais ZBRA1 équipée du firmware version 2.0 ou supérieure
- Harmony Hubs ZBRN1/ZBRN2 équipés du firmware version supérieure à 1.2

#### Compatibilité des unités Harmony Hubs ZBRN•

Les émetteurs Harmony Hub ZBRN• ne sont compatibles qu'avec les composants suivants :

• Récepteur ZBRRH équipé du firmware version 1.03 ou supérieure

# Types d'émetteur

## **Emetteurs ZBRT1 et ZBRTP**

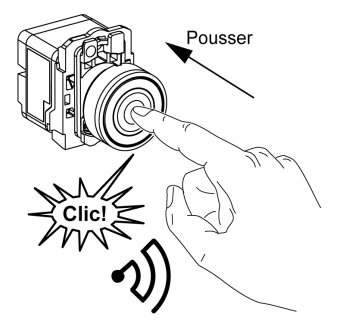

Le message radio est envoyé lorsque le bouton est enfoncé, ce qui est signalé par un clic.

Si le bouton est maintenu enfoncé, le message n'est pas transmis en continu. Le message n'est pas envoyé lorsque le bouton est relâché.

Pour éviter tout conflit entre plusieurs émissions de différents émetteurs, un délai minimum de 10 ms est nécessaire entre deux émissions radio.

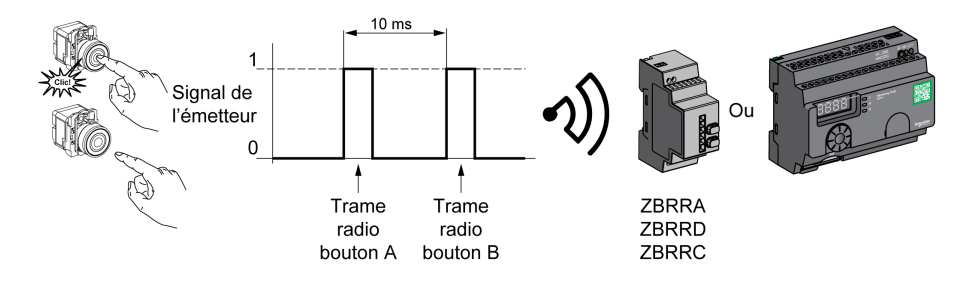

Le ZBRT1 est utilisé pour les applications qui requièrent une seule impulsion (par exemple, le démarrage à distance d'une machine et la réinitialisation après détection d'une erreur de machine).

#### **Emetteur ZBRT2**

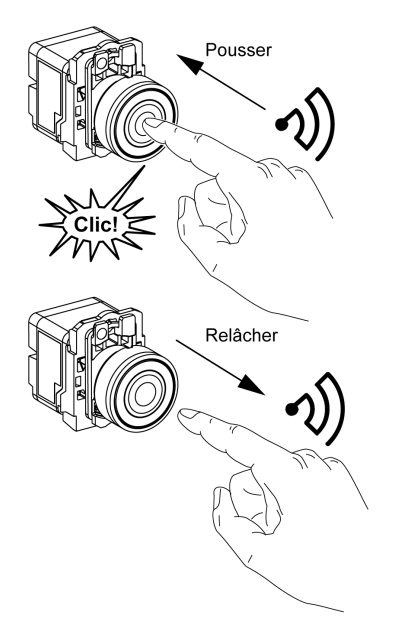

Le message radio est envoyé lorsque le bouton est enfoncé, ce qui est signalé par un clic.

Si le bouton est maintenu enfoncé, le message n'est pas transmis en continu.

Un deuxième message radio est envoyé lorsque le bouton est relâché. Ce message n'est pas transmis en continu. Il est émis une seule fois, lorsque le bouton-poussoir est relâché.

Cet émetteur n'est utilisé que pour le mode d'initialisation/réinitialisation de sortie.

## Entrée monostable

### **Principe**

L'émetteur sans batterie est doté d'un générateur "dynamo" qui convertit en énergie électrique l'énergie mécanique produite par la pression du bouton-poussoir. Un message radio codé avec un ID unique est envoyé sous la forme d'une seule impulsion.

Le signal radio est transmis lorsque le bouton-poussoir est actionné. Cette action est indiquée par un clic dans l'exemple ci-dessous. Si le bouton est maintenu enfoncé, le signal n'est pas transmis en continu. Aucun signal n'est envoyé lorsque le bouton est relâché.

La voie d'entrée correspondante du Harmony Hub reste active pendant le temps de maintien configuré (entre 100 ms et 1 s).

Le temps de maintien est configuré pour toutes les voies d'entrée.

#### Exemple

La figure suivante montre un exemple de voie monostable avec un temps de maintien de 500 ms :

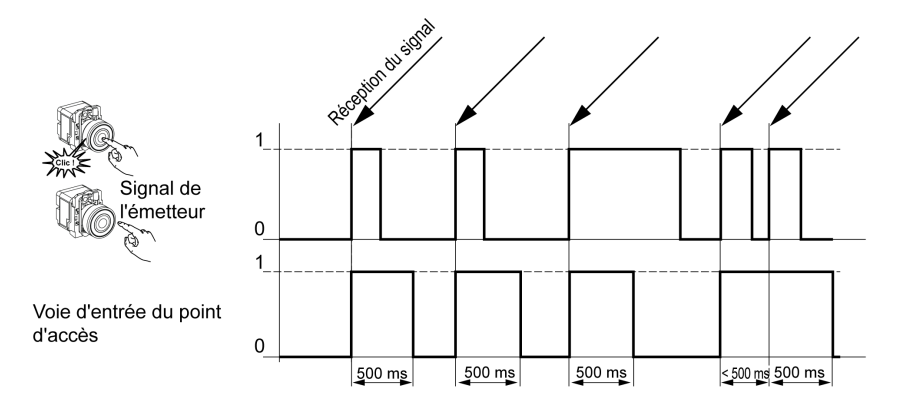

## Initialisation/Réinitialisation

## Initialisation/réinitialisation du bouton-poussoir

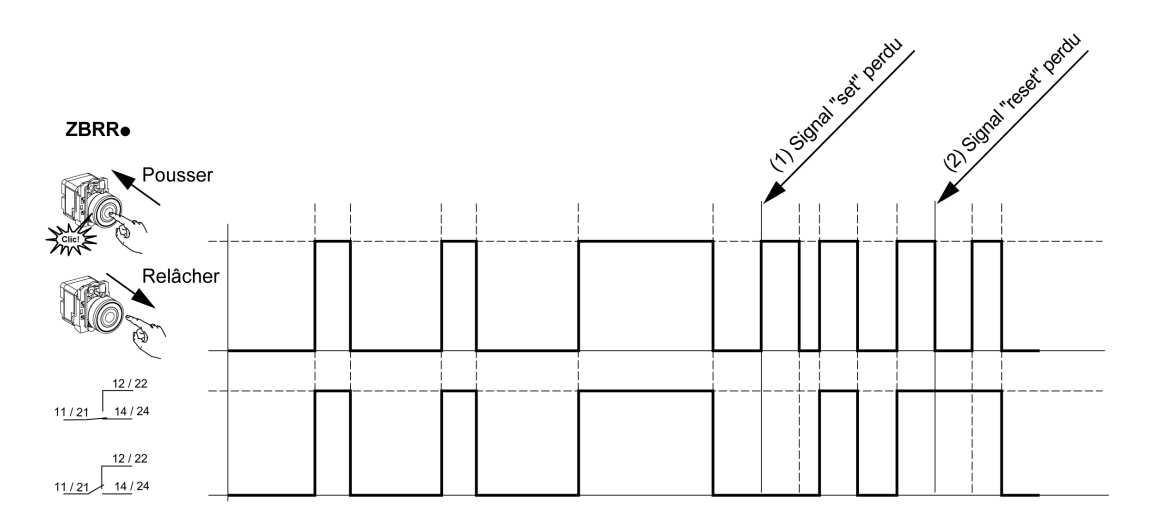

## NOTE :

- 1. Relâchez et réappuyez pour resynchroniser.
- 2. Appuyez et relâchez à nouveau pour resynchroniser.

# Types de récepteur

## Emetteur ZBRN / Récepteur ZBRRH

L'unité Harmony Hub peut communiquer avec 60 récepteurs ZBRRH au maximum.

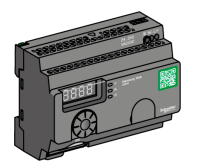

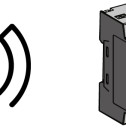

ZBRRH

# Chapitre 3 Première installation

## Contenu de ce chapitre

Ce chapitre contient les sujets suivants :

| Sujet                    | Page |
|--------------------------|------|
| Premier démarrage        | 50   |
| Configuration            | 52   |
| Procédures d'appariement | 55   |

## Premier démarrage

### **Présentation**

Suivez la procédure ci-après pour installer et démarrer l'unité Harmony Hub.

### Procédure de démarrage du ZBRN1

Le tableau suivant décrit la procédure de démarrage du Harmony Hub ZBRN1 :

| Etape | Action                                                                                                    | Commentaires                                                                                        |  |
|-------|----------------------------------------------------------------------------------------------------|----------------------------------------------------------------------------------------------------|--|
| 1     | Sortez le Harmony Hub (ZBRN1) et le module de communication Ethernet (ZBRCETH) de son emballage, puis vérifiez-en le contenu. | Reportez-vous à la rubrique Contenu du colis <i>(voir page 21).</i>                                 |  |
| 2     | Insérez le module de communication dans l'unité<br>Harmony Hub.                                                               | Reportez-vous à la rubrique Module de communication ZBRCETH (voir page 64).                         |  |
| 3     | Choisissez une armoire appropriée.                                                                                            | Reportez-vous à la rubrique Installation                                                            |  |
| 4     | Installez l'unité Harmony Hub sur un rail DIN, une grille ou une plaque.                                                      | mécanique <i>(voir page 33)</i> .                                                                   |  |
| 5     | Au besoin, connectez l'antenne externe à l'unité<br>Harmony Hub.                                                              | Reportez-vous à la rubrique Conseils de montage de l'antenne externe ZBRA2 <i>(voir page 155)</i> . |  |
| 6     | Vérifiez que l'alimentation en amont est hors<br>tension. Connectez l'alimentation externe 24 à<br>240 VCA/VCC.               | Reportez-vous à la rubrique Connexions d'alimentation <i>(voir page 38)</i> .                       |  |
| 7     | Mettez l'équipement sous tension.                                                                                             | -                                                                                                   |  |
| 8     | Configurez l'unité Harmony Hub à l'aide de l'interface utilisateur.                                                           | Reportez-vous à la rubrique Interface utilisateur <i>(voir page 171)</i> .                          |  |
| 9     | Connectez les bus de communication Ethernet et le réseau.                                                                     | Reportez-vous à la rubrique Câble Ethernet (voir page 73).                                          |  |
| 10    | Vérifiez toutes les connexions.                                                                                               | -                                                                                                   |  |
| 11    | Exécutez l'application.                                                                                                    | -                                                                                                   |  |

**NOTE :** Si vous souhaitez accéder aux fonctionnalités de demande d'intervention *(voir page 19)*, vous devez mettre à jour le firmware (version 3.29 au minimum) *(voir page 197)*.

## Procédure de démarrage du ZBRN2

| Le tableau suivant decrit la procedure de demarrage du Harmony F | / Hub∠BRN2 : |
|------------------------------------------------------------------|--------------|
|------------------------------------------------------------------|--------------|

| Etape | Action                                                                                                    | Commentaires                                                                                        |
|-------|----------------------------------------------------------------------------------------------------|----------------------------------------------------------------------------------------------------|
| 1     | Sortez l'unité Harmony Hub (ZBRN2) de son<br>emballage et vérifiez le contenu.                                  | Reportez-vous à la rubrique Contenu du colis <i>(voir page 22)</i> .                                |
| 2     | Choisissez une armoire appropriée.                                                                              | Reportez-vous à la rubrique Installation                                                            |
| 3     | Installez l'unité Harmony Hub sur un rail DIN, une grille ou une plaque.                                        | mécanique <i>(voir page 33)</i> .                                                                   |
| 4     | Au besoin, connectez l'antenne externe à l'unité<br>Harmony Hub.                                                | Reportez-vous à la rubrique Conseils de montage de l'antenne externe ZBRA2 <i>(voir page 155)</i> . |
| 5     | Vérifiez que l'alimentation en amont est hors<br>tension. Connectez l'alimentation externe 24 à<br>240 VCA/VCC. | Reportez-vous à la rubrique Connexions d'alimentation <i>(voir page 38)</i> .                       |
| 6     | Mettez l'équipement sous tension.                                                                               | -                                                                                                   |
| 7     | Configurez l'unité Harmony Hub à l'aide de l'interface utilisateur.                                             | Reportez-vous à la rubrique Interface utilisateur <i>(voir page 171)</i> .                          |
| 8     | Connectez les bus de communication de ligne série et le réseau.                                                 | Reportez-vous à la rubrique Câbles de ligne série Modbus <i>(voir page 84)</i> .                    |
| 9     | Connectez des équipements de terminaison de ligne à l'unité Harmony Hub (facultatif).                           | Reportez-vous à la rubrique Câblage de la ligne série Modbus <i>(voir page 80)</i> .                |
| 10    | Vérifiez toutes les connexions.                                                                                 | -                                                                                                   |
| 11    | Exécutez l'application.                                                                                         | -                                                                                                   |

**NOTE :** Si vous souhaitez accéder aux fonctionnalités de demande d'intervention *(voir page 19)*, vous devez mettre à jour le firmware (version 3.29 au minimum) *(voir page 197)*.

# Configuration

### Paramètres obligatoires

Configurez les deux types suivants de paramètres :

- Protocole de communication
- Association d'équipements sans fil

Configurez l'unité Harmony Hubs à l'aide de l'interface utilisateur. Reportez-vous à la rubrique Menu Configuration *(voir page 171)*.

### Définition de l'association d'émetteurs

Pour chaque voie d'entrée du Harmony Hub, les états suivants sont possibles :

- Vide : aucun émetteur n'est associé à l'entrée.
- Associé **en mode déconnecté** : les paramètres d'entrée sont configurés, mais aucun échange radio n'a été effectué.
- Associé **en mode connecté** : les paramètres d'entrée sont configurés et des échanges radio ont été effectués.

Affichage des états des entrées sur l'IHM :

- , D 2 signifie que l'entrée 2 est libre.
- , [] 2 signifie que l'entrée 2 est associée en mode déconnecté.
- , \_ 0 2 signifie que l'entrée 2 est associée en mode connecté.

## ZigBee OTA

L'émetteur peut être :

 Statique : les données sont uniquement envoyées par l'émetteur à l'unité Harmony Hub pendant l'appariement.

Il n'y a pas de clé de cryptage, ou bien la clé de cryptage est codée en dur dans l'émetteur et envoyée à l'unité Harmony Hub.

• OTA (Over the Air) : l'émetteur et Harmony Hub échangent des données pendant l'appariement.

La clé de cryptage est générée par Harmony Hub et envoyée à l'émetteur.

## Types d'émetteur pris en charge

| Numéro<br>de type | Libellé sur<br>l'IHM | Emetteurs concernés |                                                     |
|-------------------|----------------------|---------------------|-----------------------------------------------------|
| 1                 | 5 0                  |                     | Boutons-poussoirs, fins de course, etc.             |
| 2                 | ЕЭ                   | Réservé             |                                                     |
| 3                 | Еh                   | Réservé             |                                                     |
| 4                 | E L                  | 1000 mm             | Capteurs de surveillance hygrométrique et thermique |
| 5                 | EE                   |                     | Capteurs de surveillance thermique                  |
| 6                 | 5 /                  |                     | Capteurs génériques ZigBee, PowerTag                |

## Modes d'appariement

Selon le type d'émetteur associé, trois modes d'appariement sont disponibles :

| Menu                                                                                                    | Description                                                                                                    | Emetteurs compatibles                                  | Types d'émetteur                             |
|----------------------------------------------------------------------------------------------------|----------------------------------------------------------------------------------------------------|--------------------------------------------------------|----------------------------------------------|
| ı d                                                                                                    | Appariement manuel. L'ID de l'émetteur est<br>défini manuellement.                                                                                                    | Emetteurs statiques <ul> <li>So</li> <li>S1</li> </ul> | Types d'émetteur<br>● 1<br>● 6               |
| E                                                                                                    | Appariement par programmation (Teach) <sup>(1)</sup><br>Le premier émetteur qui envoie une<br>demande d'appariement est apparié à cette<br>entrée.                          | Emetteurs OTA<br>• So<br>• CL<br>• Et<br>• S1          | Types d'émetteur<br>• 1<br>• 4<br>• 5<br>• 6 |
| t ıd                                                                                                    | Appariement par programmation (Teach)<br>avec ID <sup>(1)</sup><br>Seul l'émetteur qui envoie une demande<br>d'appariement avec l'ID correct est apparié<br>à cette entrée. | Emetteurs OTA<br>• So<br>• CL<br>• Et<br>• S1          | Types d'émetteur<br>• 1<br>• 4<br>• 5<br>• 6 |
| (1) La demande d'appariement doit être reçue par Harmony Hub dans les 2 minutes qui suivent la sélection du mode d'appariement. |                                                                                                    |                                                        |                                              |

## Procédures d'appariement

#### Présentation

La procédure à suivre pour ajouter et apparier un émetteur à une entrée de l'unité Harmony Hub dépend du type d'émetteur.

Dans les exemples ci-après, considérez que quatre entrées sont déjà configurées et que le nouvel émetteur est apparié à l'entrée libre 2.

Exemples de procédure :

- Ajout d'un émetteur de type 1 via l'interface utilisateur (voir page 55)
- Ajout d'un émetteur de type 4 via l'interface utilisateur (voir page 57)
- Ajout d'un émetteur de type 5 via l'interface utilisateur (voir page 58)
- Ajout d'un émetteur de type 6 via l'interface utilisateur (voir page 59)
- Programmation d'un émetteur associé en mode déconnecté à l'aide de l'interface utilisateur (voir page 60)
- Ajout d'un récepteur ZBRRH via l'interface utilisateur (voir page 61)

Reportez-vous à la rubrique Types d'émetteur pris en charge (voir page 53).

#### Ajout d'un émetteur de type 1 via l'interface utilisateur

NOTE : Les émetteurs de type 1 peuvent être appariés avec plusieurs Harmony Hubs.

Procédure à suivre pour ajouter un émetteur de type 1 en utilisant le mode d'appariement , d :

| Etape | Action                                                                            | Commentaire                                   |
|-------|-----------------------------------------------------------------------------------|-----------------------------------------------|
| 1     | Accédez à une entrée libre de l'unité<br>Harmony Hub (entrée 2 dans cet exemple). | rdy>Conf> ın.04> ı 02                         |
| 2     | Sélectionnez le type d'émetteur.                                                  | Е У.5 а : boutons-poussoirs ou fins de course |
| 3     | Sélectionnez le mode d'appariement.                                               | ו <b>ש</b> : appariement manuel.              |
| 4     | Entrez les deux premiers chiffres de l'ID de l'émetteur.                          | -                                             |
| 5     | Entrez les deux derniers chiffres de l'ID de l'émetteur.                          | , _ D 2 s'affiche (associé en mode connecté). |

#### Procédure à suivre pour ajouter un émetteur de type 1 en utilisant le mode d'appariement *L* :

| Etape | Action                                                                            | Commentaire                                      |
|-------|-----------------------------------------------------------------------------------|--------------------------------------------------|
| 1     | Accédez à une entrée libre de l'unité<br>Harmony Hub (entrée 2 dans cet exemple). | rdy>Conf> ın.04> ı 02                            |
| 2     | Sélectionnez le type d'émetteur.                                                  | ЕЧ.5 а : boutons-poussoirs ou fins de course     |
| 3     | Sélectionnez le mode d'appariement.                                               | <i>E</i> : appariement par programmation (Teach) |

| Etape | Action                                              | Commentaire                                                                                                    |
|-------|-----------------------------------------------------|----------------------------------------------------------------------------------------------------|
| 4     | Le Harmony Hub attend une requête<br>d'appariement. | <i>E</i> clignote.<br>Si la requête de mise en service n'est pas reçue<br>dans les deux minutes, , , , , , , , , , , , , , , , , , ,                                                                                                     |
| 5     | Appuyez 3 fois sur le bouton de l'émetteur.         | <ul> <li><i>L</i> s'affiche lors de la première pression.</li> <li><i>L</i> s'affiche lors de la deuxième pression.</li> <li><i>L J</i> s'affiche rapidement lors de la troisième pression.</li> <li><i>I L Z</i> s'affiche (associé en mode connecté).</li> </ul> |

## Procédure à suivre pour ajouter un émetteur de type 1 en utilisant le mode d'appariement *L* , *d* :

| Etape | Action                                                                            | Commentaire                                                                                                    |
|-------|-----------------------------------------------------------------------------------|----------------------------------------------------------------------------------------------------|
| 1     | Accédez à une entrée libre de l'unité<br>Harmony Hub (entrée 2 dans cet exemple). | rdy>Conf> in.04> i 02                                                                                                    |
| 2     | Sélectionnez le type d'émetteur.                                                  | Е Ч.5 а : boutons-poussoirs ou fins de course                                                                                                    |
| 3     | Sélectionnez le mode d'appariement.                                               | <i>L i d</i> : appariement par programmation avec ID                                                                                                    |
| 4     | Entrez les deux premiers chiffres de l'ID de l'émetteur.                          | -                                                                                                    |
| 5     | Entrez les deux derniers chiffres de l'ID de l'émetteur.                          | -                                                                                                    |
| 6     | Le Harmony Hub attend une requête<br>d'appariement.                               | <i>L</i> clignote.<br>Si la requête de mise en service n'est pas reçue<br>dans les deux minutes, <i>i</i> - <i>D Z</i> s'affiche (associé<br>en mode déconnecté). Voir la section<br>Programmation d'un émetteur associé en mode<br>déconnecté <i>(voir page 60)</i> . |
| 7     | Appuyez une fois sur le bouton de l'émetteur.                                     | , _ D Z s'affiche (associé en mode connecté).                                                                                                    |

### Ajout d'un émetteur de type 4 via l'interface utilisateur

**NOTE :** Les émetteurs de type 4 ne peuvent être appariés qu'avec une seule unité Harmony Hub. L'émetteur doit être désapparié pour pouvoir être apparié à l'unité Harmony Hub.

Pour désapparier le capteur de surveillance hygrométrique et thermique, maintenez enfoncé le bouton de l'émetteur jusqu'à ce que le voyant intégré clignote trois fois, puis attendez 15 secondes avant de procéder au nouvel appariement.

Procédure à suivre pour ajouter un émetteur de type 4 en utilisant le mode d'appariement *L* , *d* :

| Etape | Action                                                                                                    | Commentaire                                                                                                    |
|-------|----------------------------------------------------------------------------------------------------|----------------------------------------------------------------------------------------------------|
| 1     | Accédez à une entrée libre de l'unité<br>Harmony Hub (entrée 2 dans cet exemple).                                                                     | rdy>Conf> in.04> i 02                                                                                                    |
| 2     | Sélectionnez le type d'émetteur.                                                                                                    | <i>L Y</i> . <i>C L</i> : capteurs de surveillance hygrométrique et thermique                                                                                                    |
| 3     | Sélectionnez le mode d'appariement.                                                                                                    | <i>L d</i> : appariement par programmation avec ID                                                                                                    |
| 4     | Entrez les deux premiers chiffres de l'ID de l'émetteur.                                                                                              | -                                                                                                    |
| 5     | Entrez les deux derniers chiffres de l'ID de l'émetteur.                                                                                              | -                                                                                                    |
| 6     | Le Harmony Hub attend une requête<br>d'appariement.                                                                                                   | <i>L</i> clignote.<br>Si la requête de mise en service n'est pas reçue<br>dans les deux minutes, <i>i</i> - <i>D Z</i> s'affiche (associé<br>en mode déconnecté). Voir la section<br>Programmation d'un émetteur associé en mode<br>déconnecté <i>(voir page 60).</i>                     |
| 7     | Maintenez le bouton de l'émetteur enfoncé<br>jusqu'à ce que le voyant intégré clignote<br>deux fois pour le régler sur le mode de mise<br>en service. | <ul> <li><i>L</i> I s'affiche à la réception de la première trame.</li> <li><i>L</i> 3 s'affiche à la réception de la deuxième trame.</li> <li><i>L</i> 3 s'affiche rapidement à la réception de la troisième trame.</li> <li><i>L</i> 2 s'affiche (associé en mode connecté).</li> </ul> |

### Ajout d'un émetteur de type 5 via l'interface utilisateur

**NOTE :** Les émetteurs de type 5 ne peuvent être appariés qu'avec une seule unité Harmony Hub. L'émetteur doit être désapparié pour pouvoir être apparié à l'unité Harmony Hub.

Pour désapparier le capteur de surveillance thermique, maintenez enfoncé le bouton de l'émetteur jusqu'à ce que le voyant intégré clignote trois fois, puis attendez 15 secondes avant de procéder au nouvel appariement.

Procédure à suivre pour ajouter un émetteur de type 5 en utilisant le mode d'appariement *L* , *d* :

| Etape | Action                                                                                                    | Commentaire                                                                                                    |
|-------|----------------------------------------------------------------------------------------------------|----------------------------------------------------------------------------------------------------|
| 1     | Accédez à une entrée libre de l'unité<br>Harmony Hub (entrée 2 dans cet exemple).                                                                     | rdy>Conf> in.04> i 02                                                                                                    |
| 2     | Sélectionnez le type d'émetteur.                                                                                                    | E J.E E : capteurs de surveillance thermique                                                                                                    |
| 3     | Sélectionnez le mode d'appariement.                                                                                                    | <i>L , d</i> : appariement par programmation avec ID                                                                                                    |
| 4     | Entrez les deux premiers chiffres de l'ID de l'émetteur.                                                                                              | -                                                                                                    |
| 5     | Entrez les deux derniers chiffres de l'ID de l'émetteur.                                                                                              | -                                                                                                    |
| 6     | Le Harmony Hub attend une requête<br>d'appariement.                                                                                                   | <i>L</i> clignote.<br>Si la requête de mise en service n'est pas reçue<br>dans les deux minutes, <i>i</i> - <i>D Z</i> s'affiche (associé<br>en mode déconnecté). Voir la section<br>Programmation d'un émetteur associé en mode<br>déconnecté ( <i>voir page 60</i> ).                     |
| 7     | Maintenez le bouton de l'émetteur enfoncé<br>jusqu'à ce que le voyant intégré clignote<br>deux fois pour le régler sur le mode de mise<br>en service. | <ul> <li><i>L</i> I s'affiche à la réception de la première trame.</li> <li><i>L</i> I s'affiche à la réception de la deuxième trame.</li> <li><i>L</i> I s'affiche rapidement à la réception de la troisième trame.</li> <li><i>L</i> D I s'affiche (associé en mode connecté).</li> </ul> |

## Ajout d'un émetteur de type 6 via l'interface utilisateur

**NOTE :** Les émetteurs de type 6 ne peuvent être appariés qu'avec une seule unité Harmony Hub. Un émetteur de type 6 doit être désapparié pour pouvoir être apparié à une unité Harmony Hub. Pour plus d'informations sur la procédure de désappariement d'un émetteur de type 6, reportezvous à la documentation de l'émetteur.

Procédure à suivre pour ajouter un émetteur de type 6 en utilisant le mode d'appariement *L* , *d* :

| Etape | Action                                                                            | Commentaire                                                                                                    |
|-------|-----------------------------------------------------------------------------------|----------------------------------------------------------------------------------------------------|
| 1     | Accédez à une entrée libre de l'unité<br>Harmony Hub (entrée 2 dans cet exemple). | rdy>Conf> ın.04>ı 02                                                                                                    |
| 2     | Sélectionnez le type d'émetteur.                                                  | Е У.5 I : émetteur générique, PowerTag                                                                                                    |
| 3     | Sélectionnez le mode d'appariement.                                               | <i>L d</i> : appariement par programmation avec ID                                                                                                    |
| 4     | Entrez les deux premiers chiffres de l'ID de l'émetteur.                          | -                                                                                                    |
| 5     | Entrez les deux derniers chiffres de l'ID de l'émetteur.                          | -                                                                                                    |
| 6     | Le Harmony Hub attend une requête<br>d'appariement.                               | <i>L</i> clignote.<br>Si la requête de mise en service n'est pas reçue<br>dans les deux minutes, <i>i</i> - <i>D Z</i> s'affiche (associé<br>en mode déconnecté). Voir la section<br>Programmation d'un émetteur associé en mode<br>déconnecté ( <i>voir page 60</i> ).                   |
| 7     | L'émetteur PowerTag auto-alimenté envoie périodiquement une trame.                | <ul> <li><i>L</i> I s'affiche à la réception de la première trame.</li> <li><i>L</i> 3 s'affiche à la réception de la deuxième trame.</li> <li><i>L</i> 3 s'affiche rapidement à la réception de la troisième trame.</li> <li><i>L</i> 2 s'affiche (associé en mode connecté).</li> </ul> |

## Programmation d'un émetteur associé en mode déconnecté à l'aide de l'interface utilisateur

Un émetteur est associé en mode déconnecté si son ID est déjà configuré mais qu'aucun échange radio n'a été effectué.

| Etape | Action                                                                                                    | Commentaire                                                                                                    |
|-------|----------------------------------------------------------------------------------------------------|----------------------------------------------------------------------------------------------------|
| 1     | Accédez à une entrée associée en mode<br>déconnecté de l'unité Harmony Hub<br>(entrée 2 dans cet exemple).                                                                                                    | rdy>[onf> in.04> i-02                                                                                                    |
| 2     | Sélectionnez le mode d'appariement.                                                                                                    | <i>E</i> : appariement par programmation (Teach)                                                                                                    |
| 3     | Le Harmony Hub attend une requête<br>d'appariement.                                                                                                    | <i>L</i> clignote.<br>Si la requête de mise en service n'est pas reçue<br>dans les 2 minutes, <i>r</i> - <i>D Z</i> s'affiche (association<br>en mode déconnecté).                                                                                                    |
| 4     | <ul> <li>En fonction du type d'émetteur :</li> <li>Type 1 : Appuyez 3 fois sur le bouton de<br/>l'émetteur.</li> <li>Type 4 : Maintenez le bouton de<br/>l'émetteur enfoncé jusqu'à ce que le<br/>voyant intégré clignote deux fois pour le<br/>régler sur le mode de mise en service.</li> <li>Type 5 : Maintenez le bouton de<br/>l'émetteur enfoncé jusqu'à ce que le<br/>voyant intégré clignote deux fois pour le<br/>régler sur le mode de mise en service.</li> <li>Type 6 : L'émetteur PowerTag auto-<br/>alimenté envoie périodiquement une<br/>trame.</li> </ul> | <ul> <li><i>L I</i> s'affiche à la réception de la première trame.</li> <li><i>L Z</i> s'affiche à la réception de la deuxième trame.</li> <li><i>L J</i> s'affiche rapidement à la réception de la troisième trame.</li> <li><i>I Z</i> s'affiche (associé en mode connecté).</li> </ul> |

#### Procédure à suivre pour programmer un émetteur qui est associé en mode déconnecté :

### Ajout d'un récepteur ZBRRH via l'interface utilisateur

Condition préalable : l'unité Harmony Hub doit avoir une adresse MAC/ID. Pour plus d'informations, reportez-vous à la rubrique Mode Usine *(voir page 186)*.

Procédure à suivre pour programmer une sortie (récepteur ZBRRH) via l'interface utilisateur :

| Etape | Action                                                                                               | Commentaire                                                                                                    |
|-------|----------------------------------------------------------------------------------------------------|----------------------------------------------------------------------------------------------------|
| 1     | Sur le ZBRRH :<br>Démarrez le mode Programmation.                                                    | Appuyez sur le bouton <b>Choice</b> pendant 3 s.<br>Les voyants 1 à 4 clignotent.<br>Appuyez sur le bouton <b>OK</b> une fois. |
| 2     | Sur l'unité Harmony Hub :<br>Accédez au menu Configuration de sortie<br>(entrée 2 dans cet exemple). | rdy>[onf>ou.04>ou 02                                                                                                    |
| 3     | Sélectionnez le mode d'appariement.                                                                  | <i>L</i> > ש E 5<br><i>L</i> : appariement par programmation (Teach)                                                           |
| 4     | L'unité Harmony Hub envoie la demande<br>d'appariement.                                              | -                                                                                                    |
| 5     | Sur le ZBRRH :<br>Le récepteur ZBRRH est mis en service.                                             | Les sorties Q1 à Q4 sont actives pendant 1 s<br>après la procédure de programmation.                                           |

Le récepteur ZBRRH s'allume une fois (environ 1 seconde) lors de la mise en service et de la mise hors service avec l'unité Harmony Hub.

# **AVERTISSEMENT**

## COMPORTEMENT INATTENDU DE L'EQUIPEMENT

Avant de mettre en service ou hors service le récepteur ZBRRH avec l'unité Harmony Hub, prenez en compte l'effet sur les équipements connectés au récepteur ZBRRH.

# Le non-respect de ces instructions peut provoquer la mort, des blessures graves ou des dommages matériels.

Pour un graphique d'explication, reportez-vous à la procédure de programmation du récepteur ZBRRH (voir page 96).

# Chapitre 4 Communication Ethernet ZBRN1

## Contenu de ce chapitre

Ce chapitre contient les sujets suivants :

| Sujet                                               | Page |
|-----------------------------------------------------|------|
| Communication sur le réseau Ethernet                | 64   |
| Modes d'adressage                                   | 68   |
| Voyant de communication et d'état                   | 70   |
| Paramètres Modbus TCP et fonctions prises en charge | 72   |
| Câble Ethernet                                      | 73   |

## Communication sur le réseau Ethernet

#### Introduction

Ethernet est une technologie économique, largement utilisée pour les réseaux locaux. Elle permet d'échanger des données entre plusieurs équipements interconnectés sur un réseau.

#### Connexion au réseau

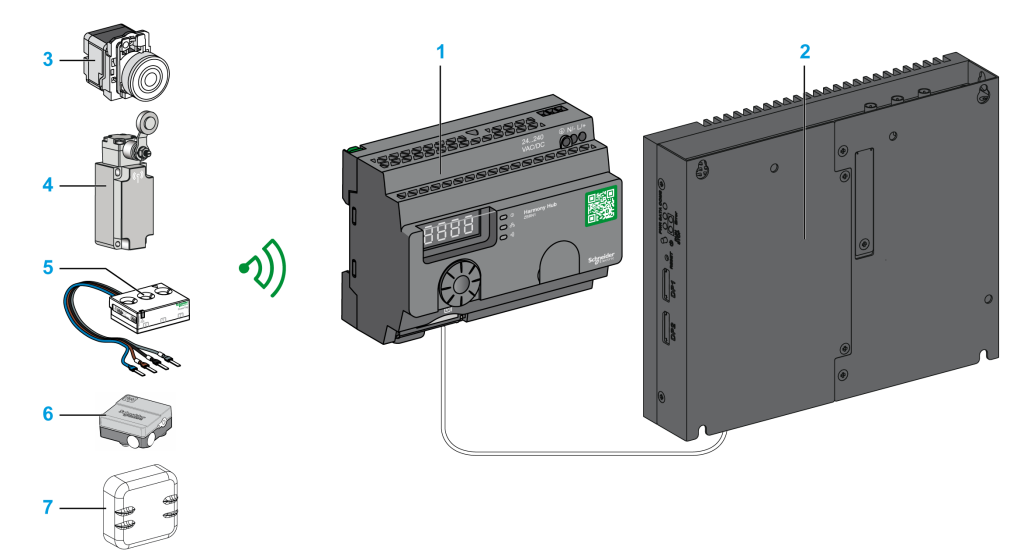

- 1 Harmony Hub ZBRN1 associé au module de communication ZBRCETH
- 2 iPC
- 3 Bouton de commande
- 4 Fin de course
- 5 Capteur d'énergie
- 6 Capteur hygrométrique et thermique
- 7 Capteur thermique

#### Module de communication ZBRCETH

Le ZBRCETH est un module de communication qui prend en charge le protocole Ethernet Modbus TCP.

La procédure suivante décrit l'insertion du module de communication :

| Etape | Action                                               |
|-------|------------------------------------------------------|
| 1     | Déconnectez toute alimentation du Harmony Hub ZBRN1. |

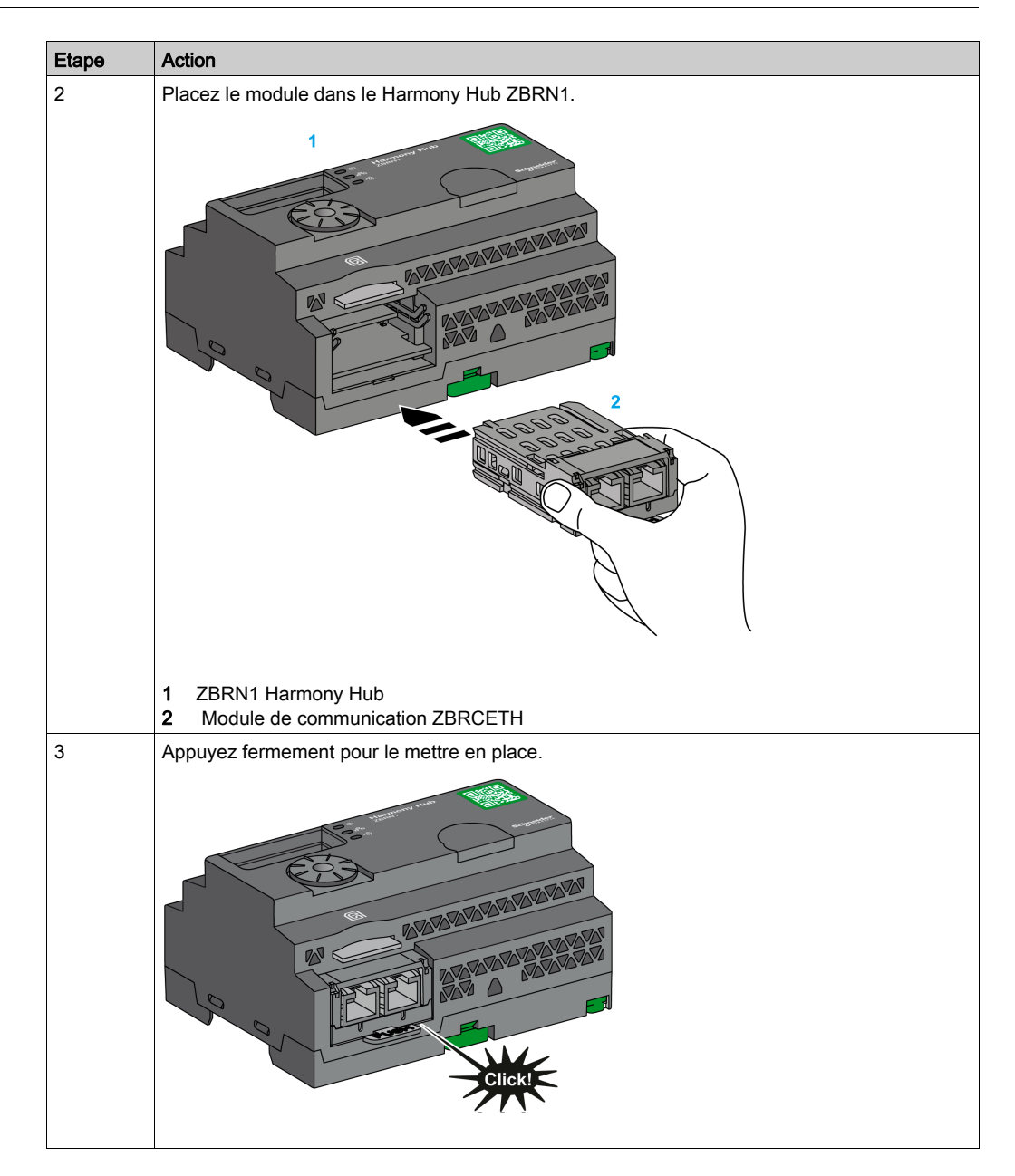

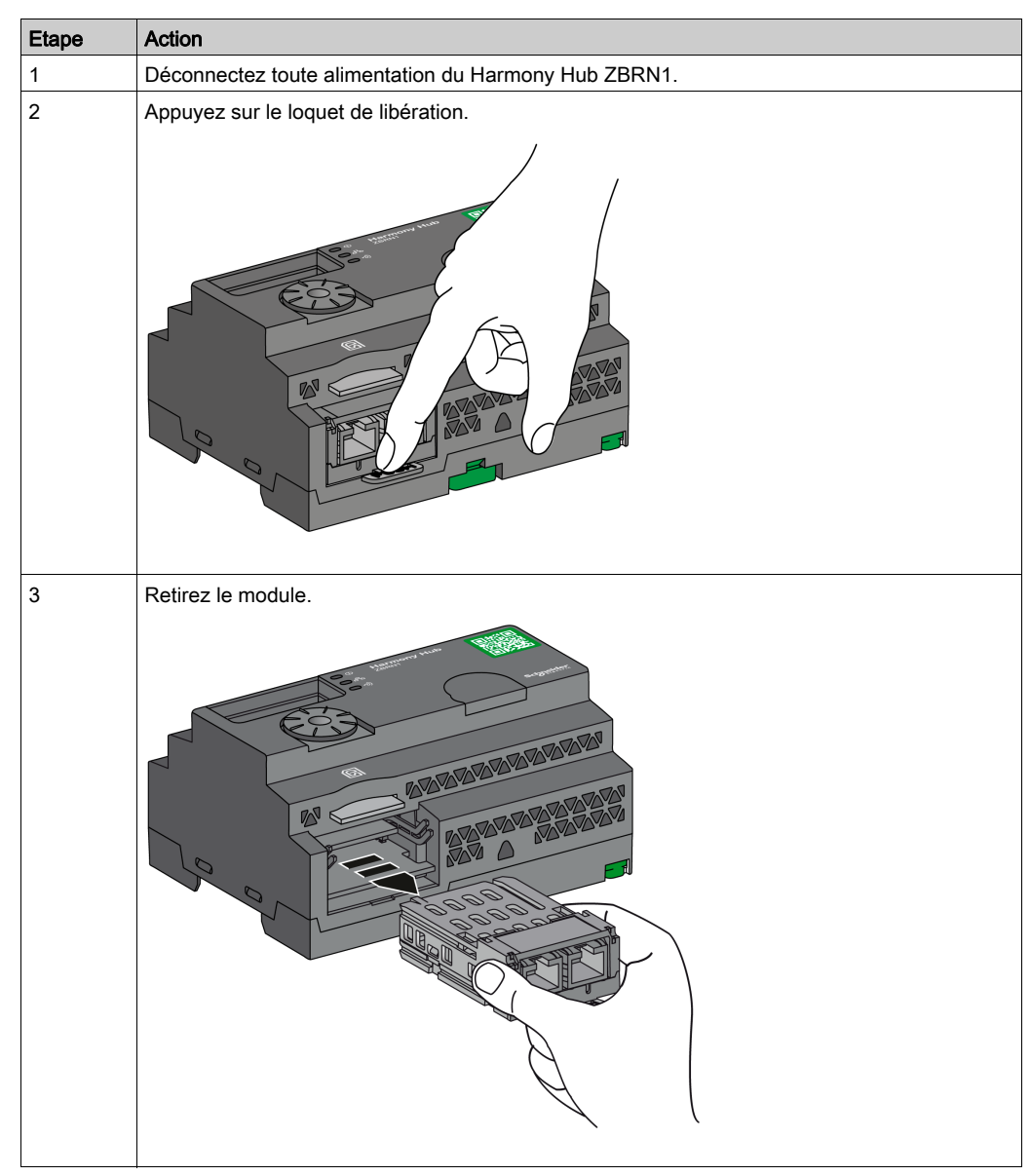

La procédure suivante décrit le retrait du module de communication :

Le ZBRCETH est équipé d'un port de communication Ethernet avec deux connecteurs RJ45. Il permet de relier en étoile des équipements sans utiliser de commutateur.

| Fonctionnalité                        | Spécifications                                                                             |  |
|---------------------------------------|--------------------------------------------------------------------------------------------|--|
| Connecteur                            | Deux connecteurs RJ45                                                                      |  |
| Pilote                                | <ul><li>10/100 Mo/s</li><li>Auto-négociation</li><li>Semi-duplex/Duplex intégral</li></ul> |  |
| Type de câble                         | Blindé                                                                                     |  |
| Topologie                             | En étoile                                                                                  |  |
| Correction automatique de la polarité | Oui                                                                                        |  |

Le tableau suivant indique les spécifications du module de communication :

### Description du connecteur RJ45

Le module de communication ZBRCETH est équipé de deux connecteurs RJ45 pour assurer une connectivité Ethernet, comme indiqué dans la figure suivante :

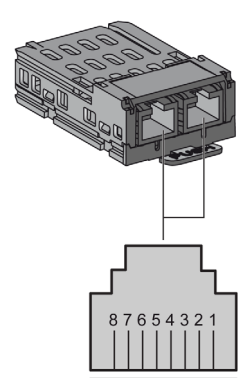

Le tableau suivant détaille les broches du connecteur RJ45 :

| Broches RJ45 | Signal    | Description            |
|--------------|-----------|------------------------|
| 1            | TX+       | Signal de transmission |
| 2            | TX-       | Signal de transmission |
| 3            | RX+       | Signal de réception    |
| 4            | Inutilisé | -                      |
| 5            | Inutilisé | -                      |
| 6            | RX-       | Signal de réception    |
| 7            | Inutilisé | -                      |
| 8            | Inutilisé | -                      |

## Modes d'adressage

#### Affectation d'adresses

Affectez l'adresse IP à l'unité Harmony Hub à l'aide de l'une des méthodes suivantes :

- par un serveur DHCP (Dynamic Host Control Protocol) ;
- par un serveur BOOTP (Bootstrap Protocol) (zone BOOTP) ;
- à l'aide de l'adresse IP stockée dans la mémoire flash.

**NOTE :** Si l'unité Harmony Hub détecte une adresse en double, elle ne démarre pas tant qu'une adresse unique n'a pas été affectée à l'émetteur.

#### Affectation d'adresse par un serveur DHCP

L'adresse IP affectée par un serveur DHCP est stockée dans une table du serveur DHCP.

| Etape | Action                                                                                                    | Commentaires                                                                                             |
|-------|----------------------------------------------------------------------------------------------------|----------------------------------------------------------------------------------------------------|
| 1     | Sélectionnez le mode <b>DHCP</b> dans le menu<br>Ethernet à l'aide de la molette située sur l'unité<br>Harmony Hub. | Pour plus d'informations, reportez-vous à la rubrique Menu de paramétrage IP <i>(voir page 183)</i> .    |
| 2     | Sélectionnez la valeur <b>DHCP</b> comprise entre 0 et 159 à l'aide de la molette.                                  | Cette action définit le nom de l'équipement.                                                             |
| 3     | Patientez 10 s.                                                                                                    | Lorsque l'affichage cesse de clignoter après<br>10 s, Harmony Hub déclenche une demande<br>d'adresse IP. |

#### Affectation d'adresse par un serveur BOOTP

Le serveur BOOTP contient une table d'adresses MAC pour l'équipement connecté au réseau avec son adresse IP. La procédure suivante explique comment affecter l'adresse à l'unité Harmony Hub à partir du serveur BOOTP :

| Etape | Action                                                                                                    | Commentaires                                                                                                    |
|-------|----------------------------------------------------------------------------------------------------|----------------------------------------------------------------------------------------------------|
| 1     | Sélectionnez le mode <b>BOOTP</b> dans le menu<br>Ethernet à l'aide de la molette située sur l'unité<br>Harmony Hub. | Pour plus d'informations, reportez-vous à la rubrique Menu de paramétrage IP <i>(voir page 183)</i> .            |
| 2     | Patientez 10 s.                                                                                                    | Lorsque l'affichage cesse de clignoter après<br>10 s, l'unité Harmony Hub déclenche une<br>demande d'adresse IP. |

### Affectation d'adresses IP stockées

l'unité Harmony Hub utilise l'adresse IP stockée dans sa mémoire flash. La procédure suivante explique comment affecter l'adresse à l'unité Harmony Hub à partir de la mémoire flash :

| Etape | Action                                                                                                    | Commentaires                                                                                                    |
|-------|----------------------------------------------------------------------------------------------------|----------------------------------------------------------------------------------------------------|
| 1     | Sélectionnez le mode <b>IP statique</b> dans le menu<br>Ethernet à l'aide de la molette située sur l'unité<br>Harmony Hub. | L'unité Harmony Hub utilise l'adresse IP<br>stockée dans la mémoire flash. Pour plus<br>d'informations, reportez-vous à la rubrique<br>Menu de paramétrage IP <i>(voir page 183).</i> |
| 2     | Patientez 10 s.                                                                                                    | Lorsque l'affichage cesse de clignoter après<br>10 s, l'unité Harmony Hub déclenche une<br>demande d'adresse IP.                                                                      |

### Paramètre d'ID d'unité Modbus

Utilisez l'automate avec les UID suivants pour accéder aux informations de communication de l'équipement :

- Utilisez l'UID 247 pour accéder aux informations de diagnostic Ethernet (serveur du module de communication ZBRCETH).
- Utilisez l'UID pour accéder aux registres Modbus TCP, tels que les registres d'entrée et la durée de maintien (serveur du Harmony Hub ZBRN1) :
  - Avec un firmware d'une version inférieure ou égale à V1.5, utilisez l'UID 248 ou 255 pour accéder aux registres Modbus TCP.
  - Avec un firmware dont la version est V3.26, utilisez l'UID 248 pour accéder aux registres Modbus TCP.
  - Avec un firmware d'une version supérieure ou égale à V3.31, utilisez l'UID 248 ou 255 pour accéder aux registres Modbus TCP.

## Voyant de communication et d'état

## Voyant d'état sur Harmony Hub ZBRN1

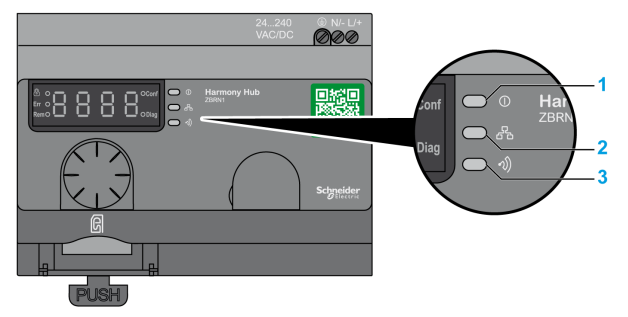

- 1 Voyant d'alimentation
- 2 Voyant de communication
- 3 Voyant de puissance du signal radio

Le voyant jaune de communication Ethernet prend l'un des états suivants :

- Allumé/clignotant : un échange de données est en cours (dépend de la quantité d'informations).
- Eteint : aucun échange de données n'est en cours.

### Voyant d'état du module de communication ZBRCETH

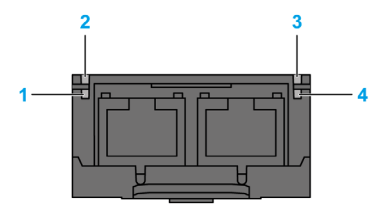

Le tableau suivant indique l'état du voyant Ethernet Modbus TCP :

| Elément | Nom                           | Etat du voyant   | Description                                                                     | Etat du module                                                                                                   |
|---------|-------------------------------|------------------|---------------------------------------------------------------------------------|----------------------------------------------------------------------------------------------------|
| 1       | Port de<br>liaison/activité 1 | Vert fixe        | Liaison Ethernet présente à 100 Mbits/s.                                        | Le module détecte une liaison<br>Ethernet.                                                                       |
|         |                               | Vert clignotant  | Liaison Ethernet présente<br>avec un trafic Ethernet à<br>100 Mbits/s.          | Le module détecte du trafic<br>Ethernet.                                                                         |
|         |                               | Jaune fixe       | Liaison Ethernet présente à 10 Mbits/s.                                         | Le module détecte une liaison<br>Ethernet.                                                                       |
|         |                               | Jaune clignotant | Liaison Ethernet présente<br>avec un trafic Ethernet à<br>10 Mbits/s.           | Le module détecte du trafic<br>Ethernet.                                                                         |
| 2       | Etat du module                | Vert             | Allumé.                                                                         | Le module est sous tension.                                                                                      |
|         |                               |                  | Eteint.                                                                         | Le module est hors tension.                                                                                      |
| 3       | Etat du réseau                | Rouge            | Harmony Hub est en cours<br>de mise sous tension.                               | La mise sous tension du module est en cours.                                                                     |
|         |                               | Vert fixe        | Le réseau fonctionne<br>normalement.                                            | Le module fonctionne<br>normalement.                                                                             |
|         |                               | 4 clignotements  | Une adresse IP en double a<br>été détectée.                                     | Le module est en mode local.                                                                                     |
|         |                               | 5 clignotements  | Le module tente d'obtenir<br>une configuration IP auprès<br>du serveur BootP.   | Le module envoie des demandes<br>BOOTP/DHCP à un serveur BootP<br>et attend une réponse.                         |
|         |                               | 6 clignotements  | Le fonctionnement est<br>normal avec les paramètres<br>d'adresse IP par défaut. | Le délai imparti à la demande<br>BootP est écoulé. Le module<br>applique l'adresse IP par défaut<br>(85.16.x.y). |
| 4       | Port de<br>liaison/activité 2 | Vert fixe        | Liaison Ethernet présente à 100 Mbits/s.                                        | Le module détecte une liaison<br>Ethernet.                                                                       |
|         |                               | Vert clignotant  | Liaison Ethernet présente<br>avec un trafic Ethernet à<br>100 Mbits/s.          | Le module détecte du trafic<br>Ethernet.                                                                         |
|         |                               | Jaune fixe       | Liaison Ethernet présente à 10 Mbits/s.                                         | Le module détecte une liaison<br>Ethernet.                                                                       |
|         |                               | Jaune clignotant | Liaison Ethernet présente<br>avec un trafic Ethernet à<br>10 Mbits/s.           | Le module détecte du trafic<br>Ethernet.                                                                         |

## Paramètres Modbus TCP et fonctions prises en charge

Pour plus d'informations sur les paramètres Modbus TCP, reportez-vous à la rubrique Paramètres Modbus et fonctions prises en charge *(voir page 82)*.
# Câble Ethernet

## Câble Ethernet pour Harmony Hub ZBRN1

La figure suivante montre le câble Ethernet utilisé pour se connecter à l'équipement terminal :

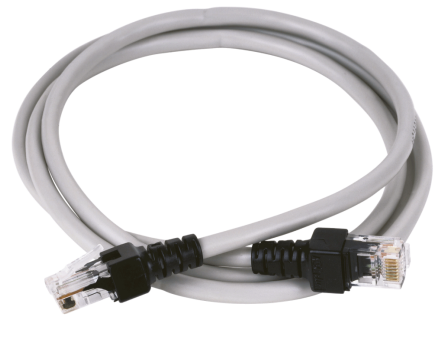

1

| Elément | Description            | Référence    | Longueur |
|---------|------------------------|--------------|----------|
| 1       | Câble Ethernet (2      | 490NTW00002U | 2 m      |
|         | connecteurs RJ45, un à | 490NTW00005U | 5 m      |
|         |                        | 490NTW00012U | 12 m     |

# Chapitre 5 Communication de ligne série Modbus du ZBRN2

## Objet

Ce chapitre présente la configuration, la communication et l'indicateur d'état Modbus, ainsi que le mode de terminaison de ligne, les paramètres et les fonctions prises en charge.

Pour plus d'informations, consultez le document Liaison série Modbus pour machines *(voir page 10)*.

### Contenu de ce chapitre

Ce chapitre contient les sujets suivants :

| Sujet                                           | Page |
|-------------------------------------------------|------|
| Communication sur le réseau Modbus              | 76   |
| Voyant de communication et d'état               | 79   |
| Câblage de ligne série Modbus                   | 80   |
| Paramètres Modbus et fonctions prises en charge | 82   |
| Câbles de ligne série Modbus                    | 84   |

# Communication sur le réseau Modbus

#### Introduction

Le protocole Modbus est un protocole maître/esclave. Il permet à un maître de demander des réponses à des esclaves ou d'agir en fonction de la requête. Le maître peut s'adresser à des esclaves individuellement ou envoyer un message de diffusion à tous les esclaves. Les esclaves renvoient un message (une réponse) aux demandes qui leur sont adressées individuellement. Ils ne renvoient pas de réponses aux demandes de diffusion émanant du maître.

# **AVERTISSEMENT**

## COMPORTEMENT INATTENDU DE L'EQUIPEMENT

N'utilisez pas plus d'un maître sur le réseau Modbus. Si plusieurs maîtres peuvent communiquer simultanément sur le réseau, cela peut entraîner un fonctionnement non intentionnel des E/S.

Le non-respect de ces instructions peut provoquer la mort, des blessures graves ou des dommages matériels.

### Connexion au réseau

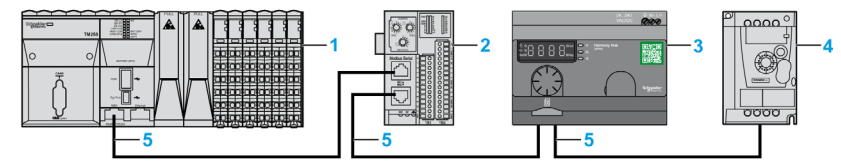

- 1 Automate maître
- 2 Module d'interface réseau Advantys OTB Modbus
- 3 ZBRN2 Harmony Hub
- 4 Variateur ATV12
- 5 Ligne série Modbus

#### Ports série Modbus

La figure suivante montre les connecteurs de ligne série dans le ZBRN2 :

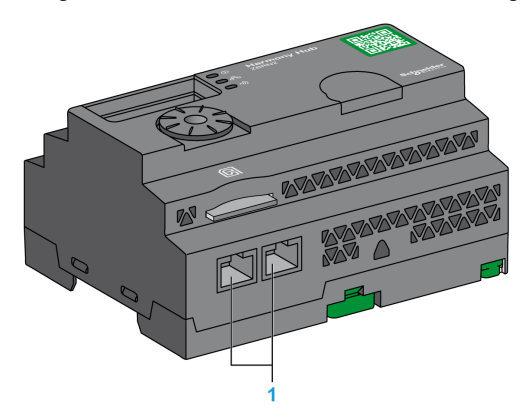

1 Connecteurs de ligne série

Le ZBRN2 propose un port de communication de ligne série Modbus, équipé de deux connecteurs RJ45. Il permet de relier des équipements sans utiliser de concentrateur.

Le tableau suivant indique les spécifications du ZBRN2 :

| Fonctionnalités                | Spécification                                  |
|--------------------------------|------------------------------------------------|
| Fonction                       | Esclave Modbus et RTU Modbus                   |
| Connecteur                     | 2 connecteurs RJ45                             |
| Isolé                          | Oui                                            |
| Longueur maximale du câble     | 1 000 m                                        |
| Polarisation                   | Non                                            |
| Débits en bauds pris en charge | Auto/1200/2400/4800/19200/38400/115200         |
| Parité                         | Paire/Impaire/Non/Auto                         |
| Bit d'arrêt                    | 1 bit (pair et impair)<br>2 bits (sans parité) |

## Description du connecteur RJ45

Le port série Modbus est une ligne série Modbus RS-485, à 2 fils et commun, équipée d'un connecteur RJ45.

La figure suivante montre la configuration du connecteur RJ45 :

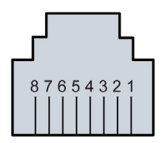

| Broche RJ45 | Signal    | Description                           |
|-------------|-----------|---------------------------------------|
| 1           | Inutilisé | -                                     |
| 2           | Inutilisé | -                                     |
| 3           | Inutilisé | -                                     |
| 4           | D1        | Signal de transmission.               |
| 5           | D0        | Signal de réception.                  |
| 6           | Inutilisé | Réservé.                              |
| 7           | Inutilisé | Réservé (5 à 24 Vcc).                 |
| 8           | Commun    | Commun au signal et à l'alimentation. |

## Voyant de communication et d'état

## Voyant de communication et d'état Modbus

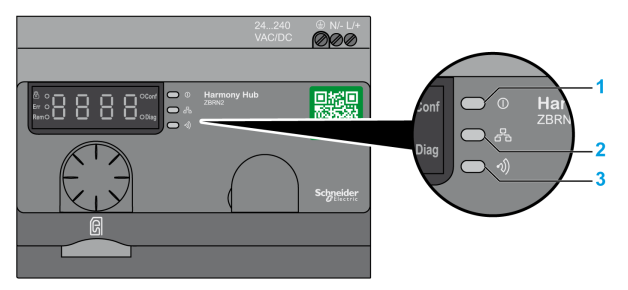

- 1 Voyant d'alimentation
- 2 Voyant de communication
- **3** Voyant de puissance du signal radio

Le voyant jaune de communication Modbus prend l'un des états suivants :

- Allumé/clignotant : un échange de données est en cours (dépend de la quantité d'informations).
- Eteint : aucun échange de données n'est en cours.

# Câblage de ligne série Modbus

### Connexion au réseau

Vous pouvez connecter directement Harmony Hub à un automate jusqu'à une distance maximale de 20 m, comme indiqué sur la figure suivante :

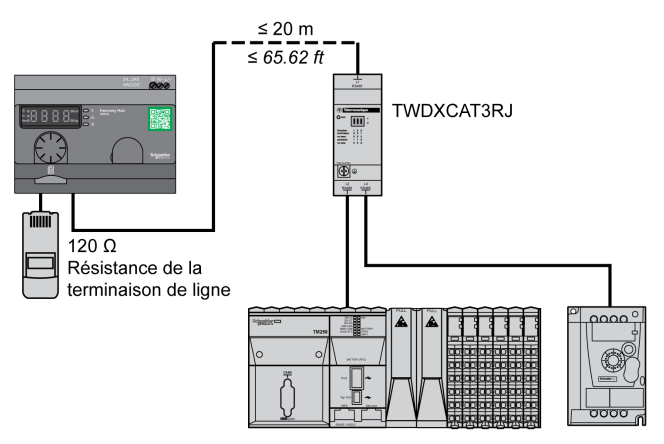

# **AVERTISSEMENT**

## COMPORTEMENT INATTENDU DE L'EQUIPEMENT

- Utilisez un câble de ligne série Modbus d'une longueur maximale de 20 m.
- Ajoutez une terminaison de ligne de 120 Ohms lorsque l'équipement Harmony Hub est situé à l'extrémité de la ligne série Modbus (référence VW3A8306RC).

Le non-respect de ces instructions peut provoquer la mort, des blessures graves ou des dommages matériels.

## Utilisation du module TWDXCAT3RJ

Le module TWDXCAT3RJ s'utilise pour trois connexions, la polarisation et la terminaison de ligne. La figure suivante montre la connexion de l'équipement au bus à l'aide du module TWDXCAT3RJ :

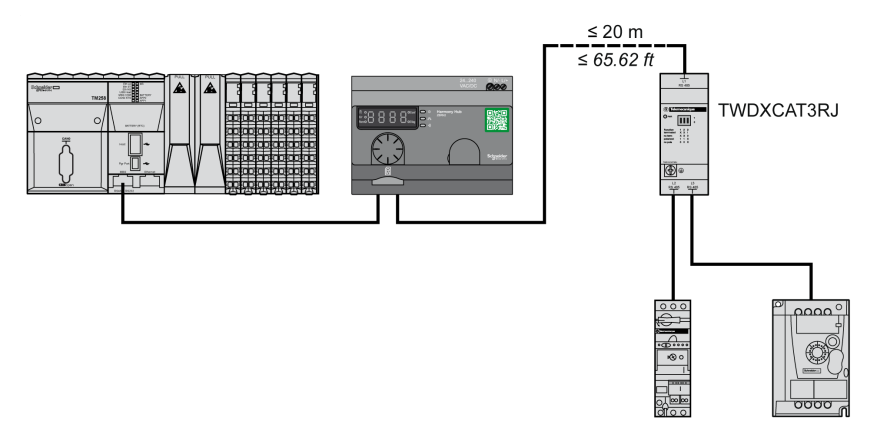

## Utilisation du module TWDXCAISO

Le module TWDXCAISO s'utilise pour l'isolation et la terminaison de ligne.

La figure suivante montre la connexion de l'équipement au bus avec le module TWDXCAISO (même si Harmony Hub est déjà isolé) :

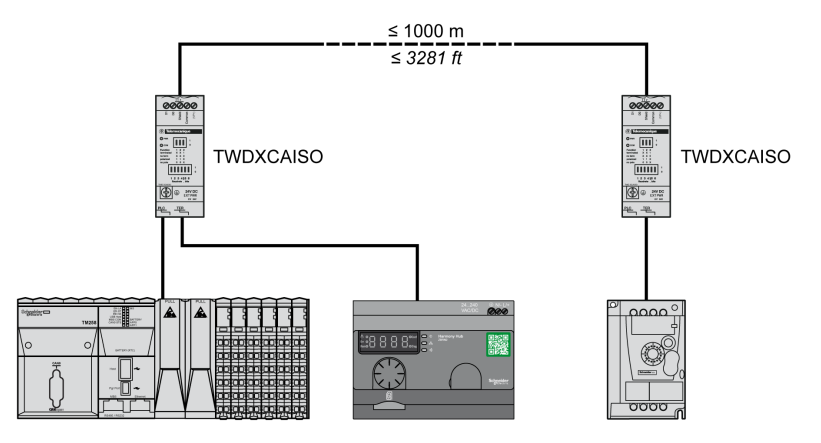

Si la distance est supérieure à 20 m, vérifiez que les autres équipements connectés au bus sont isolés. Si tel n'est pas le cas, utilisez le module TWDXCAISO.

## Paramètres Modbus et fonctions prises en charge

#### Structures des messages Modbus

Le protocole Modbus utilise des mots de 16 bits (registres) divisés en 2 octets de 8 bits. Un message Modbus débute par un en-tête suivi d'une adresse codée sur un octet. Il utilise une fonction Modbus comme premier octet.

Le tableau suivant détaille la structure d'un message Modbus RTU :

| Adresse | Messages Modbus          |                   | CRC      |
|---------|--------------------------|-------------------|----------|
|         | Code de fonction Données |                   |          |
| 1 octet | 1 octet                  | Champ de n octets | 2 octets |

#### Liste des commandes prises en charge

Le tableau suivant fournit la liste des commandes Modbus :

| Code de fonction<br>Modbus :<br>Index décimal<br>(Hex) | Sous-fonction :<br>Interface<br>encapsulée<br>Modbus | Commande                                     | Description                                                                                                    |
|--------------------------------------------------------|------------------------------------------------------|----------------------------------------------|----------------------------------------------------------------------------------------------------|
| 01 (0001 H)                                            | -                                                    | Lecture des bits de sortie.                  | Ce code de fonction permet de lire le<br>contenu d'un ou de plusieurs états<br>contigus de bits de sortie dans un<br>esclave.          |
| 03 (0003 H)                                            | -                                                    | Lecture des registres de maintien.           | Ce code de fonction permet de lire le<br>contenu d'un ou de plusieurs registres<br>adjacents dans un esclave.                          |
| 06 (0006 H)                                            | -                                                    | Ecriture d'un registre.                      | Ce code de fonction permet d'écrire le contenu d'un registre dans un esclave.                                                          |
| 16 (0010 H)                                            | -                                                    | Ecriture de n registres.                     | Ce code de fonction permet d'écrire le contenu d'un ou de plusieurs registres contigus dans l'esclave.                                 |
| 43 (002B H)                                            | 14 (000E H)                                          | Lecture de l'identification de l'équipement. | Ce code de fonction permet de lire<br>l'identification et d'autres informations<br>concernant la description physique<br>d'un esclave. |

**NOTE :** les registres ne peuvent être lus ou modifiés que s'ils sont adjacents.

## Liste des registres d'identification

Le tableau suivant répertorie les registres d'identification Modbus :

| Identifiant | Nom du registre    | Valeur                                  | Type de<br>données |
|-------------|--------------------|-----------------------------------------|--------------------|
| 0 (0000 H)  | VendorName         | Schneider Electric                      | Chaîne ASCII       |
| 1 (0001 H)  | ProductCode        | ZBRN1 : 052848<br>ZBRN2 : 052849        |                    |
| 2 (0002 H)  | MajorMinorRevision | 1.0 pour la première version officielle |                    |
| 3 (0003 H)  | VendorUrl          | https://www.schneider-electric.com      |                    |
| 4 (0004 H)  | ProductName        | Harmony                                 |                    |
| 5 (0005 H)  | ModelName          | ZBRN1<br>ZBRN2                          |                    |

## Code d'annulation

| Code de fonction | Code<br>d'annulation | Description                                     |
|------------------|----------------------|-------------------------------------------------|
| 03 H             | 02 H                 | Un des registres n'existe pas.                  |
|                  | 03 H                 | Numéro de registre incorrect.                   |
|                  | 04 H                 | Valeur indisponible.                            |
| 06 H             | 02 H                 | Le registre n'existe pas.                       |
|                  | 04 H                 | Valeur incorrecte ou registre en lecture seule. |
| 10 H             | 02 H                 | Le registre n'existe pas.                       |
|                  | 03 H                 | Numéro de registre incorrect.                   |
|                  | 04 H                 | Valeur incorrecte ou registre en lecture seule. |
| 2B H             | 01 H                 | Interface encapsulée Modbus différente de 14.   |
|                  | 02 H                 | L'identifiant n'existe pas.                     |
|                  | 03 H                 | Identifiant > 4 ou = 0.                         |

# Câbles de ligne série Modbus

### Câbles de ligne série Modbus pour Harmony Hub ZBRN2

La figure suivante montre le câble de ligne série Modbus, équipé de deux connecteurs RJ45, permettant de raccorder tout équipement prenant en charge le protocole :

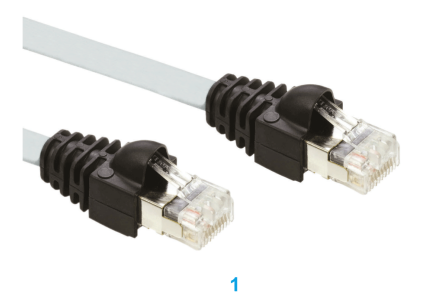

| Elément | Description                 | Référence   | Longueur |
|---------|-----------------------------|-------------|----------|
| 1       | Câble de ligne série Modbus | VW3A8306R03 | 0,3 m    |
|         |                             | VW3A8306R10 | 1 m      |
|         |                             | VW3A8306R30 | 3 m      |

La figure suivante montre le câble de ligne série Modbus avec un connecteur RJ45 et un connecteur mini-DIN, pour raccorder un automate Twido :

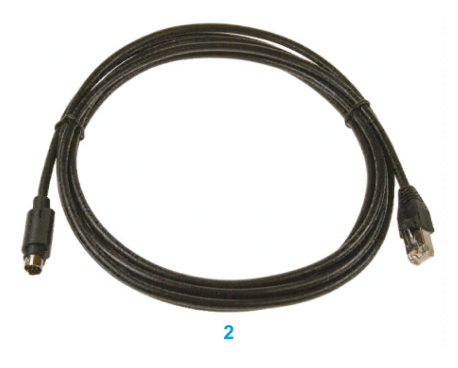

| Elément | Description                      | Référence   | Longueur |
|---------|----------------------------------|-------------|----------|
| 2       | Câble de ligne série Modbus pour | TWDXCARJ003 | 0,3 m    |
|         | automate Twido                   | TWDXCARJ010 | 1 m      |
|         |                                  | TWDXCARJ030 | 3 m      |

La figure suivante montre le câble de ligne série Modbus avec un connecteur RJ45 et un connecteur USB, pour raccorder un PC :

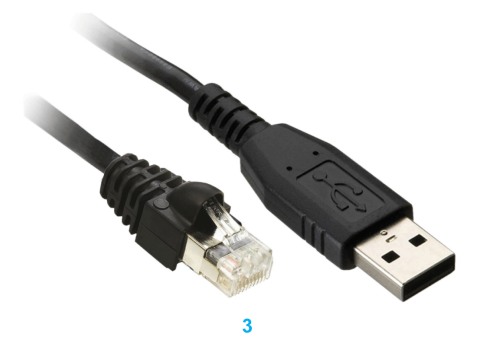

| Elément | Description                 | Référence      | Longueur |
|---------|-----------------------------|----------------|----------|
| 3       | Câble de ligne série Modbus | TCSMCNAM3M002P | 2,5 m    |

Les figures ci-dessous montrent le convertisseur USB-RS485 et le câble de ligne série Modbus, pour raccorder un PC :

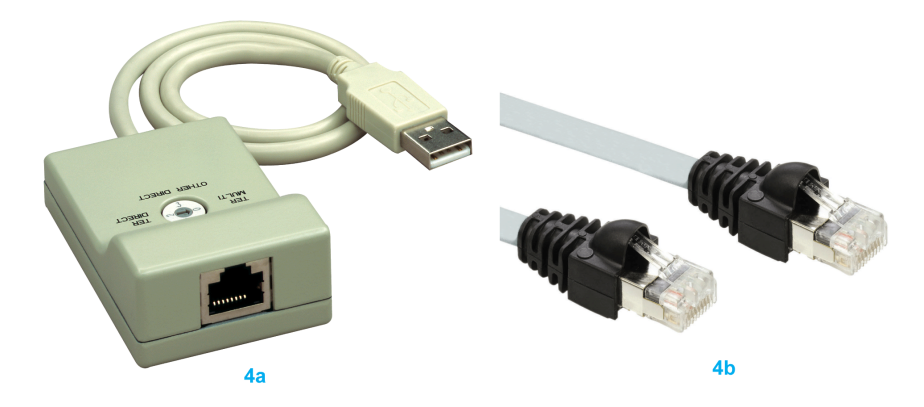

| Elément | Description                 | Référence   | Longueur |
|---------|-----------------------------|-------------|----------|
| 4a      | Convertisseur USB-RS485     | TSXCUSB485  | -        |
| 4b      | Câble de ligne série Modbus | VW3A8306R03 | -        |

Les figures ci-dessous montrent le convertisseur USB-RS485 et le câble de ligne série Modbus pour raccorder un automate Twido :

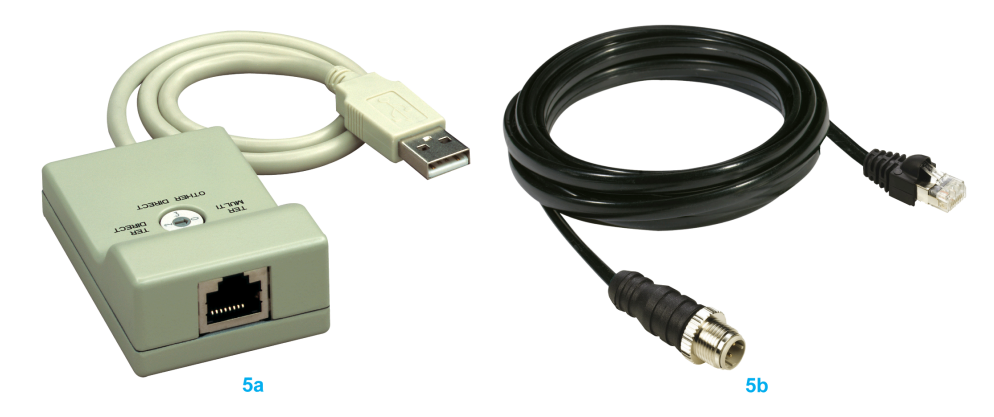

| Elément | Description                                        | Référence    | Longueur |
|---------|----------------------------------------------------|--------------|----------|
| 5a      | Convertisseur USB-RS485                            | TSXCUSB485   | -        |
| 5b      | Câble de ligne série Modbus pour<br>automate Twido | TWDXCARJP03P | _        |

# Chapitre 6 Récepteur ZBRRH de l'unité Harmony Hub

## Objet

Ce chapitre présente le récepteur Harmony ZBRRH : description matérielle, connecteurs de sortie, installation, connexions d'alimentation et principales procédures.

### Contenu de ce chapitre

Ce chapitre contient les sujets suivants :

| Sujet                                                           | Page |  |
|-----------------------------------------------------------------|------|--|
| Présentation du ZBRRH                                           | 88   |  |
| Instructions générales pour l'installation de la solution ZBRRH | 89   |  |
| Schéma de câblage du récepteur                                  | 93   |  |
| Etat des voyants                                                |      |  |
| Programmation/déprogrammation du ZBRRH                          |      |  |
| Verrouillage/déverrouillage du ZBRRH                            |      |  |
| Description de la fonction de réinitialisation générale         |      |  |

# Présentation du ZBRRH

## Récepteur programmable

La figure suivante montre le récepteur Harmony ZBRRH :

## ZBRRH

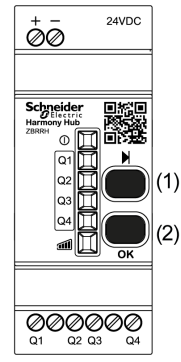

(1) : bouton de sélection

(2) : bouton de validation

Le tableau suivant décrit les caractéristiques du récepteur :

| Désignation                                                     | Sorties         | Tension du récepteur | Référence | Poids    |
|-----------------------------------------------------------------|-----------------|----------------------|-----------|----------|
| Récepteur avec témoin<br>lumineux et bouton de<br>programmation | 4 PNP<br>200 mA | 24 VCC               | ZBRRH     | 0,130 kg |

## Instructions générales pour l'installation de la solution ZBRRH

#### Présentation

Les instruction générales d'installation du ZBRRH sont identiques à celles du ZBRN :

- Distances maximales entre émetteur/récepteur,
- Conditions d'installation,
- Conseils de montage,
- Conseils de montage de l'antenne,
- ...

Pour plus d'informations, consultez l'instruction de service du ZBRRH.

#### **Distances maximales**

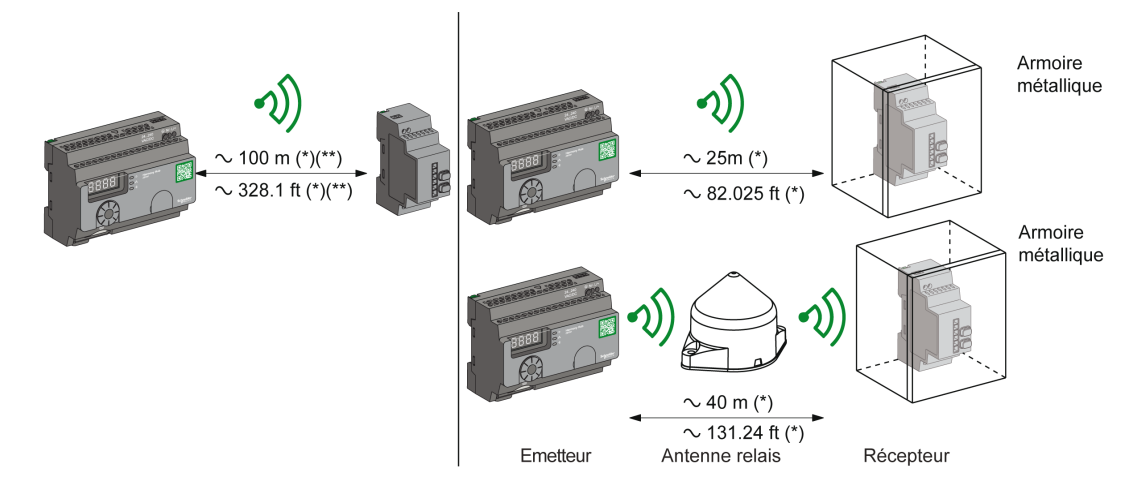

(\*) Valeurs standard susceptibles d'être modifiées selon l'environnement de l'application.

(\*\*) Champ libre (dégagé).

#### NOTE :

- La portée peut être augmentée par l'ajout d'une antenne ZBRA1.
- La portée est réduite si l'émetteur est placé dans un boîtier métallique (coefficient de réduction : environ 10 %).
- Une fois le câblage terminé, testez le produit dans toutes les zones d'utilisation possibles (tout en restant dans le rayon d'action).

NOTE : L'antenne relais doit avoir un firmware de version supérieure ou égale à V3.2.

Le niveau d'atténuation du signal dépend des matériaux que traverse celui-ci :

| Matériel                                                                                                    | Atténuation    |  |  |
|----------------------------------------------------------------------------------------------------|----------------|--|--|
| Vitre                                                                                                    | 10 à 20 % (*)  |  |  |
| Mur en plâtre                                                                                                    | 30 à 45 % (*)  |  |  |
| Mur en briques                                                                                                    | 60 % (*)       |  |  |
| Mur en béton                                                                                                    | 70 à 80 % (*)  |  |  |
| Structure métallique                                                                                                    | 60 à 100 % (*) |  |  |
| (*) Valeurs fournies à titre indicatif uniquement. Les valeurs réelles dépendent de l'épaisseur et de la nature des matériaux. |                |  |  |

### **Conditions d'installation**

| Température de fonctionnement<br>du récepteur | -25 à +55 °C |
|-----------------------------------------------|--------------|
| Niveau de protection du récepteur             | IP20         |

## Conseils de montage de l'antenne

L'antenne relais ZBRA1 est installée par rapport à son axe vertical, comme indiqué dans la figure suivante :

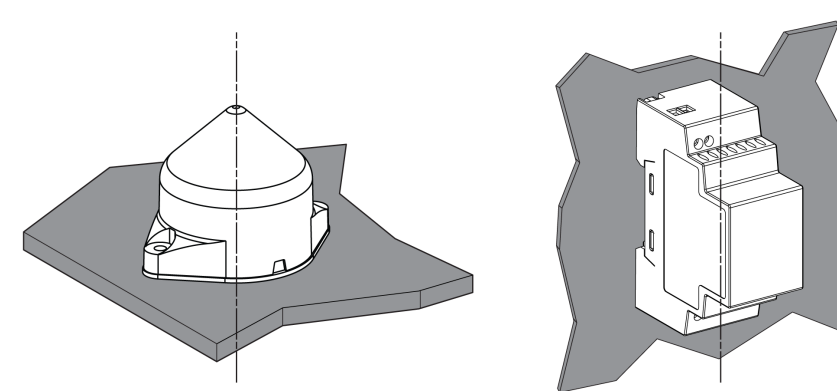

L'antenne et le récepteur sont installés en suivant leur axe vertical.

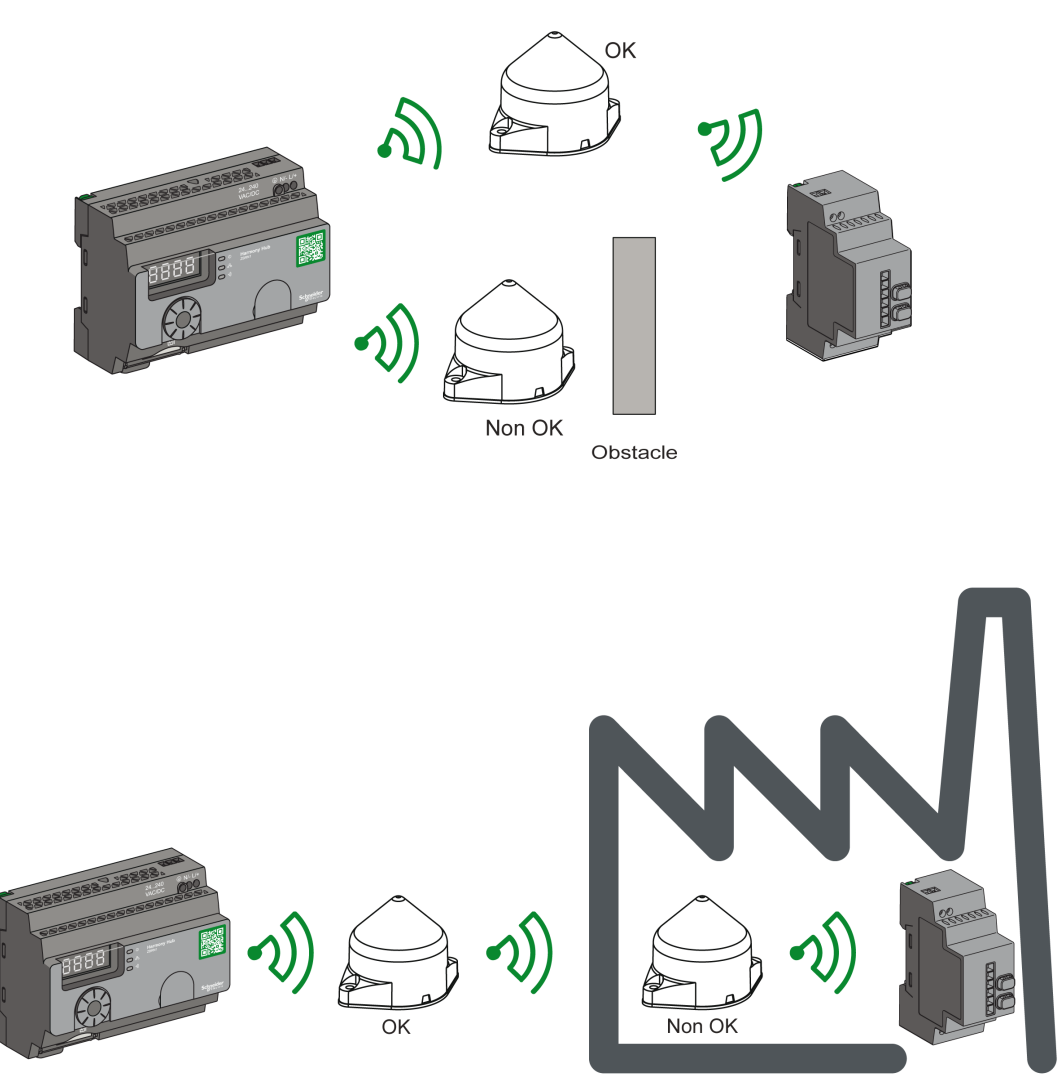

L'antenne relais permet de contourner l'obstacle, comme indiqué dans la figure suivante :

**NOTE :** L'antenne doit être placée avant l'obstacle. Le signal sera amplifié avant l'obstacle pour qu'il puisse passer au travers.

Performances radio dans l'environnement :

- Dans tout environnement, les performances radio peuvent être instables à cause de perturbations générées par des machines industrielles, des processus ou des appareils électroniques.
- Par conséquent, il est possible qu'à tout moment les trames radio envoyées par un émetteur ne soient pas captées par le récepteur lors de perturbations.
- Avec la solution XB5R, une seule trame radio est envoyée au récepteur et il n'y a pas de communication radio permanente. C'est pourquoi l'utilisation de la solution XB5R est à éviter pour les applications qui nécessitent la fiabilité permanente et/ou la précision permanente.

# Schéma de câblage du récepteur

## Schéma de câblage

la figure suivante montre le schéma de câblage du récepteur Harmony ZBRRH :

ZBRRH

| 0 V<br>24 Vdc | (2)       |
|---------------|-----------|
|               | Schneider |
|               |           |
|               |           |
| Imax = 200 mA |           |

(2) : fusible 500 mA de Bussman®, référence GMA-500 mA, 250 V, 0,5 A à action rapide.

# Etat des voyants

## ZBRRH

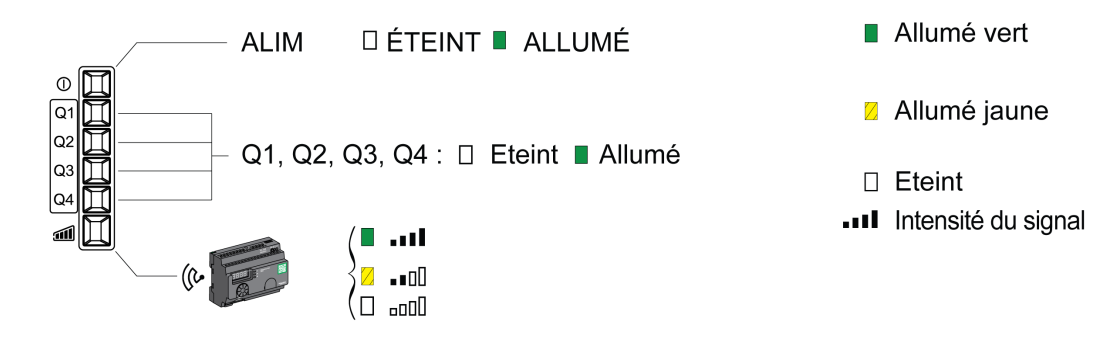

# Programmation/déprogrammation du ZBRRH

## Légende

Les icônes ont la signification suivante :

| Voyants | Signification |  |
|---------|---------------|--|
|         | Vert          |  |
|         | Jaune         |  |
|         | Clignotant    |  |

### Procédure de programmation du ZBRRH

Condition préalable : l'unité Harmony Hub doit avoir une adresse MAC/ID. Pour plus d'informations, reportez-vous à la rubrique Mode Usine *(voir page 186)*.

Cette procédure explique comment programmer les sorties Q1 à Q4 (ZBRRH) :

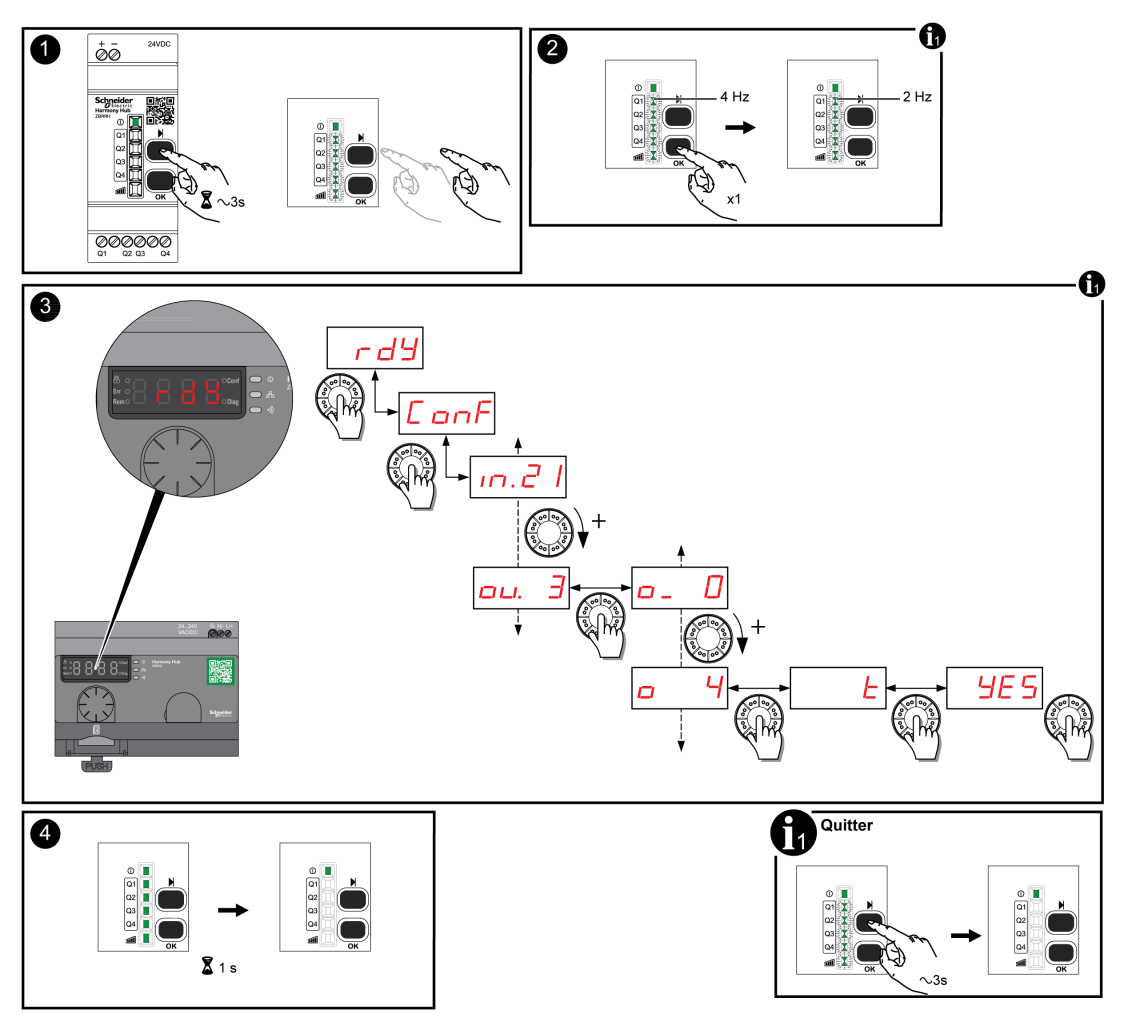

## NOTE :

- Si le ZBRRH reçoit une demande d'un autre ZBRN, la procédure de programmation ne peut pas aboutir.
- Les sorties Q1 à Q4 sont actives pendant 1 s après la procédure de programmation.
- La procédure de programmation doit être réalisée dans un délai de 1 minute et 30 secondes.

## Procédure de déprogrammation du ZBRRH

Cette procédure explique comment déprogrammer les sorties Q1 à Q4 (ZBRRH) :

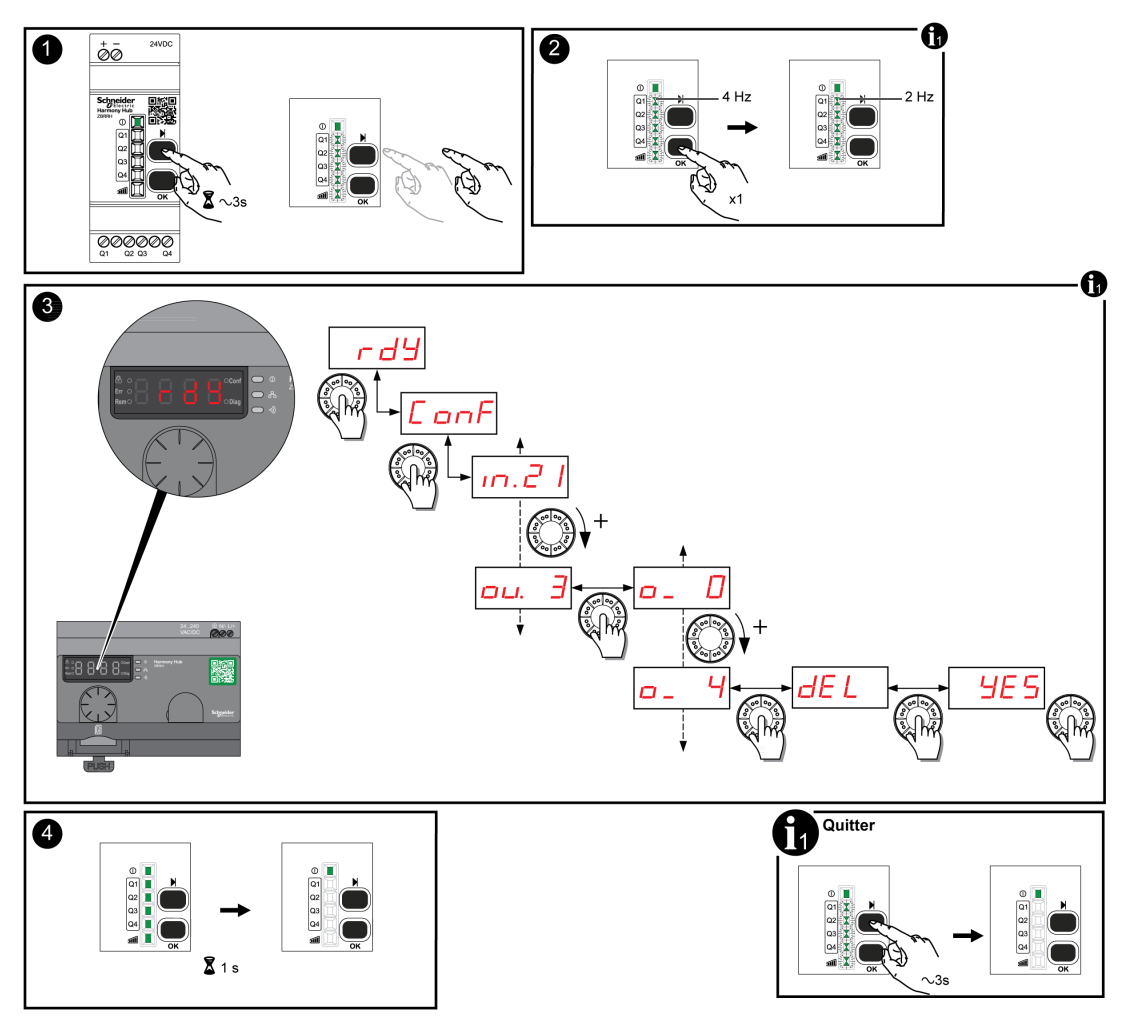

NOTE : Les sorties Q1 à Q4 sont actives pendant 1 s après la procédure de programmation.

# Verrouillage/déverrouillage du ZBRRH

### Introduction

Le verrouillage permet d'empêcher les personnes non autorisées d'accéder aux menus. Le fonctionnement du récepteur n'est pas altéré.

## Verrouillage et déverrouillage électroniques

Cette procédure décrit le verrouillage et le déverrouillage électroniques du récepteur :

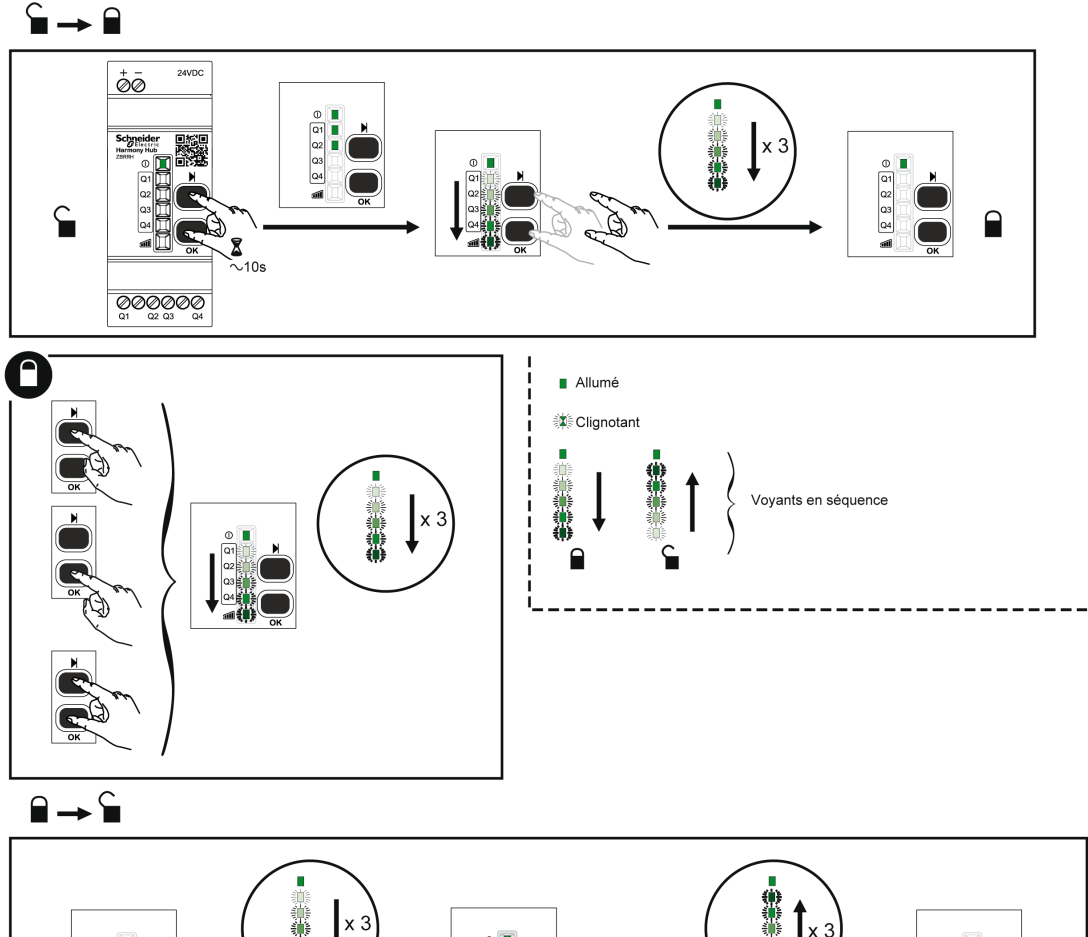

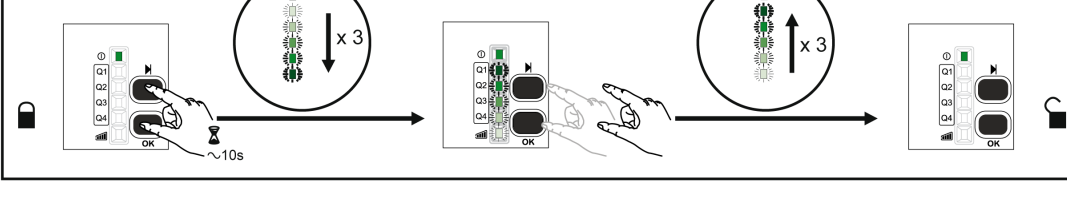

## Verrouillage et déverrouillage mécaniques

Le schéma suivant décrit la procédure de verrouillage mécanique des boutons.

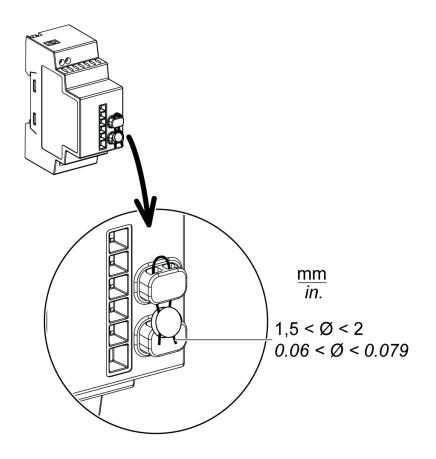

# Description de la fonction de réinitialisation générale

## Procédure de réinitialisation générale du ZBRRH

**Réinitialisation générale :** après une réinitialisation générale, le récepteur retrouve ses réglages d'usine. L'ID enregistré est annulé.

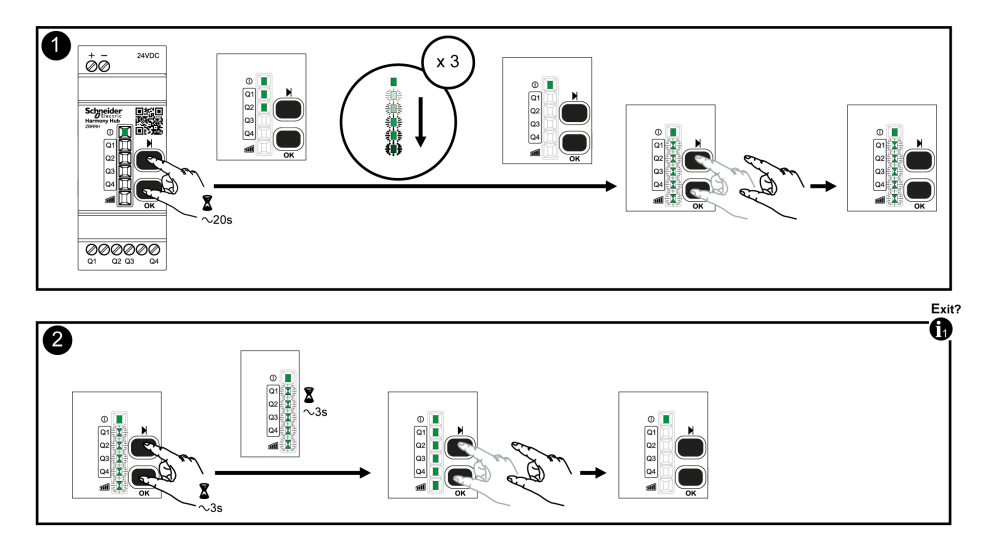

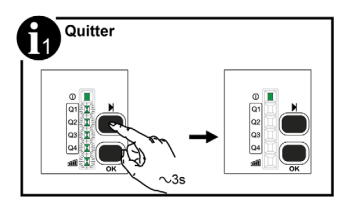

# Chapitre 7 Registres Modbus

#### Introduction

Toutes les adresses ci-dessous sont indiquées au format standard %MW de la CEI.

Pour accéder aux registres Modbus, ajoutez 1 à chaque adresse.

# **AVERTISSEMENT**

## COMPORTEMENT INATTENDU DE L'EQUIPEMENT

Ne modifiez pas et ne lisez pas les adresses de registre non mentionnées dans ce document.

Le non-respect de ces instructions peut provoquer la mort, des blessures graves ou des dommages matériels.

Tous les registres utilisés contiennent 16 bits.

#### Contenu de ce chapitre

Ce chapitre contient les sous-chapitres suivants :

| Sous-chapitre | Sujet                        |     |  |
|---------------|------------------------------|-----|--|
| 7.1           | Table de mémoire             |     |  |
| 7.2           | Registres des voies d'entrée | 105 |  |
| 7.3           | Registres des sorties        | 115 |  |
| 7.4           | Registres d'action           |     |  |
| 7.5           | Registres de diagnostic      |     |  |
| 7.6           | Registres de configuration   |     |  |

# Sous-chapitre 7.1 Table de mémoire

# Table de mémoire

#### Table de mémoire

La table de mémoire du Harmony Hub ZBRN comprend les éléments suivants :

| Adresse du registre | Nom                                                                                                    | Principaleme<br>nt utilisé |
|---------------------|----------------------------------------------------------------------------------------------------|----------------------------|
| 0000 à 1999         | Registres d'entrées <i>(voir page 105)</i><br>Permet de lire les données des entrées.                                                             | Oui                        |
| 2000 à 2099         | Registres des actions de commande (voir page 117)                                                                                                 |                            |
| 2100 à 2339         | Registres des sorties <i>(voir page 115)</i><br>Permet de commander l'activation de chaque sortie (Q1 à Q4) de chaque<br>récepteur ZBRRH associé. | Oui                        |
| 2340 à 3999         | Réservé                                                                                                    | -                          |
| 4000 à 4999         | Diagnostic d'équipement <i>(voir page 130)</i>                                                                                                    | Non                        |
| 5000 à 5999         | Diagnostics de communication (voir page 138)                                                                                                    | Non                        |
| 6000 à 6999         | Configuration des équipements (voir page 146)                                                                                                    | Non                        |
| 7000 à 7999         | Configuration de la communication (voir page 151)                                                                                                 | Non                        |

# Sous-chapitre 7.2 Registres des voies d'entrée

## Contenu de ce sous-chapitre

Ce sous-chapitre contient les sujets suivants :

| Sujet                                  | Page |
|----------------------------------------|------|
| Registres des voies d'entrée           | 106  |
| Registres des voies d'entrée de type 1 | 108  |
| Registres des voies d'entrée de type 4 | 110  |
| Registres des voies d'entrée de type 5 | 111  |
| Registres des voies d'entrée de type 6 | 112  |

# Registres des voies d'entrée

## Voies d'entrée

Le tableau suivant présente les registres des voies d'entrée :

| Adresse<br>du<br>registre | Nom                                                                  | Nom                                                                        | Type<br>d'accès <sup>(</sup><br>1) | Voie<br>d'entrée | Description                                                          |
|---------------------------|----------------------------------------------------------------------|----------------------------------------------------------------------------|------------------------------------|------------------|----------------------------------------------------------------------|
| 0000                      | Registres d'entrées<br>(voir page 107)                               | Registre d'entrées 1                                                       | L                                  | 0 à 15           | Contient l'état (0 ou 1) des voies d'entrée 0 à 15 <sup>(2)</sup> .  |
| 0001                      |                                                                      | Registre d'entrées 2                                                       | L                                  | 16 à 31          | Contient l'état (0 ou 1) des voies d'entrée 16 à 31 <sup>(2)</sup> . |
| 0002                      |                                                                      | Registre d'entrées 3                                                       | L                                  | 32 à 47          | Contient l'état (0 ou 1) des voies d'entrée 32 à 47 <sup>(2)</sup> . |
| 0003                      |                                                                      | Registre d'entrées 4                                                       | L                                  | 48 à 59          | Contient l'état (0 ou 1) des voies d'entrée 48 à 59 <sup>(2)</sup> . |
| 0004<br>à<br>0009         | Réservé                                                              | Réservé                                                                    | -                                  | -                | -                                                                    |
| 0010<br>à<br>0042         | Registres de données<br>des voies d'entrée<br><i>(voir page 107)</i> | Données de la voie<br>d'entrée 0                                           | L                                  | 0                | Contient les données de la voie d'entrée 0.                          |
| 0043<br>à<br>1956         |                                                                      | Données de la voie<br>d'entrée 1<br>à<br>Données de la voie<br>d'entrée 58 | L                                  | 1 à 58           | Contient les données des voies<br>d'entrée 1 à 58.                   |
| 1957<br>à<br>1989         |                                                                      | Données de la voie<br>d'entrée 59                                          | L                                  | 59               | Contient les données de la voie<br>d'entrée 59.                      |
| 1990<br>à<br>1999         | Réservé                                                              | Réservé                                                                    | -                                  | -                | -                                                                    |
| 1 L : lecture seule.      |                                                                      |                                                                            |                                    |                  |                                                                      |

2 Uniquement pour les boutons-poussoirs et les fins de course.

#### Registres d'entrées

Les registres d'entrées 1 à 4 sont réservés aux émetteurs de bouton-poussoir et de fin de course (type 1 et certains types 6).

Chaque bit représente une entrée de l'unité Harmony Hub. Lors de la réception d'un message valide, le bit d'état passe à 1 pendant la durée du temps de maintien.

Le tableau suivant présente les registres des voies d'entrée :

| Adresse<br>du<br>registre | Nom                     | Description                                                                                                    | Etat de la voie                                                                  |
|---------------------------|-------------------------|----------------------------------------------------------------------------------------------------|----------------------------------------------------------------------------------|
| 0000                      | Registre<br>d'entrées 1 | Bit 0 = état de la voie d'entrée <b>0</b><br>à<br>Bit 15 = état de la voie d'entrée <b>15</b>                            | <ul> <li>0 : voie d'entrée éteinte</li> <li>1 : voie d'entrée allumée</li> </ul> |
| 0001                      | Registre<br>d'entrées 2 | Bit 0 = état de la voie d'entrée <b>16</b><br>à<br>Bit 15 = état de la voie d'entrée <b>31</b>                           | <ul> <li>0 : voie d'entrée éteinte</li> <li>1 : voie d'entrée allumée</li> </ul> |
| 0002                      | Registre<br>d'entrées 3 | Bit 0 = état de la voie d'entrée <b>32</b><br>à<br>Bit 15 = état de la voie d'entrée <b>47</b>                           | <ul> <li>0 : voie d'entrée éteinte</li> <li>1 : voie d'entrée allumée</li> </ul> |
| 0003                      | Registre<br>d'entrées 4 | Bit 0 = état de la voie d'entrée <b>33</b><br>à<br>Bit 11 = état de la voie d'entrée <b>59</b><br>Bits 12 à 15 = réservé | <ul> <li>0 : voie d'entrée éteinte</li> <li>1 : voie d'entrée allumée</li> </ul> |

#### Registres de données des voies d'entrée

Le tableau de données des voies d'entrée (0010 à 1989) se compose de 60 sous-sections correspondant aux 60 entrées.

Chaque sous-section contient 33 registres.

#### Pour la voie d'entrée N (0 à 59) : adresse du registre des données d'entrée = 10 + 33 \* N

Le contenu des registres de données de chaque voie d'entrée dépend du type d'émetteur :

- Registres de voie d'entrée de type 1 pour les boutons-poussoirs et les fins de course. (voir page 108)
- Registres de voie d'entrée de type 4 pour les capteurs de surveillance thermique et hygrométrique. (voir page 110)
- Registres de voie d'entrée de type 5 pour les capteurs de surveillance thermique. (voir page 111)
- Registres de voie d'entrée de type 6 pour les capteurs génériques ZigBee et PowerTag. (voir page 112)

# Registres des voies d'entrée de type 1

### **Présentation**

Le type 1 est réservé aux boutons-poussoirs et aux fins de course.

Pour une voie d'entrée N (0 à 59) : adresse du registre des données d'entrée = 10 + 33 \* N + offset

### Données des voies d'entrée de type 1

Le tableau suivant présente le mappage des données des émetteurs de type 1 :

| Registre<br>d'offset | Nom                       | Type<br>d'accès | Etat de la voie                                                                                                    | Description                                                                | Unité                  |
|----------------------|---------------------------|-----------------|----------------------------------------------------------------------------------------------------|----------------------------------------------------------------------------|------------------------|
| +0                   | Type<br>d'équipement      | L               | <ul> <li>Bit 0 à bit 7 : type d'émetteur</li> <li>0 : aucun</li> <li>1 à 6 : numéro de type</li> <li>Bit 8 à bit 15 : réservés</li> </ul>                                                                     | Stocke le type d'émetteur associé à la voie d'entrée.                      |                        |
| +1                   | Temporisatio<br>n<br>RSSI | L               | Bit 0 à bit 7 : indicateur de temporisation :<br>• Vrai : FF H (délai expiré)<br>• Faux : 00 H<br>Bit 8 à bit 15 : RSSI :<br>• (-127 à 127 dBm)<br>• -128 : valeur non valide                                 | Stocke l'indicateur de ter<br>et la valeur de puissanc<br>réception radio. | nporisation<br>e de la |
| +2<br>+3             | Horodatage                | L               | La valeur du mot double est stockée dans<br>deux registres.<br>+2 : stocke le mot de poids fort.<br>+3 : stocke le mot de poids faible.<br>• FFFF H : valeur non valide<br>• 00FF 0000 H : valeur de rollback | Stocke les détails de<br>l'horodatage                                      | μs/320                 |
| +4à 6                | Réservé                   | -               | -                                                                                                    | -                                                                          |                        |
| +7, +8               | Compteurs                 | -               | CMD d'application = 0x20                                                                                                    | Nombre de commandes ON reçues.                                             |                        |
| +9, +10              |                           | -               | CMD d'application = 0x21                                                                                                    | Nombre de commandes OFF reçues.                                            |                        |
| +11, +12             |                           | -               | CMD d'application = 0x22                                                                                                    | Nombre de commandes de bascule reçues. Exemple : ZBRT1.                    |                        |
| +13, +14             |                           | -               | CMD d'application = 0x60                                                                                                    | Nombre de commandes de pression reçues. Exemple : ZBRT2.                   |                        |
| +15, +16             |                           | -               | CMD d'application = 0x61                                                                                                    | Nombre de commandes de relâchement reçues. Exemple : ZBRT2.                |                        |
| L : lecture seule.   |                           |                 |                                                                                                    |                                                                            |                        |
| Registre<br>d'offset | Nom     | Type<br>d'accès | Etat de la voie | Description | Unité |  |
|----------------------|---------|-----------------|-----------------|-------------|-------|--|
| +17 à 32             | Réservé | -               | -               | -           |       |  |
| L : lecture seule.   |         |                 |                 |             |       |  |

# Registres des voies d'entrée de type 4

#### **Présentation**

Le type 4 est réservé aux capteurs de surveillance thermique et hygrométrique.

Pour une voie d'entrée N (0 à 59) : adresse du registre des données d'entrée = 10 + 33 \* N + offset

#### Données des voies d'entrée de type 4

Le tableau suivant présente le mappage des données des émetteurs de type 4 :

| Registre<br>d'offset | Nom                       | Type<br>d'accès | Etat de la voie                                                                                                    | Description                                                                                 | Unité       |  |  |
|----------------------|---------------------------|-----------------|----------------------------------------------------------------------------------------------------|---------------------------------------------------------------------------------------------|-------------|--|--|
| +0                   | Type<br>d'équipement      | L               | <ul> <li>Bit 0 à bit 7 : type d'émetteur</li> <li>0 : aucun</li> <li>1 à 6 : numéro de type</li> </ul>                                                                                                    | Stocke le type d'émetteu<br>la voie d'entrée.                                               | r associé à |  |  |
| +1                   | Temporisatio<br>n<br>RSSI | L               | Bit 8 à bit 15 : réservés<br>Bit 0 à bit 7 : indicateur de temporisation :<br>• Vrai : FF H (délai expiré)<br>• Faux : 00 H<br>Bit 8 à bit 15 : RSSI :<br>• (-127 à 127 dBm)<br>• -128 : valeur non valide    | Stocke l'indicateur de temporisation<br>et la valeur de puissance de la<br>réception radio. |             |  |  |
| +2<br>+3             | Horodatage                | L               | La valeur du mot double est stockée dans<br>deux registres.<br>+2 : stocke le mot de poids fort.<br>+3 : stocke le mot de poids faible.<br>• FFFF H : valeur non valide<br>• 00FF 0000 H : valeur de rollback | Stocke les détails de<br>l'horodatage.                                                      | µs/320      |  |  |
| +4                   | Tension de la batterie    | L               | Bit 0 à bit 7 : tension de la batterie<br>FF H : valeur non valide<br>Bit 8 à bit 15 : réservés                                                                                                    | Stocke la tension de la batterie interne.                                                   | 0,01 mV     |  |  |
| +5                   | Réservé                   | -               | -                                                                                                    | -                                                                                           |             |  |  |
| +6                   | Température               | L               | • 8000 H : valeur non valide                                                                                                    | Stocke la température mesurée.                                                              | 0,01 °C     |  |  |
| +7                   | Humidité                  | L               | <ul> <li>0 à 10 000</li> <li>FFFF H : valeur non valide</li> </ul>                                                                                                    | Stocke l'humidité mesurée.                                                                  | 100*%       |  |  |
| +8 à 32              | Réservé                   | -               | -                                                                                                    | -                                                                                           |             |  |  |
| L : lecture          | L : lecture seule.        |                 |                                                                                                    |                                                                                             |             |  |  |

# Registres des voies d'entrée de type 5

#### **Présentation**

Le type 5 est réservé aux capteurs de surveillance thermique.

# Pour une voie d'entrée N (0 à 59) : adresse du registre des données d'entrée = 10 + 33 \* N + offset

#### Données des voies d'entrée de type 5

Le tableau suivant présente le mappage des données des émetteurs de type 5 :

| Registre<br>d'offset | Nom                       | Type<br>d'accès | Etat de la voie                                                                                                    | Description                                                                                 |         |
|----------------------|---------------------------|-----------------|----------------------------------------------------------------------------------------------------|---------------------------------------------------------------------------------------------|---------|
| +0                   | Type<br>d'équipement      | L               | <ul> <li>Bit 0 à bit 7 : type d'émetteur</li> <li>0 : aucun</li> <li>1 à 6 : numéro de type</li> <li>Bit 8 à bit 15 : réservés</li> </ul>                                                                     | Stocke le type d'émetteur associé à<br>la voie d'entrée.                                    |         |
| +1                   | Temporisatio<br>n<br>RSSI | L               | Bit 0 à bit 7 : indicateur de temporisation :<br>• Vrai : FF H (délai expiré)<br>• Faux : 00 H                                                                                                    | Stocke l'indicateur de temporisation<br>et la valeur de puissance de la<br>réception radio. |         |
|                      |                           |                 | Bit 8 à bit 15 : RSSI :<br>• (-127 à 127 dBm)<br>• -128 : valeur non valide                                                                                                    |                                                                                             |         |
| +2<br>+3             | Horodatage                | L               | La valeur du mot double est stockée dans<br>deux registres.<br>+2 : stocke le mot de poids fort.<br>+3 : stocke le mot de poids faible.<br>• FFFF H : valeur non valide<br>• 00FF 0000 H : valeur de rollback | Stocke les détails de<br>l'horodatage.                                                      | μs/320  |
| +4                   | Tension de la batterie    | L               | Bit 0 à bit 7 : tension de la batterie<br>FF H : valeur non valide<br>Bit 8 à bit 15 : réservés                                                                                                    | Stocke la tension de la batterie interne.                                                   | 0,01 mV |
| +5                   | Réservé                   | -               | -                                                                                                    | -                                                                                           |         |
| +6                   | Température               | L               | • 8000 H : valeur non valide                                                                                                    | Stocke la température mesurée.                                                              | 0,01 °C |
| +7 à 32              | Réservé                   | -               | -                                                                                                    | -                                                                                           |         |
| L : lecture          | seule.                    |                 |                                                                                                    | •                                                                                           |         |

# Registres des voies d'entrée de type 6

#### **Présentation**

Le type 6 est réservé aux capteurs PowerTag et ZigBee génériques.

Les données mises à jour dans les registres dépendent du capteur. Pour plus d'informations, consultez la documentation du capteur.

Pour une voie d'entrée N (0 à 59) : adresse du registre des données d'entrée = 10 + 33 \* N + offset

## Données des voies d'entrée de type 6

Le tableau suivant présente les données des émetteurs d'E/S génériques de type 6 :

| Registre<br>d'offset | Nom                       | Type<br>d'accès | Etat de la voie                                                                                                    | Description                                                                           |         |
|----------------------|---------------------------|-----------------|----------------------------------------------------------------------------------------------------|---------------------------------------------------------------------------------------|---------|
| +0                   | Type<br>d'équipement      | L               | <ul> <li>Bit 0 à bit 7 : type d'émetteur</li> <li>0 : aucun</li> <li>1 à 6 : numéro de type</li> </ul>                                                                                                    | Stocke le type d'émetteur associé à la voie d'entrée.                                 |         |
|                      |                           |                 | Bit 8 à bit 15 : réservés                                                                                                    |                                                                                       |         |
| +1                   | Temporisatio<br>n<br>RSSI | L               | <ul> <li>Bit 0 à bit 7 : indicateur de<br/>temporisation :</li> <li>Vrai : FF H (délai expiré)</li> <li>Faux : 00 H</li> </ul>                                                                                 | Stocke l'indicateur de temporisation et la valeur de puissance de la réception radio. |         |
|                      |                           |                 | Bit 8 à bit 15 : RSSI :<br>● (-127 à 127 dBm)<br>● -128 : valeur non valide                                                                                                    |                                                                                       |         |
| +2                   | Horodatage                | L               | La valeur du mot double est stockée                                                                                                    | Stocke les détails de                                                                 | µs/320  |
| +3                   |                           |                 | <ul> <li>dans deux registres.</li> <li>+2 : stocke le mot de poids fort.</li> <li>+3 : stocke le mot de poids faible.</li> <li>FFFF H : valeur non valide</li> <li>00FF 0000 H : valeur de rollback</li> </ul> | l'horodatage.                                                                         |         |
| +4                   | Tension de la batterie    | L               | Bit 0 à bit 7 : tension de la batterie<br>FFH : valeur non valide<br>Bit 8 à bit 15 : réservés                                                                                                    | Stocke la tension de la batterie interne.                                             | 0,01 mV |
|                      | Tama ( nationa            |                 |                                                                                                    | Ota alva la taran fratura                                                             | °0      |
| +5                   | interne                   | L               | <ul> <li>200 a 200 C</li> <li>8000 H : valeur non valide</li> </ul>                                                                                                    | interne.                                                                              |         |
| +6                   | Température               | L               | • 8000 H : valeur non valide                                                                                                    | Stocke la température mesurée.                                                        | 0,01 °C |
| L : lecture          | seule.                    | ·               | ·                                                                                                    |                                                                                       | •       |

| Registre<br>d'offset  | Nom         | Type<br>d'accès | Etat de la voie                                                                                                    | Description                                |                           |  |  |
|-----------------------|-------------|-----------------|----------------------------------------------------------------------------------------------------|--------------------------------------------|---------------------------|--|--|
| +7<br>+8<br>+9<br>+10 | Energie     | L               | <ul> <li>Quatre registres sont utilisés pour<br/>stocker la valeur d'énergie.</li> <li>+7 : stocke le mot de poids fort.</li> <li>+10 : stocke le mot de poids faible.</li> <li>FFFF FFFF FFFF FFFF FFFF H : valeur<br/>non valide</li> </ul> | Stocke l'énergie.                          | -                         |  |  |
| +11                   | Unité       | L               | -                                                                                                    | Stocke l'unité de mesure.                  |                           |  |  |
| +12                   | Puissance A | L               | • 8000 H : valeur non valide                                                                                                    | Stocke la phase de<br>puissance mesurée A. | E                         |  |  |
| +13                   | Puissance B | L               | • 8000 H : valeur non valide                                                                                                    | Stocke la phase de<br>puissance mesurée B. | E                         |  |  |
| +14                   | Puissance C | L               | • 8000 H : valeur non valide                                                                                                    | Stocke la phase de<br>puissance mesurée C. | E                         |  |  |
| +15                   | Courant A   | L               | • FFFF H : valeur non valide                                                                                                    | Stocke la phase de courant mesuré A.       | A *100                    |  |  |
| +16                   | Courant B   | L               | • FFFF H : valeur non valide                                                                                                    | Stocke la phase de courant mesuré B.       | A *100                    |  |  |
| +17                   | Courant C   | L               | • FFFF H : valeur non valide                                                                                                    | Stocke la phase de courant mesuré C.       | A *100                    |  |  |
| +18                   | Tension A   | L               | • FFFF H : valeur non valide                                                                                                    | Stocke la phase de tension mesurée A.      | V *100                    |  |  |
| +19                   | Tension B   | L               | • FFFF H : valeur non valide                                                                                                    | Stocke la phase de tension mesurée B.      | V *100                    |  |  |
| +20                   | Tension C   | L               | • FFFF H : valeur non valide                                                                                                    | Stocke la phase de tension mesurée C.      | V *100                    |  |  |
| +21                   | CO2         | L               | La valeur du mot double est stockée                                                                                                    | Stocke le niveau de CO2                    | 0,01 %                    |  |  |
| +22                   |             |                 | <ul> <li>dans deux registres.</li> <li>+21 : stocke le mot de poids fort.</li> <li>+22 : stocke le mot de poids faible.</li> <li>7FC0 0000 H : valeur non valide</li> </ul>                                                                   | mesuré.                                    |                           |  |  |
| +23                   | СО          | L               | La valeur du mot double est stockée                                                                                                    | Stocke le niveau de CO                     | 0,01 %                    |  |  |
| +24                   |             |                 | <ul> <li>dans deux registres.</li> <li>+23 : stocke le mot de poids fort.</li> <li>+24 : stocke le mot de poids faible.</li> <li>7FC0 0000 H : valeur non valide</li> </ul>                                                                   | mesuré.                                    |                           |  |  |
| +25                   | Eclairement | L               | <ul> <li>FFFF H : valeur non valide</li> </ul>                                                                                                    | Stocke la valeur<br>d'éclairement mesurée. | 10 000<br>*Log(Lux)<br>+1 |  |  |
| +26                   | Pression    | L               | • FFFF H : valeur non valide                                                                                                    | Stocke la pression mesurée.                | 10*kPa                    |  |  |
| L : lecture seule.    |             |                 |                                                                                                    |                                            |                           |  |  |

| Registre<br>d'offset | Nom                                    | Type<br>d'accès | Etat de la voie                                                                                                | Description                                   |                       |
|----------------------|----------------------------------------|-----------------|----------------------------------------------------------------------------------------------------|-----------------------------------------------|-----------------------|
| +27                  | Débit                                  | L               | • FFFF H : valeur non valide                                                                                   | Stocke le débit mesuré.                       | 100*m <sup>3</sup> /h |
| +28                  | Humidité                               | L               | <ul> <li>0 à 10 000</li> <li>FFFF H : valeur non valide</li> </ul>                                             | Stocke l'humidité mesurée.                    | 100*%                 |
| +29                  | Occupation                             | L               | Bit 0 à bit 7 : occupation<br>• FF H : valeur non valide<br>Bit 8 à bit 15 : réservés                          | Stocke l'occupation d'état.                   | -                     |
| +30                  | Etat on/off                            | L               | Bit 0 à bit 7 : état on/off<br>FF H : valeur non valide<br>Bit 8 à bit 15 : réservés                           | Stocke l'état On/Off.                         | -                     |
| +31                  | Etat du<br>niveau                      | L               | Bit 0 à bit 7 : niveau<br>FF H : valeur non valide<br>Bit 8 à bit 15 : réservés                                | Stocke l'état du niveau.                      | -                     |
| +32                  | Etat de<br>verrouillage<br>de la porte | L               | Bit 0 à bit 7 : état de verrouillage de la<br>porte<br>• FF H : valeur non valide<br>Bit 8 à bit 15 : réservés | Stocke l'état de<br>verrouillage de la porte. | -                     |
| L : lecture          | seule.                                 | 1               | 1                                                                                                    | 1                                             | 1                     |

# Sous-chapitre 7.3 Registres des sorties

## **Registres des sorties**

#### **Présentation**

L'unité Harmony Hub peut être associée à 60 récepteurs ZBRRH au maximum. Chaque récepteur ZBRRH à une voie de sortie stockée dans l'unité Harmony Hub.

L'unité Harmony Hub peut commander les sorties Q1 à Q4 de chaque récepteur ZBRRH associé.

#### Recommandations

AVIS

#### DOMMAGES MATERIELS ET PERTE D'INFORMATIONS

L'écart entre 2 requêtes Modbus aux sorties de l'unité Harmony Hub doit être supérieur à 1 seconde.

Le non-respect de ces instructions peut provoquer des dommages matériels.

Pour ne pas saturer la voie radio, il est recommandé de n'écrire cette requête que lorsque sa valeur est différente de la précédente.

#### Registres des sorties

Le tableau de données des voies de sortie (2100 à 2339) comprend 60 sous-sections correspondant aux 60 sorties.

Chaque sous-section contient 4 registres.

## Pour une voie d'entrée N (0 à 59) : adresse du registre des données de sortie = 2100 + 4 \* N

Le tableau suivant présente les registres de commande de sortie :

| Adresse<br>du<br>registre | Nom                                   | Type<br>d'accès | Etat                                                                                            | Description                                      |
|---------------------------|---------------------------------------|-----------------|-------------------------------------------------------------------------------------------------|--------------------------------------------------|
| 2100                      | Sortie 00<br>Commande Q1              | L/E             | Bit 0 à bit 7 : statut de l'action<br>● 0x00 : éteint                                           | Commande Q1 de la sortie 0 du Harmony<br>Hub     |
| 2101                      | Sortie 00<br>Commande Q2              | L/E             | <ul> <li>0x5A : clignotant</li> <li>0xFF : allumé</li> </ul>                                    | Commande Q2 de la sortie 0 du Harmony<br>Hub     |
| 2102                      | Sortie 00<br>Commande Q3              | L/E             | C<br>H<br>C<br>H                                                                                | Commande Q3 de la sortie 0 du Harmony<br>Hub     |
| 2103                      | Sortie 00<br>Commande Q4              | L/E             |                                                                                                 | Commande Q4 de la sortie 0 du Harmony<br>Hub     |
| 2104<br>à<br>2335         | Commande Qx<br>des sorties 01<br>à 58 | L/E             | Bit 0 à bit 7 : statut de l'action<br>• 0x00 : éteint<br>• 0x5A : clignotant<br>• 0xFF : allumé | Commande Qx des sorties 1 à 58 du<br>Harmony Hub |
| 2336                      | Sortie 59<br>Commande Q1              | L/E             | Bit 0 à bit 7 : statut de l'action<br>● 0x00 : éteint                                           | Commande Q1 de la sortie 59 du<br>Harmony Hub    |
| 2337                      | Sortie 59<br>Commande Q2              | L/E             | <ul> <li>0x5A : clignotant</li> <li>0xFF : allumé</li> </ul>                                    | Commande Q2 de la sortie 59 du<br>Harmony Hub    |
| 2338                      | Sortie 59<br>Commande Q3              | L/E             | С                                                                                               | Commande Q3 de la sortie 59 du<br>Harmony Hub    |
| 2339                      | Sortie 59<br>Commande Q4              | L/E             |                                                                                                 | Commande Q4 de la sortie 59 du<br>Harmony Hub    |
| L/E : lectur              | e et écriture.                        |                 |                                                                                                 |                                                  |

# Sous-chapitre 7.4 Registres d'action

## Contenu de ce sous-chapitre

Ce sous-chapitre contient les sujets suivants :

| Sujet              | Page |
|--------------------|------|
| Registre d'actions | 118  |
| Codes d'action     | 119  |

# **Registre d'actions**

#### Présentation

Les registres d'actions permettent de commander les unités Harmony Hub via Modbus. Ils sont réservés aux utilisateurs avancés.

#### Action de commande

Le tableau suivant présente les registres d'actions de commande :

| Adresse<br>du<br>registre | Nom                                             | Type<br>d'accès | Etat                                                                                                    | Description                               |
|---------------------------|-------------------------------------------------|-----------------|----------------------------------------------------------------------------------------------------|-------------------------------------------|
| 2000                      | Action de commande                              | L               | Bit 0 : Remise à zéro des erreurs (CE)<br>Bit 1 : Remise à zéro des compteurs RF<br>(CC)                                                                                       | -                                         |
| 2001<br>à<br>2009         | -                                               | L               | -                                                                                                    | -                                         |
| 2010                      | Action de module<br>d'équipement de<br>commande | L               | <ul> <li>Bit 0 à bit 7 : ID client</li> <li>0 : aucun</li> <li>1 à 15 : ID client généré par le client</li> <li>Bit 8 à bit 15 : Codes d'action<br/>(voir page 119)</li> </ul> | Stocke l'action Modbus et l'ID<br>client. |
| 2011<br>à<br>2031         |                                                 | L               | Paramètres d'action                                                                                                    | -                                         |
| 2032<br>à<br>2099         | -                                               | L               | -                                                                                                    | -                                         |
| L : lecture               | seule.                                          | •               | •                                                                                                    | ·                                         |

# Codes d'action

#### Présentation

Cette section contient les codes d'action du registre 2010 : action de module d'équipement de commande *(voir page 118).* 

Codes d'action :

- 1 : association en mode déconnecté (voir page 119)
- 2 : association en mode connecté (voir page 121)
- 3 : suppression d'équipement (voir page 122)
- 4 : effacement de tous les équipements (voir page 122)
- 5 : lancement de la programmation (voir page 122)
- 6 : arrêt de la programmation (voir page 123)
- 15 : lancement de la configuration à distance (voir page 123)
- 16 : arrêt de la configuration à distance (voir page 124)
- 17 : acquisition d'équipement Ecriture (voir page 124)
- 18 : acquisition d'équipement Lecture (voir page 124)
- 22 : programmation statique (voir page 126)
- 24 : lancement de la programmation sur tous les équipements (voir page 127)
- 26 : programmation de la sortie (voir page 127)
- 27 : suppression de la sortie (voir page 128)

#### Code d'action 1 - Association en mode déconnecté

Le tableau suivant présente le code d'action 1 :

| Registre<br>d'offset                             | Nom                                             | Type<br>d'accès | Etat                                                                                                    | Description |  |
|--------------------------------------------------|-------------------------------------------------|-----------------|----------------------------------------------------------------------------------------------------|-------------|--|
| 0000                                             | Action de module<br>d'équipement de<br>commande | L               | <ul> <li>Bit 0 à bit 7 : ID client</li> <li>0 : aucun</li> <li>1 à 15 : ID client généré par le client</li> </ul> | -           |  |
|                                                  |                                                 |                 | Bit 8 à bit 15 : code d'action<br>• 1 : association en mode déconnecté                                            |             |  |
| 0001                                             | Type / ID<br>d'entrée                           | L               | <ul> <li>Bit 0 à bit 7 : type d'émetteur</li> <li>0 : aucun</li> <li>1 à 6 : numéro de type</li> </ul>            | -           |  |
|                                                  |                                                 |                 | Bit 8 à bit 15 : ID d'entrée<br>● 0 à 59 : ID d'entrée                                                            |             |  |
| L : lecture seule.<br>L/E : lecture et écriture. |                                                 |                 |                                                                                                    |             |  |

| Registre<br>d'offset | Nom                   | Type<br>d'accès | Etat                                                                                                    | Description                                                                                                    |  |  |  |
|----------------------|-----------------------|-----------------|----------------------------------------------------------------------------------------------------|----------------------------------------------------------------------------------------------------|--|--|--|
| 0002                 | Mode<br>d'association | L               | <ul> <li>Bit 0 à bit 7 : type d'adresse</li> <li>0 : aucun</li> <li>1 : ID de la source du type d'adresse sur 4 octets.</li> <li>2 : Type d'adresse IEEE sur 8 octets.</li> <li>Bit 8 à bit 15 : mode d'association</li> </ul>                                                                                                    | -                                                                                                    |  |  |  |
|                      |                       |                 | <ul> <li>0 : aucun</li> <li>1 : Statique (pas de sécurité)</li> <li>2 : Capteur OTA (capteur de sécurité)</li> <li>3 : OTA (pas de sécurité)</li> <li>4 : Boîtier OTA (boîtier de sécurité)</li> </ul>                                                                                                    |                                                                                                    |  |  |  |
| 0003                 | -                     | L               | Adresse (octet de poids fort)                                                                                                    | ID source 2015 et 2016                                                                                                    |  |  |  |
| 0004                 | -                     | L               | Adresse                                                                                                    | IEEE 2013 à 2016                                                                                                    |  |  |  |
| 0005                 | -                     | L               | Adresse                                                                                                    |                                                                                                    |  |  |  |
| 0006                 | -                     | L               | Adresse (octet de poids faible)                                                                                                    |                                                                                                    |  |  |  |
| 0007                 | Mode de sécurité      | L               | <ul> <li>Bit 8 à bit 15 : réservés</li> <li>Bit 0 à bit 7 : mode de sécurité</li> <li>0 : aucun</li> <li>1 : Niveau 0 (statique, pas de sécurité)</li> <li>2 : Niveau 1 (statique, OOB long)</li> <li>3 : Niveau 2 (statique, partagé long)</li> <li>4 : Niveau 3 (statique, OOB complet)</li> <li>5 : Niveau 4 (statique, partagé complet)</li> <li>Long : signature avec compteur de trames<br/>sur 4 octets Complet : signature + cryptage</li> </ul> | 0 – pour la mise en service<br>des nouveaux capteurs OTA<br>[1:5] pour rétablir les capteurs<br>mis en service ou pour les<br>capteurs STATIQUES |  |  |  |
| 0008                 | -                     | L               | Bit 8 à bit 15 : clé de sécurité B0<br>Bit 0 à bit 7 : clé de sécurité B1                                                                                                    | -                                                                                                    |  |  |  |
| 0009                 | -                     | L               | Bit 8 à bit 15 : clé de sécurité B2<br>Bit 0 à bit 7 : clé de sécurité B3                                                                                                    | -                                                                                                    |  |  |  |
| 0010                 | -                     | L               | Bit 8 à bit 15 : clé de sécurité B4<br>Bit 0 à bit 7 : clé de sécurité B5                                                                                                    | -                                                                                                    |  |  |  |
| 0011                 | -                     | L               | Bit 8 à bit 15 : clé de sécurité B6<br>Bit 0 à bit 7 : clé de sécurité B7                                                                                                    | -                                                                                                    |  |  |  |
| 0012                 | -                     | L               | Bit 8 à bit 15 : clé de sécurité B8<br>Bit 0 à bit 7 : clé de sécurité B9                                                                                                    | -                                                                                                    |  |  |  |
| 0013                 | -                     | L               | Bit 8 à bit 15 : clé de sécurité B10<br>Bit 0 à bit 7 : clé de sécurité B11                                                                                                    | -                                                                                                    |  |  |  |
| L : lecture          | L : lecture seule.    |                 |                                                                                                    |                                                                                                    |  |  |  |

L/E : lecture et écriture.

| Registre<br>d'offset                             | Nom | Type<br>d'accès | Etat                                                                        | Description             |  |
|--------------------------------------------------|-----|-----------------|-----------------------------------------------------------------------------|-------------------------|--|
| 0014                                             | -   | L               | Bit 8 à bit 15 : clé de sécurité B12<br>Bit 0 à bit 7 : clé de sécurité B13 | -                       |  |
| 0015                                             | -   | L               | Bit 8 à bit 15 : clé de sécurité B14<br>Bit 0 à bit 7 : clé de sécurité B15 | -                       |  |
| 0016                                             | -   | L               | Paramètre 1                                                                 | Types 1 et 2 uniquement |  |
| 0017                                             | -   | L               | Paramètre 2                                                                 | Type 2 uniquement       |  |
| 0018                                             | -   | L               | Paramètre 3                                                                 | -                       |  |
| 0019                                             | -   | L               | Paramètre 4                                                                 | -                       |  |
| 0020                                             | -   | L               | Paramètre 5                                                                 | -                       |  |
| L : lecture seule.<br>L/E : lecture et écriture. |     |                 |                                                                             |                         |  |

## Code d'action 2 - Association en mode connecté

Le tableau suivant présente le code d'action 2 :

| Registre<br>d'offset                             | Nom                                             | Type<br>d'accès | Etat                                                                                                    | Description |  |
|--------------------------------------------------|-------------------------------------------------|-----------------|----------------------------------------------------------------------------------------------------|-------------|--|
| 0000                                             | Action de module<br>d'équipement de<br>commande | L               | <ul> <li>Bit 0 à bit 7 : ID client</li> <li>0 : aucun</li> <li>1 à 15 : ID client généré par le client</li> </ul> | -           |  |
|                                                  |                                                 |                 | Bit 8 à bit 15 : code d'action<br>• 2 : association en mode connecté                                              |             |  |
| 0001                                             | ID d'entrée                                     | L               | Bit 0 à bit 7 : réservés<br>Bit 8 à bit 15 : ID d'entrée<br>● 0 à 59 : ID d'entrée                                | -           |  |
| L : lecture seule.<br>L/E : lecture et écriture. |                                                 |                 |                                                                                                    |             |  |

## Code d'action 3 - Suppression d'équipement

Le tableau suivant présente le code d'action 3 :

| Registre<br>d'offset                             | Nom                                             | Type<br>d'accès | Etat                                                                                                    | Description |
|--------------------------------------------------|-------------------------------------------------|-----------------|----------------------------------------------------------------------------------------------------|-------------|
| 0000                                             | Action de module<br>d'équipement de<br>commande | L               | <ul> <li>Bit 0 à bit 7 : ID client</li> <li>0 : aucun</li> <li>1 à 15 : ID client généré par le client</li> <li>Bit 8 à bit 15 : code d'action</li> <li>3 : suppression d'équipement</li> </ul> | -           |
| 0001                                             | ID d'entrée                                     | L               | Bit 0 à bit 7 : réservés<br>Bit 8 à bit 15 : ID d'entrée<br>● 0 à 59 : ID d'entrée                                                                                                    | -           |
| L : lecture seule.<br>L/E : lecture et écriture. |                                                 |                 |                                                                                                    |             |

## Code d'action 4 - Effacement de tous les équipements

Le tableau suivant présente le code d'action 4 :

| Registre<br>d'offset                             | Nom                                             | Type<br>d'accès | Etat                                                                                                    | Description |  |
|--------------------------------------------------|-------------------------------------------------|-----------------|----------------------------------------------------------------------------------------------------|-------------|--|
| 0000                                             | Action de module<br>d'équipement de<br>commande | L               | <ul> <li>Bit 0 à bit 7 : ID client</li> <li>0 : aucun</li> <li>1 à 15 : ID client généré par le client</li> <li>Bit 8 à bit 15 : code d'action</li> <li>4 : effacement de tous les équipements</li> </ul> | -           |  |
| L : lecture seule.<br>L/E : lecture et écriture. |                                                 |                 |                                                                                                    |             |  |

## Code d'action 05 - Lancement de la programmation

Le tableau suivant présente le code d'action 5 :

| Registre<br>d'offset                             | Nom                                             | Type<br>d'accès | Etat                                                                                                    | Description |  |
|--------------------------------------------------|-------------------------------------------------|-----------------|----------------------------------------------------------------------------------------------------|-------------|--|
| 0000                                             | Action de module<br>d'équipement de<br>commande | L               | <ul> <li>Bit 0 à bit 7 : ID client</li> <li>0 : aucun</li> <li>1 à 15 : ID client généré par le client</li> <li>Bit 8 à bit 15 : code d'action</li> <li>5 : lancement de la programmation</li> </ul> | -           |  |
| L : lecture seule.<br>L/E : lecture et écriture. |                                                 |                 |                                                                                                    |             |  |

| Registre<br>d'offset                             | Nom         | Type<br>d'accès | Etat                                                            | Description                                                                                                    |  |
|--------------------------------------------------|-------------|-----------------|-----------------------------------------------------------------|----------------------------------------------------------------------------------------------------|--|
| 0001                                             | ID d'entrée | L               | Bit 8 à bit 15 : ID d'entrée 1<br>Bit 0 à bit 7 : ID d'entrée 2 | [0:59] : ID d'entrée<br>0xFF : aucune Entrée                                                                                                    |  |
| 0002                                             | ID d'entrée | L               | Bit 8 à bit 15 : ID d'entrée 3<br>Bit 0 à bit 7 : ID d'entrée 4 | Si aucune entrée<br>sélectionnée, appelle l'action<br>« Programmation de tous les<br>équipements »<br>Si une seule entrée<br>sélectionnée, appelle l'action<br>« Association en mode<br>connecté » |  |
| 0003                                             | ID d'entrée | L               | Bit 8 à bit 15 : ID d'entrée 5<br>Bit 0 à bit 7 : ID d'entrée 6 |                                                                                                    |  |
| L : lecture seule.<br>L/E : lecture et écriture. |             |                 |                                                                 |                                                                                                    |  |

#### Code d'action 06 - Arrêt de la programmation

Le tableau suivant présente le code d'action 6 :

| Registre<br>d'offset | Nom                                             | Type<br>d'accès | Etat                                                                                                    | Description |  |
|----------------------|-------------------------------------------------|-----------------|----------------------------------------------------------------------------------------------------|-------------|--|
| 0000                 | Action de module<br>d'équipement de<br>commande | L               | <ul> <li>Bit 0 à bit 7 : ID client</li> <li>0 : aucun</li> <li>1 à 15 : ID client généré par le client</li> </ul> | -           |  |
|                      |                                                 |                 | <ul><li>Bit 8 à bit 15 : code d'action</li><li>6 : arrêt de la programmation</li></ul>                            |             |  |
| L : lecture seule.   |                                                 |                 |                                                                                                    |             |  |

## Code d'action 15 - Lancement de la configuration à distance

Le tableau suivant présente le code d'action 6 :

| Registre<br>d'offset                             | Nom                                             | Type<br>d'accès | Etat                                                                                                    | Description |  |
|--------------------------------------------------|-------------------------------------------------|-----------------|----------------------------------------------------------------------------------------------------|-------------|--|
| 0000                                             | Action de module<br>d'équipement de<br>commande | L               | <ul> <li>Bit 0 à bit 7 : ID client</li> <li>0 : aucun</li> <li>1 à 15 : ID client généré par le client</li> <li>Bit 8 à bit 15 : code d'action</li> <li>15 : lancement de la configuration à distance</li> </ul> | -           |  |
| L : lecture seule.<br>L/E : lecture et écriture. |                                                 |                 |                                                                                                    |             |  |

## Code d'action 16 - Arrêt de la configuration à distance

Le tableau suivant présente le code d'action 6 :

| Registre<br>d'offset        | Nom                                             | Type<br>d'accès | Etat                                                                                               | Description |
|-----------------------------|-------------------------------------------------|-----------------|----------------------------------------------------------------------------------------------------|-------------|
| 0000                        | Action de module<br>d'équipement de<br>commande | L               | Bit 0 à bit 7 : ID client<br>• 0 : aucun<br>• 1 à 15 : ID client généré par le client              | -           |
|                             |                                                 |                 | <ul><li>Bit 8 à bit 15 : code d'action</li><li>16 : arrêt de la configuration à distance</li></ul> |             |
| L : lecture<br>L/E : lectur | seule.<br>e et écriture.                        |                 |                                                                                                    |             |

#### Code d'action 17 - Acquisition d'équipement - Ecriture

Le tableau suivant présente le code d'action 17 :

| Registre<br>d'offset                             | Nom                                             | Type<br>d'accès | Etat                                                                                                    | Description |
|--------------------------------------------------|-------------------------------------------------|-----------------|----------------------------------------------------------------------------------------------------|-------------|
| 0000                                             | Action de module<br>d'équipement de<br>commande | L               | <ul> <li>Bit 0 à bit 7 : ID client</li> <li>0 : aucun</li> <li>1 à 15 : ID client généré par le client</li> <li>Bit 8 à bit 15 : code d'action</li> <li>17 : acquisition d'équipement</li> </ul> | -           |
| 0001                                             | ID d'entrée                                     | L               | Bit 0 à bit 7 : réservés<br>Bit 8 à bit 15 : ID d'entrée<br>• 0 à 59 : ID d'entrée                                                                                                    | -           |
| L : lecture seule.<br>L/E : lecture et écriture. |                                                 |                 |                                                                                                    |             |

## Code d'action 18 - Acquisition d'équipement - Lecture

Le tableau suivant présente le code d'action 17 :

| Registre<br>d'offset | Nom                                             | Type<br>d'accès | Etat                                                                                                    | Description |  |
|----------------------|-------------------------------------------------|-----------------|----------------------------------------------------------------------------------------------------|-------------|--|
| 0000                 | Action de module<br>d'équipement de<br>commande | L               | <ul> <li>Bit 0 à bit 7 : ID client</li> <li>0 : aucun</li> <li>1 à 15 : ID client généré par le client</li> <li>Bit 8 à bit 15 : code d'action</li> <li>17 : acquisition d'équipement</li> </ul> | -           |  |
| L : lecture seule.   |                                                 |                 |                                                                                                    |             |  |

| Registre<br>d'offset        | Nom                      | Type<br>d'accès | Etat                                                                                                    | Description                                                                                                    |
|-----------------------------|--------------------------|-----------------|----------------------------------------------------------------------------------------------------|----------------------------------------------------------------------------------------------------|
| 0001                        | Type / ID<br>d'entrée    | L               | Bit 0 à bit 7 : type d'émetteur<br>• 0 : aucun<br>• 1 à 6 : numéro de type                                                                                                    | -                                                                                                    |
|                             |                          |                 | Bit 8 à bit 15 : ID d'entrée<br>● 0 à 59 : ID d'entrée                                                                                                    |                                                                                                    |
| 0002                        | Mode<br>d'association    | L               | <ul> <li>Bit 0 à bit 7 : type d'adresse</li> <li>0 : aucun</li> <li>1 : ID de la source du type d'adresse sur<br/>4 octets.</li> <li>2 : type d'adresse IEEE sur 8 octets.</li> </ul>                                                                                                    | -                                                                                                    |
|                             |                          |                 | <ul> <li>Bit 8 à bit 15 : mode d'association</li> <li>0 : aucun</li> <li>1 : Statique (pas de sécurité)</li> <li>2 : Capteur OTA (capteur de sécurité)</li> <li>3 : OTA (pas de sécurité)</li> <li>4 : Boîtier OTA (boîtier de sécurité)</li> </ul>                                                                                                    |                                                                                                    |
| 0003                        | -                        | L               | Adresse (octet de poids fort)                                                                                                    | ID source 2015 et 2016                                                                                                    |
| 0004                        | -                        | L               | Adresse                                                                                                    | IFFF 2013 à 2016                                                                                                    |
| 0005                        | -                        | L               | Adresse                                                                                                    |                                                                                                    |
| 0006                        | -                        | L               | Adresse (octet de poids faible)                                                                                                    |                                                                                                    |
| 0007                        | Mode de sécurité         | L               | <ul> <li>Bit 8 à bit 15 : réservés</li> <li>Bit 0 à bit 7 : mode de sécurité</li> <li>0 : aucun</li> <li>1 : Niveau 0 (statique, pas de sécurité)</li> <li>2 : Niveau 1 (statique, OOB long)</li> <li>3 : Niveau 2 (statique, partagé long)</li> <li>4 : Niveau 3 (statique, OOB complet)</li> <li>5 : Niveau 4 (statique, partagé complet)</li> </ul> | 0 – pour la mise en service<br>des nouveaux capteurs OTA<br>[1:5] pour rétablir les capteurs<br>mis en service ou pour les<br>capteurs STATIQUES |
|                             |                          |                 | Long : signature avec compteur de trames<br>sur 4 octets<br>Complet : signature + cryptage                                                                                                    |                                                                                                    |
| 0008                        | -                        | L               | Bit 8 à bit 15 : clé de sécurité B0<br>Bit 0 à bit 7 : clé de sécurité B1                                                                                                    | -                                                                                                    |
| 0009                        | -                        | L               | Bit 8 à bit 15 : clé de sécurité B2<br>Bit 0 à bit 7 : clé de sécurité B3                                                                                                    | -                                                                                                    |
| 0010                        | -                        | L               | Bit 8 à bit 15 : clé de sécurité B4<br>Bit 0 à bit 7 : clé de sécurité B5                                                                                                    | -                                                                                                    |
| L : lecture<br>L/E : lectur | seule.<br>e et écriture. |                 |                                                                                                    |                                                                                                    |

| Registre<br>d'offset                             | Nom | Type<br>d'accès | Etat                                                                        | Description             |  |
|--------------------------------------------------|-----|-----------------|-----------------------------------------------------------------------------|-------------------------|--|
| 0011                                             | -   | L               | Bit 8 à bit 15 : clé de sécurité B6<br>Bit 0 à bit 7 : clé de sécurité B7   | -                       |  |
| 0012                                             | -   | L               | Bit 8 à bit 15 : clé de sécurité B8<br>Bit 0 à bit 7 : clé de sécurité B9   | -                       |  |
| 0013                                             | -   | L               | Bit 8 à bit 15 : clé de sécurité B10<br>Bit 0 à bit 7 : clé de sécurité B11 | -                       |  |
| 0014                                             | -   | L               | Bit 8 à bit 15 : clé de sécurité B12<br>Bit 0 à bit 7 : clé de sécurité B13 | -                       |  |
| 0015                                             | -   | L               | Bit 8 à bit 15 : clé de sécurité B14<br>Bit 0 à bit 7 : clé de sécurité B15 | -                       |  |
| 0016                                             | -   | L               | Paramètre 1                                                                 | Types 1 et 2 uniquement |  |
| 0017                                             | -   | L               | Paramètre 2                                                                 | Type 2 uniquement       |  |
| 0018                                             | -   | L               | Paramètre 3                                                                 | -                       |  |
| L : lecture seule.<br>L/E : lecture et écriture. |     |                 |                                                                             |                         |  |

## Code d'action 22 - Programmation statique

Le tableau suivant présente le code d'action 22 :

| Registre<br>d'offset                             | Nom                                             | Type<br>d'accès | Etat                                                                                  | Description |  |
|--------------------------------------------------|-------------------------------------------------|-----------------|---------------------------------------------------------------------------------------|-------------|--|
| 0000                                             | Action de module<br>d'équipement de<br>commande | L               | Bit 0 à bit 7 : ID client<br>• 0 : aucun<br>• 1 à 15 : ID client généré par le client | -           |  |
|                                                  |                                                 |                 | <ul><li>Bit 8 à bit 15 : codes d'action</li><li>22 : programmation statique</li></ul> |             |  |
| 0001                                             | ID d'entrée                                     | L               | Bit 0 à bit 7 : réservés<br>Bit 8 à bit 15 : ID d'entrée<br>● 0 à 59 : ID d'entrée    | -           |  |
| L : lecture seule.<br>L/E : lecture et écriture. |                                                 |                 |                                                                                       |             |  |

## Code d'action 24 - Lancement de la programmation sur tous les équipements

| Registre<br>d'offset                             | Nom                                             | Type<br>d'accès | Etat                                                                                                    | Description |  |
|--------------------------------------------------|-------------------------------------------------|-----------------|----------------------------------------------------------------------------------------------------|-------------|--|
| 0000                                             | Action de module<br>d'équipement de<br>commande | L               | Bit 0 à bit 7 : ID client<br>• 0 : aucun<br>• 1 à 15 : ID client généré par le client                                        | -           |  |
|                                                  |                                                 |                 | <ul> <li>Bit 8 à bit 15 : codes d'action</li> <li>24 : lancement de la programmation sur<br/>tous les équipements</li> </ul> |             |  |
| L : lecture seule.<br>L/E : lecture et écriture. |                                                 |                 |                                                                                                    |             |  |

Le tableau suivant présente le code d'action 24 :

## Code d'action 26 - Programmation de la sortie

Le tableau suivant présente le code d'action 26 :

| Registre<br>d'offset                             | Nom                                             | Type<br>d'accès | Etat                                                                                                    | Description |  |
|--------------------------------------------------|-------------------------------------------------|-----------------|----------------------------------------------------------------------------------------------------|-------------|--|
| 0000                                             | Action de module<br>d'équipement de<br>commande | L               | <ul> <li>Bit 0 à bit 7 : ID client</li> <li>0 : aucun</li> <li>1 à 15 : ID client généré par le client</li> </ul> | -           |  |
|                                                  |                                                 |                 | <ul><li>Bit 8 à bit 15 : codes d'action</li><li>26 : programmation de la sortie</li></ul>                         |             |  |
| 0001                                             | Numéro du<br>récepteur                          | L               | Bit 0 à bit 7 : réservés<br>Bit 8 à bit 15 : numéro du récepteur<br>• 0 à 59 : numéro du récepteur                | -           |  |
| L : lecture seule.<br>L/E : lecture et écriture. |                                                 |                 |                                                                                                    |             |  |

## Code d'action 27 - Suppression de la sortie

Le tableau suivant présente le code d'action 27 :

| Registre<br>d'offset                             | Nom                                             | Type<br>d'accès | Etat                                                                                                    | Description |  |
|--------------------------------------------------|-------------------------------------------------|-----------------|----------------------------------------------------------------------------------------------------|-------------|--|
| 0000                                             | Action de module<br>d'équipement de<br>commande | L               | <ul> <li>Bit 0 à bit 7 : ID client</li> <li>0 : aucun</li> <li>1 à 15 : ID client généré par le client</li> <li>Bit 8 à bit 15 : codes d'action</li> <li>27 : suppression de la sortie</li> </ul> | -           |  |
| 0001                                             | Numéro du<br>récepteur                          | L               | Bit 0 à bit 7 : réservés<br>Bit 8 à bit 15 : numéro du récepteur<br>• 0 à 59 : numéro du récepteur                                                                                                | -           |  |
| L : lecture seule.<br>L/E : lecture et écriture. |                                                 |                 |                                                                                                    |             |  |

# Sous-chapitre 7.5 Registres de diagnostic

## Contenu de ce sous-chapitre

Ce sous-chapitre contient les sujets suivants :

| Sujet                        | Page |
|------------------------------|------|
| Diagnostic d'équipement      | 130  |
| Diagnostics de communication | 138  |
| Codes d'erreur               | 141  |

# **Diagnostic d'équipement**

#### **Présentation**

Le diagnostic d'équipements comprend les éléments suivants :

- 4000 à 4009 : informations sur le produit (voir page 130)
- 4010 à 4015 : informations de la liste de liaisons (voir page 132)
- 4016 à 4039 : informations sur les communications radio (voir page 133)
- 4040 à 4099 : informations sur la communication par ligne série Modbus (voir page 135)
- 4100 à 4999 : informations sur l'émetteur de la voie d'entrée (voir page 136)

#### Informations sur le produit

Le tableau suivant présente les registres d'informations sur le produit :

| Adresse<br>du<br>registre | Nom                                    | Type<br>d'accès | Etat                                                                                                    | Description                                                         |
|---------------------------|----------------------------------------|-----------------|----------------------------------------------------------------------------------------------------|---------------------------------------------------------------------|
| 4000                      | Nom de<br>l'équipement                 | L               | 1 : ZBRN1<br>2 : ZBRN2                                                                                                    | Stocke le nom de<br>l'équipement.                                   |
| 4001                      | Version du<br>firmware                 | L               | Exemple pour 0146 : V3.26                                                                                                    | Stocke la version du firmware.                                      |
| 4002                      | Protocole de communication             | L               | Bit 0 : ZBRN2 (ligne série Modbus)<br>Bit 1 : ZBRN1 (Ethernet)                                                                                                    | Stocke le protocole de<br>communication utilisé par<br>Harmony Hub. |
| 4003                      | Configuration                          | L               | Bit 0 : l'équipement est en cours de<br>configuration à l'aide de l'interface<br>utilisateur.<br>Bit 1 : l'équipement est en cours de<br>configuration à l'aide de l'interface de la<br>carte SD.<br>Bit 2 : l'équipement est en cours de<br>configuration à l'aide de l'interface Modbus. | Stocke l'état de configuration<br>de l'équipement.                  |
| 4004                      | Erreur détectée                        | L               | Pour plus d'informations, reportez-vous à la rubrique Codes d'erreur Harmony Hub <i>(voir page 141).</i>                                                                                                    | Stocke le code de l'erreur détectée.                                |
| 4005                      | Etat de<br>communication               | L               | Bit 0 : ZBRN2 (ligne série Modbus)<br>Bit 1 : ZBRN1 (Ethernet)                                                                                                    | Stocke le protocole de<br>communication utilisé par<br>Harmony Hub. |
| 4006                      | Version du fichier<br>de configuration | L               | Exemple pour 0121 : V01.21<br>FFFF H : aucun fichier utilisé                                                                                                    | Stocke la version du fichier de configuration                       |
| L : lecture               | de configuration seule.                |                 | FFFF H : aucun fichier utilisé                                                                                                    | configuration                                                       |

L/E : lecture et écriture.

| Adresse<br>du<br>registre   | Nom                      | Type<br>d'accès | Etat                                                                                                    | Description                                     |
|-----------------------------|--------------------------|-----------------|----------------------------------------------------------------------------------------------------|-------------------------------------------------|
| 4007                        | ID client                | L               | Bit 0 à bit 3<br>0 : aucun<br>1 à 15 : ID client                                                                                                    | Stocke l'ID du client.                          |
| 4008                        | Statut de l'action       | L               | <ul> <li>Bit 0 à bit 7 : statut de l'action</li> <li>0 : succès</li> <li>1 : échec</li> <li>2 : paramètre non valide</li> <li>Bit 8 à bit 15 : code d'action</li> <li>0 : aucun</li> <li>1 : association en mode déconnecté</li> <li>2 : association en mode connecté</li> <li>3 : suppression d'équipement</li> <li>4 : effacement de tous les équipements</li> <li>5 : lancement de la programmation</li> <li>6 : arrêt de la programmation</li> <li>15 : lancement de la configuration à distance</li> <li>16 : arrêt de la configuration à distance</li> <li>17 : acquisition d'équipement</li> <li>22 : mise à jour de la connexion radio</li> <li>24 : lancement de la programmation sur tous les équipements</li> <li>26 : programmation de la sortie</li> <li>27 : déprogrammation de la sortie</li> </ul> | Stocke l'action Modbus et le<br>statut associé. |
| 4009                        | Input                    | L               | Bit 0 à bit 7 : entrée en cours pour l'action<br>d'obtention d'équipement                                                                                                    | -                                               |
| L : lecture<br>L/E : lectur | seule.<br>e et écriture. |                 |                                                                                                    |                                                 |

## Informations de la liste de liaisons

| Adresse<br>du<br>registre | Nom                                           | Type<br>d'accès | Etat                                                          | Description                                                                                               |
|---------------------------|-----------------------------------------------|-----------------|---------------------------------------------------------------|----------------------------------------------------------------------------------------------------|
| 4010                      | Nombre<br>maximum de<br>liaisons              | L               | -                                                             | Stocke la quantité maximale<br>de capteurs dans la liste de<br>liaisons.                                  |
| 4011                      | Quantité liée                                 | L               | -                                                             | Stocke le nombre d'entrées<br>occupées (avec les capteurs<br>associés en modes<br>déconnecté et connecté) |
| 4012                      | Quantité<br>appariée                          | L               | -                                                             | Stocke le nombre d'entrées associées en mode connecté.                                                    |
| 4013                      | Quantité non<br>appariée                      | L               | -                                                             | Stocke le nombre d'entrées<br>associées en mode<br>déconnecté.                                            |
| 4014                      | Nombre<br>maximum de<br>types<br>d'équipement | L               | -                                                             | Stocke le nombre de types<br>d'émetteur pris en charge.                                                   |
| 4015                      | Types<br>d'équipement<br>activés              | L               | Champ binaire<br>• Bit 0 : type 0 (libre)<br>• Bit x : type x | Stocke les marqueurs<br>indiquant les types d'émetteur<br>pris en charge.                                 |

Le tableau suivant présente les registres d'informations de la liste de liaisons :

L : lecture seule.

L/E : lecture et écriture.

## Informations sur les communications radio

Le tableau suivant présente les registres d'informations sur la communication radio :

| Adresse<br>du<br>registre   | Nom                                                                         | Type<br>d'accès | Etat                                                                                                    | Description                                                     |
|-----------------------------|-----------------------------------------------------------------------------|-----------------|----------------------------------------------------------------------------------------------------|-----------------------------------------------------------------|
| 4016                        | Version du                                                                  | L               | Bit 0 à bit 7 : xx                                                                                                    | Stocke la version de la pile                                    |
| 4017                        | firmware de<br>connexion radio                                              | L               | Bit 0 à bit 7 : zz<br>Bit 8 à bit 15 : yy                                                                                                    | ZigBee : Vxx.yy.zz                                              |
| 4018                        | Connexion radio                                                             | L               | La valeur du mot double est stockée dans                                                                                                    | Stocke le nombre de paquets                                     |
| 4019                        | - compteur de<br>paquets reçus                                              | L               | deux registres.<br>4018 : stocke le mot de poids fort.<br>4019 : stocke le mot de poids faible.<br>La valeur est incrémentée chaque fois que<br>l'unité Harmony Hub reçoit un paquet d'un<br>émetteur associé.                  | reçus par connexion radio.                                      |
| 4020                        | Connexion radio                                                             | L               | La valeur du mot double est stockée dans                                                                                                    | Stocke le nombre de paquets                                     |
| 4021                        | <ul> <li>compteur de<br/>paquets non<br/>opérationnels<br/>reçus</li> </ul> | L               | deux registres.<br>4020 : stocke le mot de poids fort.<br>4021 : stocke le mot de poids faible.<br>La valeur est incrémentée chaque fois que<br>l'unité Harmony Hub reçoit un paquet non<br>opérationnel d'un émetteur associé. | non opérationnels reçus par<br>connexion radio.                 |
| 4022                        | Connexion radio                                                             | L               | La valeur du mot double est stockée dans                                                                                                    | Stocke le nombre de paquets                                     |
| 4023                        | <ul> <li>compteur de<br/>paquets envoyés</li> </ul>                         | L               | deux registres.<br>4022 : stocke le mot de poids fort.<br>4023 : stocke le mot de poids faible.<br>La valeur est incrémentée chaque fois que<br>l'unité Harmony Hub envoie un paquet à un<br>émetteur associé.                  | envoyés par connexion radio.                                    |
| 4024                        | Voie radio                                                                  | L               | 11 à 26 : voie radio avec la fréquence<br>2,405 GHz (voie 11 à 26 IEEE 802.15.4).                                                                                                    | Stocke les détails de la voie radio.                            |
| 4025                        | Puissance du signal radio émis                                              | L               | -22 à 4 : puissance du signal en dBm<br>-127 : en cours de démarrage ou OFF<br>-128 : erreur détectée.                                                                                                    | Stocke les détails de la<br>puissance du signal en<br>émission. |
| 4026                        | Etat de la<br>connexion radio                                               | L               | 0 : OFF<br>20 : HOLD<br>21 : INIT<br>22 : SCAN<br>23 : RUN<br>24 : mise en service<br>FE H : démarrage<br>FF H : erreur détectée                                                                                                | Stocke les détails de l'état de<br>la connexion radio.          |
| L : lecture<br>L/E : lectur | seule.<br>e et écriture.                                                    |                 |                                                                                                    |                                                                 |

| Adresse<br>du<br>registre   | Nom                                            | Type<br>d'accès                                   | Etat                                                                                                    | Description                                                   |
|-----------------------------|------------------------------------------------|---------------------------------------------------|----------------------------------------------------------------------------------------------------|---------------------------------------------------------------|
| 4027                        | Type<br>d'équipement<br>radio                  | L                                                 | 0 : aucun (off)<br>1 : Green Power<br>2 : concentrateur Green Power ZigBee<br>3 : routeur Green Power ZigBee<br>4 : contrôleur en cours de mise à niveau<br>24 : mise en service<br>FE H : démarrage<br>FF H : erreur détectée | Stocke le type d'équipement<br>radio actuel.                  |
| 4028                        | Pan ID radio                                   | L                                                 | 0001 H à FFFE H<br>0000 H : off, démarrage ou erreur détectée                                                                                                    | Stocke le Pan ID radio.                                       |
| 4029                        | Adresse radio<br>courte                        | L                                                 | 0000 H à FFFC H<br>FFFD H : off ou erreur détectée<br>FFFE H : démarrage                                                                                                    | Stocke l'adresse radio courte.                                |
| 4030                        | Adresse radio                                  | Adresse radio L                                   | L'adresse IEEE est stockée dans quatre                                                                                                    | Stocke l'adresse radio IEEE.                                  |
| 4031                        | IEEE                                           | registres.<br>4030 : stocke le mot de poids fort. |                                                                                                    |                                                               |
| 4032                        | -                                              |                                                   | 4033 : stocke le mot de poids faible.                                                                                                    |                                                               |
| 4033                        |                                                |                                                   |                                                                                                    |                                                               |
| 4034                        | Connexion radio<br>- compteur de<br>démarrages | L                                                 | La valeur est incrémentée chaque fois que<br>la connexion radio du Harmony Hub<br>redémarre.                                                                                                    | Stocke le nombre de<br>redémarrages de la<br>connexion radio. |
| 4035<br>à<br>4039           | Réservé                                        | -                                                 | -                                                                                                    | -                                                             |
| L : lecture<br>L/E : lectur | seule.<br>re et écriture.                      |                                                   |                                                                                                    |                                                               |

## Informations sur la communication par ligne série Modbus

Le tableau suivant présente les registres d'informations sur la communication par ligne série Modbus :

| Adresse<br>du<br>registre   | Nom                                 | Type<br>d'accès | Etat                                                                                                    | Description                                                 |
|-----------------------------|-------------------------------------|-----------------|----------------------------------------------------------------------------------------------------|-------------------------------------------------------------|
| 4040                        | Compteur de<br>démarrages<br>Modbus | L               | La valeur est incrémentée chaque fois que le contrôleur Modbus du Harmony Hub redémarre.                | Stocke le nombre de<br>redémarrage du contrôleur<br>Modbus. |
| 4041<br>à<br>4049           | Réservé                             | -               | -                                                                                                    | -                                                           |
| 4050                        | Compteur<br>d'erreurs<br>Modbus     | L               | La valeur est incrémentée chaque fois que<br>le contrôleur Modbus du Harmony Hub<br>détecte une erreur. | Stocke le nombre d'erreurs<br>Modbus détectées.             |
| 4051<br>à<br>4089           | Réservé                             | -               | -                                                                                                    | -                                                           |
| 4090                        | Horloge système L                   | L               | L'horloge système Modbus est stockée                                                                    | Stocke l'horloge système                                    |
| 4091                        | Modbus                              |                 | dans quatre registres.                                                                                  | Modbus (ms).                                                |
| 4092                        |                                     |                 | 4090 : stocke le mot de poids foit.                                                                     |                                                             |
| 4093                        |                                     |                 |                                                                                                    |                                                             |
| 4094<br>à<br>4099           | Réservé                             | -               | -                                                                                                    | -                                                           |
| L : lecture<br>L/E : lectur | seule.<br>e et écriture.            |                 | ·                                                                                                    |                                                             |

## Informations sur l'émetteur de la voie d'entrée

Le tableau de données des voies d'entrée (4100 à 4999) se compose de 60 sous-sections correspondant aux 60 entrées.

Chaque sous-section contient 15 registres.

## Pour la voie d'entrée N (0 à 59) : adresse du registre des données d'entrée = 4100 + 14 \* N

Le tableau suivant présente les registres d'informations sur l'émetteur de la voie d'entrée 0 :

| Adresse<br>du<br>registre | Nom                                                              | Type<br>d'accès | Etat                                                                                                    | Description                                                                              |
|---------------------------|------------------------------------------------------------------|-----------------|----------------------------------------------------------------------------------------------------|------------------------------------------------------------------------------------------|
| 4100                      | Green Power -                                                    | L               | La valeur du mot double est stockée dans deux                                                                                                    | Stocke le nombre de trames                                                               |
| 4101                      | entrée 0<br>Compteur de<br>trames                                |                 | registres.<br>4100 : stocke le mot de poids fort.<br>4101 : stocke le mot de poids faible.<br>La valeur est incrémentée chaque fois que<br>l'entrée 0 de l'unité Harmony Hub reçoit une<br>trame d'un émetteur associé.    | reçues de Green Power sur<br>l'entrée 0.                                                 |
| 4102                      | Green Power -                                                    | L               | La valeur du mot double est stockée dans deux                                                                                                    | Stocke les détails de                                                                    |
| 4103                      | entree 0<br>Horodatage                                           |                 | registres.<br>4102 : stocke le mot de poids fort.<br>4103 : stocke le mot de poids faible.<br>La valeur est mise à jour chaque fois que<br>l'entrée 0 du Harmony Hub reçoit une trame<br>d'un émetteur associé.            | l'horodatage (μs/320) de<br>l'entrée 0 Green Power.                                      |
| 4104                      | Green Power -                                                    | L               | La valeur du mot double est stockée dans deux                                                                                                    | Stocke le nombre de                                                                      |
| 4105                      | entrée 0<br>Compteur de<br>paquets reçus                         | L               | registres.<br>4104 : stocke le mot de poids fort.<br>4105 : stocke le mot de poids faible.<br>La valeur est incrémentée chaque fois que<br>l'unité Harmony Hub reçoit un paquet d'un<br>émetteur associé.                  | paquets reçus sur l'entrée 0<br>Green Power depuis le<br>dernier redémarrage.            |
| 4106                      | Green Power -                                                    | L               | La valeur du mot double est stockée dans deux                                                                                                    | Stocke le nombre de                                                                      |
| 4107                      | entrée 0<br>Compteur de<br>paquets non<br>opérationnels<br>reçus | L               | registres.<br>4106 : stocke le mot de poids fort.<br>4107 : stocke le mot de poids faible.<br>La valeur est incrémentée chaque fois que<br>l'unité Harmony Hub reçoit un paquet non<br>opérationnel d'un émetteur associé. | paquets non opérationnels<br>Green Power - Entrée 0<br>depuis le dernier<br>redémarrage. |
| L : lecture               | seule. L/E : lectur                                              | e et écritur    | e.                                                                                                    |                                                                                          |

| Adresse<br>du<br>registre                     | Nom                                                                           | Type<br>d'accès | Etat                                                                                                    | Description                                                                                                    |
|-----------------------------------------------|-------------------------------------------------------------------------------|-----------------|----------------------------------------------------------------------------------------------------|----------------------------------------------------------------------------------------------------|
| 4108<br>4109                                  | Green Power -<br>entrée 0<br>Compteur de<br>paquets perdus<br>avant réception | L               | La valeur du mot double est stockée dans deux<br>registres.<br>4108 : stocke le mot de poids fort.<br>4109 : stocke le mot de poids faible.<br>La valeur est incrémentée chaque fois que<br>l'unité Harmony Hub détecte qu'un paquet<br>envoyé par un émetteur associé s'est perdu. | Stocke le nombre de<br>paquets perdus avant<br>réception sur l'entrée 0<br>Green Power depuis le<br>dernier redémarrage. |
| 4110                                          | Green Power -<br>entrée 0<br>Puissance du<br>signal radio                     | L               | Bit 0 à bit 7 : LQI (0 à 255)<br>Bit 8 à bit 15 : puissance de la réception radio<br>(-128 à 127 dBm)                                                                                                    | Stocke la puissance du<br>signal radio de l'entrée 0<br>Green Power.                                                     |
| 4111                                          | Green Power -<br>entrée 0<br>Statut de la<br>programmation                    | L               | <ul> <li>Bit 0 à bit 7 : code d'erreur détectée.</li> <li>Reportez-vous à la rubrique Codes d'erreur d'émetteur <i>(voir page 143)</i></li> <li>Bit 8 à bit 15 : état de programmation</li> <li>1 : capteur sélectionné pour une action de programmation</li> </ul>                 | Stocke le statut de<br>programmation pour<br>l'entrée 0 Green Power.                                                     |
| 4112<br>à<br>4113                             | -                                                                             | -               | -                                                                                                    | Réservé                                                                                                    |
| 4114                                          | Green Power -<br>entrée 0<br>Détails du<br>capteur de type<br>2               | L               | Bit 0 à bit 7 : dépassement de délai du capteur<br>de type 2<br>Bit 8 à bit 15 : type de l'attache du capteur de<br>type 2                                                                                                    | Stocke le type d'attache et le<br>délai d'expiration.                                                                    |
| L : lecture seule. L/E : lecture et écriture. |                                                                               |                 |                                                                                                    |                                                                                                    |

## Diagnostics de communication

#### **Présentation**

La table de mémoire de diagnostic de la communication dépend de la communication de l'équipement :

- Diagnostics de la communication de la ligne série Modbus (voir page 138)
- Diagnostics de communication Modbus TCP (voir page 139)

#### Diagnostics de la communication de la ligne série Modbus

Le tableau suivant présente les registres de diagnostics de la communication par ligne série Modbus :

| Adresse<br>du<br>registre | Nom                                   | Type<br>d'accès                                                                                       | Etat                                                                                                    | Description                                                          |
|---------------------------|---------------------------------------|----------------------------------------------------------------------------------------------------|----------------------------------------------------------------------------------------------------|----------------------------------------------------------------------|
| 5000                      | Débit en bauds<br>courant             | L                                                                                                    | 1 : 1200 b/s<br>2 : 2400 b/s<br>3 : 4800 b/s<br>4 : 9600 b/s<br>5 : 19 200 b/s<br>6 : 38 400 b/s<br>7 : 115 200 b/s                                                                                                    | Stocke le débit en bauds<br>auquel les données sont<br>envoyées.     |
| 5001                      | Paramétrage de<br>trame courant       | L                                                                                                    | <ol> <li>1 : le format des trames envoyées est de<br/>8 bits de données, avec une parité paire et<br/>un bit d'arrêt.</li> <li>2 : le format des trames envoyées est de<br/>8 bits de données, avec une parité impaire<br/>et un bit d'arrêt.</li> <li>3 : le format des trames envoyées est de<br/>8 bits de données, sans aucune parité et<br/>avec deux bits d'arrêt.</li> </ol> | Stocke le format des trames<br>de données reçues par<br>Harmony Hub. |
| 5002                      | Nombre de paquets reçus               | L                                                                                                    | La valeur du mot double est stockée dans                                                                                                    | Stocke le nombre de                                                  |
| 5003                      |                                       | cus L deux registres.<br>5002 : stocke le mot de poids fort.<br>5003 : stocke le mot de poids faible. | Harmony Hub.                                                                                                    |                                                                      |
| 5004                      | Nombre de                             | L                                                                                                    | La valeur du mot double est stockée dans                                                                                                    | Stocke le nombre de                                                  |
| 5005                      | paquets non<br>opérationnels<br>reçus | L                                                                                                    | deux registres.<br>5004 : stocke le mot de poids fort.<br>5005 : stocke le mot de poids faible.                                                                                                    | paquets non operationnels<br>reçus par le Harmony Hub.               |
| 5006                      | Nombre de<br>paquets<br>envoyés       | L                                                                                                    | La valeur du mot double est stockée dans                                                                                                    | Stocke le nombre de                                                  |
| 5007                      |                                       | L                                                                                                    | deux registres.<br>5006 : stocke le mot de poids fort.<br>5007 : stocke le mot de poids faible.                                                                                                    | paquets envoyés par les<br>émetteurs.                                |
| L : lecture seule.        |                                       |                                                                                                    |                                                                                                    |                                                                      |

| Adresse<br>du<br>registre | Nom                                      | Type<br>d'accès | Etat                                                                                            | Description                                             |
|---------------------------|------------------------------------------|-----------------|-------------------------------------------------------------------------------------------------|---------------------------------------------------------|
| 5008                      | Nombre de                                | L               | La valeur du mot double est stockée dans                                                        | Stocke le nombre de                                     |
| 5009                      | paquets non<br>opérationnels<br>envoyés. | L               | deux registres.<br>5008 : stocke le mot de poids fort.<br>5009 : stocke le mot de poids faible. | paquets non opérationnels<br>envoyés par les émetteurs. |
| 5010<br>à<br>5999         | -                                        | -               | -                                                                                               | Réservé                                                 |
| L : lecture seule.        |                                          |                 |                                                                                                 |                                                         |

## Diagnostics de communication Modbus TCP

Le tableau suivant présente les registres de diagnostics de la communication Modbus TCP :

| Adresse<br>du<br>registre | Nom           | Type<br>d'accès | Etat                                                                         | Description                       |
|---------------------------|---------------|-----------------|------------------------------------------------------------------------------|-----------------------------------|
| 5000                      | Adresse IP    | L               | La valeur sur quatre octets est stockée dans                                 | Stocke l'adresse IP utilisée.     |
| 5001                      |               |                 | deux registres.<br>0.0.0.0 à 255.255.255.255                                 |                                   |
| 5002                      | Masque IP     | L               | La valeur sur quatre octets est stockée dans                                 | Stocke le masque IP utilisé.      |
| 5003                      |               |                 | deux registres.<br>0.0.0.0 à 255.255.255.255                                 |                                   |
| 5004                      | Passerelle IP | L               | La valeur sur quatre octets est stockée dans                                 | Stocke la passerelle IP           |
| 5005                      |               |                 | deux registres.<br>0.0.0.0 à 255.255.255.255                                 | utilisée.                         |
| 5006                      | Adresse MAC   | L               | L'adresse MAC est stockée dans trois registres.                              | Stocke l'adresse MAC<br>utilisée. |
| 5007                      |               |                 |                                                                              |                                   |
| 5008                      |               |                 |                                                                              |                                   |
| 5009                      | -             | -               | -                                                                            | Réservé                           |
| à<br>5018                 |               |                 |                                                                              |                                   |
| 5019                      | Nombre de     | 1               | l a valeur du mot double est stockée dans                                    | Stocke le nombre de               |
| 5020                      | paquets reçus | -               | deux registres.                                                              | paquets reçus par le              |
| 0010                      |               | -               | 5019 : stocke le mot de poids fort.<br>5020 : stocke le mot de poids faible. | Harmony Hub.                      |
| 5021                      | Nombre de     | L               | La valeur du mot double est stockée dans                                     | Stocke le nombre de               |
| 5022                      | paquets non   | L               | deux registres.                                                              | paquets non opérationnels         |
|                           | reçus         |                 | 5022 : stocke le mot de poids foit.                                          | reçus par le natitiony Rub.       |
| L : lecture seule.        |               |                 |                                                                              |                                   |

| Adresse<br>du<br>registre | Nom                                                   | Type<br>d'accès | Etat                                                                                                    | Description                                                                    |
|---------------------------|-------------------------------------------------------|-----------------|----------------------------------------------------------------------------------------------------|--------------------------------------------------------------------------------|
| 5023<br>5024              | Nombre de<br>paquets<br>envoyés                       | L               | La valeur du mot double est stockée dans<br>deux registres.<br>5023 : stocke le mot de poids fort.<br>5024 : stocke le mot de poids faible. | Stocke le nombre de<br>paquets envoyés par le<br>Harmony Hub.                  |
| 5025<br>5026              | Nombre de<br>paquets non<br>opérationnels<br>envoyés. | L               | La valeur du mot double est stockée dans<br>deux registres.<br>5025 : stocke le mot de poids fort.<br>5026 : stocke le mot de poids faible. | Stocke le nombre de<br>paquets non opérationnels<br>envoyés par les émetteurs. |
| 5027<br>à<br>5999         | -                                                     | -               | -                                                                                                    | Réservé                                                                        |
| L : lecture seule.        |                                                       |                 |                                                                                                    |                                                                                |

## Codes d'erreur

#### Présentation

#### Codes d'erreur du Harmony Hub

Les erreurs détectées du Harmony Hub sont stockées dans le registre 4004 *(voir page 130).* Elles s'affichent dans l'IHM via r d J>d , R L>d 5>E r . D D.

Code d'erreur Place des erreurs Description détectées Généralités 00 Pas d'erreur détectée 01 Cible non prise en charge 02 Version de configuration industrielle non valide 03 Configuration industrielle introuvable 04 Configuration industrielle non valide 05 Erreur d'assertion 10 Carte mémoire SD La carte SD n'est pas accessible. Pour plus La carte SD est protégée en écriture. 11 d'informations sur les 12 L'espace disponible dans la carte SD n'est pas suffisant. fichiers de la carte SD. reportez-vous à la 13 Paramètre non valide rubrique Gestion des 14 Fichier de configuration réseau non valide fichiers et diagnostics 15 (voir page 198). Fichier de configuration d'équipement non valide 16 Le dossier net contient plus d'un fichier de configuration réseau 17 Le dossier device contient plus d'un fichier de configuration d'équipement 18 Le dossier net ne contient aucun fichier de configuration réseau 19 Le dossier device ne contient aucun fichier de configuration d'équipement

Le tableau suivant présente les codes d'erreur du Harmony Hub :

| Code d'erreur | Plage des erreurs détectées | Description                                                  |
|---------------|-----------------------------|--------------------------------------------------------------|
| 20            | Green Power                 | COM_FCS_ERROR                                                |
| 21            | *                           | Code d'état non valide dans la réponse                       |
| 22            | *                           | Dépassement de délai du processus                            |
| 23            | *                           | Requête non valide                                           |
| 24            |                             | Dépassement de délai d'exécution de la requête               |
| 25            | *                           | Paramètre non valide                                         |
| 26            |                             | Erreur de message de décodage                                |
| 27            | •                           | Capacité non valide du module                                |
| 28            | •                           | Version incompatible                                         |
| 29            | •                           | Processus de démarrage/arrêt                                 |
| 2A            | *                           | Erreur lors du processus de démarrage                        |
| 2B            | *                           | Erreur lors du processus d'exécution                         |
| 2C            |                             | Erreur lors du processus de mise à niveau                    |
| 2D            |                             | Message non défini                                           |
| 30            | Ethernet                    | Adresse IP en double                                         |
| 31            |                             | Adresse IP non valide                                        |
| 32            |                             | Erreur détectée du module de communication                   |
| 33            |                             | Module de communication non pris en charge                   |
| 34            |                             | Module de communication non détecté                          |
| 40            | Données                     | Erreur lors du traitement des données d'équipement           |
| 41            |                             | Erreur lors du traitement de la mise en service d'équipement |
| 50            | Chien de garde              | Réinitialisation du Harmony Hub                              |
| 51            |                             | Autre réinitialisation                                       |
| 60            | Sauvegarde                  | Configuration non valide emplacement 1                       |
| 61            |                             | Configuration non valide emplacement 2                       |
| 62            |                             | Configuration non valide emplacements 1 et 2                 |
| 63            |                             | Configuration d'initialisation emplacement 1                 |
| 64            |                             | Configuration d'initialisation emplacement 2                 |
| 65            |                             | Stockage de la configuration emplacement 1                   |
| 66            |                             | Stockage de la configuration emplacement 2                   |
| 67            | -                           | Stockage 2 de la configuration emplacement 1                 |
| 68            |                             | Stockage 2 de la configuration emplacement 2                 |
| 70            | Modbus                      | Configuration non valide de Modbus                           |
| 80            | Action                      | Processus de l'action de traçage                             |

#### Codes des erreurs d'émetteur

Le tableau suivant présente les codes d'erreur relatifs aux émetteurs :

| Code d'erreur | Plage des erreurs<br>détectées | Description                                            |
|---------------|--------------------------------|--------------------------------------------------------|
| 00            | Généralités                    | Pas d'erreur détectée                                  |
| 10            | Mise en service                | Mise en service non prise en charge                    |
| 11            |                                | Erreur de mise en service - type d'équipement          |
| 12            |                                | Erreur de mise en service - ID fabricant               |
| 13            |                                | Erreur de mise en service - ID produit du fabricant    |
| 14            |                                | Erreur de mise en service - sécurité                   |
| 15            |                                | Erreur de mise en service - capacité d'équipement      |
| 16            |                                | Erreur de mise en service - liste de cluster           |
| 20            | Données                        | Filtre sur les données - ID de commande                |
| 21            |                                | Aucune donnée                                          |
| 22            |                                | Données non prises en charge - ID de commande          |
| 23            |                                | Erreur de données - longueur d'analyse - ID fabricant  |
| 24            |                                | Erreur de données - longueur d'analyse - ID de cluster |
| 25            |                                | Erreur de données - longueur d'analyse - ID d'attribut |
| 26            |                                | Erreur de données - données de longueur d'analyse      |
| 27            |                                | Données non prises en charge - type de données         |
| 28            |                                | Erreur de données - attribut de recherche              |
| 29            |                                | Données non cohérentes - type de données               |
| 2A            |                                | Erreur d'analyse des données                           |
| 2B            |                                | Erreur de données                                      |
| 3037          | Processus E3                   | Réservé                                                |

| Code d'erreur | Plage des erreurs détectées | Description                                                             |
|---------------|-----------------------------|-------------------------------------------------------------------------|
| 40            | Processus ZCL               | Processus ZCL - valeur de mesure non valide 1                           |
| 41            |                             | Processus ZCL - valeur de mesure non valide 2                           |
| 42            |                             | Processus ZCL - valeur de mesure non valide 3                           |
| 43            |                             | Processus ZCL - valeur de mesure non valide 4                           |
| 44            |                             | Processus ZCL - mesure électrique non valide - valeur de courant 1      |
| 45            |                             | Processus ZCL - mesure électrique non valide - valeur de courant 2      |
| 46            |                             | Processus ZCL - mesure électrique non valide - valeur de tension 1      |
| 47            |                             | Processus ZCL - mesure électrique non valide - valeur de tension 2      |
| 48            |                             | Processus ZCL - mesure électrique non valide - valeur de puissance 1    |
| 49            |                             | Processus ZCL - mesure électrique non valide - valeur de<br>puissance 2 |
| 50            | Processus                   | Erreur de processus                                                     |
# Sous-chapitre 7.6 Registres de configuration

## Contenu de ce sous-chapitre

Ce sous-chapitre contient les sujets suivants :

| Sujet                             | Page |
|-----------------------------------|------|
| Configuration des équipements     | 146  |
| Configuration de la communication | 151  |

# Configuration des équipements

### **Présentation**

La configuration des équipements comprend les éléments suivants :

- 6000 à 6099 : configuration des voies (voir page 146)
- 6100 à 6199 : liste de programmation *(voir page 147)*
- 6200 à 6399 : paramètres d'entrée 1 à 2 (voir page 148)
- 6400 à 6699 : adresses MAC (voir page 149)
- 6700 à 6999 : paramètres d'entrée 3 à 5 (voir page 150)

### Configuration des voies

Le tableau suivant présente la configuration de voie pour tous les registres d'entrée :

| Adresse du registre | Nom                                  | Type<br>d'accès | Voie<br>d'entrée | Etat de la voie                                                                                                    | Description                                                     |
|---------------------|--------------------------------------|-----------------|------------------|----------------------------------------------------------------------------------------------------|-----------------------------------------------------------------|
| 6000                | Mode de<br>communicati<br>on radio   | L/E             | -                | 0 : aucun (off)<br>1 : Green Power<br>2 : concentrateur Green<br>Power ZigBee<br>3 : routeur Green Power<br>ZigBee | Stocke le mode de communication radio.                          |
| 6001                | Voie radio                           | L/E             | -                | 11 à 26 : voie radio avec la<br>fréquence 2,405 GHz<br>(voie 11 à 26 IEEE 802.15.4).                               | Stocke la voie radio.                                           |
| 6002                | Pan ID radio                         | L/E             | -                | 0001 H à FFFF H                                                                                                    | Stocke le Pan ID radio.                                         |
| 6003                | Puissance<br>du signal<br>radio émis | L/E             | -                | -22 à 4 : puissance du signal<br>en dBm                                                                            | Stocke les détails de la<br>puissance du signal en<br>émission. |
| 6004<br>à<br>6009   | Réservé                              | -               | -                | -                                                                                                    | -                                                               |
| 6010                | Sélection de tableau                 | L/E             | -                | 0 : un UID par Harmony Hub<br>1 à 4 : un UID par capteur                                                           | Stocke la sélection de tableau.                                 |
| 6011<br>à<br>6019   | Réservé                              | -               | -                | -                                                                                                    | -                                                               |
| 6020                | Durée de<br>maintien                 | L/E             | -                | 0 : 100 ms<br>1 : 200 ms<br>2 : 300 ms<br>3 : 400 ms<br>4 : 500 ms<br>5 : 1 s                                      | Stocke la durée de maintien de toutes les voies d'entrée.       |

| Adresse du registre        | Nom     | Type<br>d'accès | Voie<br>d'entrée | Etat de la voie | Description |
|----------------------------|---------|-----------------|------------------|-----------------|-------------|
| 6021<br>à<br>6099          | Réservé | _               | _                | -               | -           |
| L/E : lecture et écriture. |         |                 |                  |                 |             |

#### Durée de maintien :

Un registre de 16 bits stocke la durée de maintien des voies d'entrée.

### Liste de programmation

Le tableau suivant présente les registres d'informations de la liste de programmation :

| Adresse du registre | Nom                           | Type<br>d'accès | Voie<br>d'entrée | Etat de la voie                                                                                                    | Description                                  |
|---------------------|-------------------------------|-----------------|------------------|----------------------------------------------------------------------------------------------------|----------------------------------------------|
| 6100<br>à<br>6159   | Liste de<br>programmati<br>on | L/E             | 0 à 59           | <ul> <li>Bits 0 à 2 :</li> <li>0 : la voie est désactivée.</li> <li>1 à 6 : l'émetteur de type 1<br/>à 6 est utilisé.</li> </ul>                                                                             | Stocke les détails de l'émetteur<br>utilisé. |
|                     |                               |                 |                  | <ul> <li>Les bits 3 à 13 ne sont pas<br/>utilisés.</li> <li>Bit 14 : statut d'appariement</li> <li>0 : capteur associé en<br/>mode connecté.</li> <li>1 : capteur associé en<br/>mode déconnecté.</li> </ul> |                                              |
|                     |                               |                 |                  | <ul> <li>Bit 15 : longueur du type<br/>d'adresse</li> <li>0 : ID de la source du type<br/>d'adresse sur 4 octets.</li> <li>1 : type d'adresse IEEE<br/>sur 8 octets.</li> </ul>                              |                                              |
| 6160<br>à<br>6199   | Réservé                       | -               | -                | -                                                                                                    | -                                            |
| L/E : lecture et    | écriture.                     |                 |                  |                                                                                                    |                                              |

### Liste de programmation :

Un registre de 16 bits stocke les détails des émetteurs utilisés.

## Paramètres d'entrée 1 à 2

Le tableau suivant présente les registres des paramètres d'entrée 1 à 2 :

| Adresse du registre       | Nom                                 | Type<br>d'accès | Voie<br>d'entrée | Etat de la voie    | Description                                                                |
|---------------------------|-------------------------------------|-----------------|------------------|--------------------|----------------------------------------------------------------------------|
| 6200<br>à<br>6259         | Liste du<br>paramètre<br>d'entrée 1 | L/E             | 0 à 59           | Durée de maintien. | Stocke la liste du paramètre<br>d'entrée 1.                                |
| 6260<br>à<br>6299         | Réservé                             | -               | -                | -                  | -                                                                          |
| 6300<br>à<br>6359         | Liste du<br>paramètre<br>d'entrée 2 | L/E             | 0 à 59           | -                  | Stocke la liste du paramètre<br>d'entrée 2.<br>Association de sortie-Voie. |
| 6360<br>à<br>6399         | Réservé                             | -               | -                | -                  | -                                                                          |
| 1/F · lecture et écriture |                                     |                 |                  |                    |                                                                            |

#### Adresses MAC

Le tableau suivant présente les registres d'adresse MAC :

| Adresse<br>du registre | Nom                                           | Type<br>d'accès | Voie<br>d'entrée | Etat de la voie                                                                                                    | Description                                                                                                    |
|------------------------|-----------------------------------------------|-----------------|------------------|----------------------------------------------------------------------------------------------------|----------------------------------------------------------------------------------------------------|
| 6400<br>à<br>6519      | ID/adresse<br>MAC de<br>l'émetteur            | L/E             | 0 à 59           | srcID4 : premier octet de<br>l'adresse MAC.<br>srcID5 : deuxième octet de<br>l'adresse MAC.<br>srcID6 : troisième octet de<br>l'adresse MAC.<br>srcID7 : quatrième octet de<br>l'adresse MAC. | Stocke l'adresse MAC des<br>émetteurs.<br>Deux registres sont utilisés pour<br>stocker l'adresse MAC d'un<br>émetteur.<br>Exemple :<br>ID de l'émetteur (figurant sur son<br>étiquette) = 030079B1.<br>Registres 6410–6411, voie<br>d'entrée 5.<br>6410 : stocke 0300 (2 octets de l'ID<br>de l'émetteur).<br>6411 : stocke 79B1 (2 octets de l'ID<br>de l'émetteur).                 |
| 6520<br>à<br>6639      | ID/adresse<br>MAC<br>étendue de<br>l'émetteur | L/E             | 0 à 59           | srcID0 : premier octet de<br>l'adresse MAC.<br>srcID1 : deuxième octet de<br>l'adresse MAC.<br>srcID2 : troisième octet de<br>l'adresse MAC.<br>srcID3 : quatrième octet de<br>l'adresse MAC. | Stocke l'adresse MAC étendue des<br>émetteurs.<br>Deux registres sont utilisés pour<br>stocker l'adresse MAC étendue d'un<br>émetteur.<br>Exemple :<br>ID de l'émetteur (figurant sur son<br>étiquette) = 030079B1.<br>Registres 6530–5331, voie<br>d'entrée 5.<br>6530 : stocke 0300 (2 octets de l'ID<br>de l'émetteur).<br>6531 : stocke 79B1 (2 octets de l'ID<br>de l'émetteur). |
| 6640<br>à              | Réservé                                       | -               | -                | -                                                                                                    | -                                                                                                    |
|                        | a et écriture                                 |                 |                  |                                                                                                    |                                                                                                    |

### Adresses MAC d'émetteur :

Deux registres de 16 bits stockent l'adresse MAC des émetteurs.

Le premier octet de l'adresse MAC est stocké dans 8 bits du registre 1.

Le deuxième octet de l'adresse MAC est stocké dans 8 bits du registre 1.

Le troisième octet de l'adresse MAC est stocké dans 8 bits du registre 2.

Le quatrième octet de l'adresse MAC est stocké dans 8 bits du registre 2.

## Paramètres d'entrée 3 à 5

Le tableau suivant présente les registres des paramètres d'entrée 3 à 5 :

| Adresse du registre        | Nom                                 | Type<br>d'accès | Voie<br>d'entrée | Etat de la voie | Description                                                                    |
|----------------------------|-------------------------------------|-----------------|------------------|-----------------|--------------------------------------------------------------------------------|
| 6700<br>à<br>6759          | Liste du<br>paramètre<br>d'entrée 3 | L/E             | 0 à 59           | -               | Stocke la liste du paramètre<br>d'entrée 3.<br>Association de sortie - Q1 à Q4 |
| 6760<br>à<br>6799          | Réservé                             | -               | -                | -               | -                                                                              |
| 6800<br>à<br>6859          | Liste du<br>paramètre<br>d'entrée 4 | L/E             | 0 à 59           | -               | Stocke la liste du paramètre d'entrée 4.                                       |
| 6860<br>à<br>6899          | Réservé                             | -               | -                | -               | -                                                                              |
| 6900<br>à<br>6959          | Liste du<br>paramètre<br>d'entrée 5 | L/E             | 0 à 59           | -               | Stocke la liste du paramètre d'entrée 5.                                       |
| 6960<br>à<br>6999          | Réservé                             | -               | -                | -               | -                                                                              |
| L/E : lecture et écriture. |                                     |                 |                  |                 |                                                                                |

# Configuration de la communication

### **Présentation**

La table de mémoire de configuration de la communication dépend de la communication de l'équipement :

- Configuration de la communication par ligne série Modbus (voir page 138)
- Configuration de la communication par Modbus TCP (voir page 139)

### Configuration de la communication par ligne série Modbus

| Adresse<br>du<br>registre | Nom                      | Type<br>d'accès | Etat                                                                                                    | Description                                                          |
|---------------------------|--------------------------|-----------------|----------------------------------------------------------------------------------------------------|----------------------------------------------------------------------|
| 7000                      | Débit en bauds           | L/E             | 1 : 1200 b/s<br>2 : 2400 b/s<br>3 : 4800 b/s<br>4 : 9600 b/s<br>5 : 19 200 b/s<br>6 : 38 400 b/s<br>7 : 115 200 b/s                                                                                                    | Stocke le débit en bauds<br>auquel les données sont<br>envoyées.     |
| 7001                      | Paramétrage de<br>trame  | L/E             | <ul> <li>0 : détection automatique</li> <li>2 : le format des trames envoyées est de</li> <li>8 bits de données, avec une parité impaire<br/>et un bit d'arrêt.</li> <li>3 : le format des trames envoyées est de</li> <li>8 bits de données, sans aucune parité et<br/>avec deux bits d'arrêt.</li> </ul> | Stocke le format des trames<br>de données reçues par<br>Harmony Hub. |
| 7002                      | ID d'esclave             | L/E             | 1 à 247                                                                                                    | Stocke l'ID d'esclave<br>Modbus de Harmony Hub.                      |
| 7003                      | Détection<br>automatique | L/E             | 0 : détection automatique désactivée.<br>1 : détection automatique activée.                                                                                                    | Stocke le mode de détection automatique.                             |
| 7004<br>à<br>7999         | -                        | -               | -                                                                                                    | Réservé                                                              |
| L/E : lectur              | e et écriture.           |                 |                                                                                                    |                                                                      |

# Configuration de la communication par Modbus TCP

| Adresse<br>du<br>registre | Nom                        | Type<br>d'accès | Etat                                                       | Description              |  |  |
|---------------------------|----------------------------|-----------------|------------------------------------------------------------|--------------------------|--|--|
| 7000                      | Adresse IP                 | L/E             | La valeur sur quatre octets est stockée dans               | Stocke l'adresse IP.     |  |  |
| 7001                      |                            |                 | deux registres.<br>0.0.0.0 à 255.255.255.255               |                          |  |  |
| 7002                      | Masque IP                  | L/E             | La valeur sur quatre octets est stockée dans               | Stocke le masque IP.     |  |  |
| 7003                      |                            |                 | deux registres.<br>0.0.0.0 à 255.255.255.255               |                          |  |  |
| 7004                      | Passerelle IP              | L/E             | La valeur sur quatre octets est stockée dans               | Stocke la passerelle IP. |  |  |
| 7005                      |                            |                 | deux registres.<br>0.0.0.0 à 255.255.255.255               |                          |  |  |
| 7006                      | Mode IP                    | L/E             | 0 : DHCP<br>1 : BOOTP<br>2 : enregistré<br>3 : par défaut. | Stocke le mode IP.       |  |  |
| 7007                      | Nom IP                     | L/E             | 0 à 255                                                    | Stocke le nom IP.        |  |  |
| 7008<br>à<br>7999         | -                          | -               | -                                                          | Réservé                  |  |  |
| L/E : lectur              | L/E : lecture et écriture. |                 |                                                            |                          |  |  |

# Chapitre 8 Radio

# **Communications radio**

### Introduction

L'unité Harmony Hub est équipée des éléments suivants :

- un récepteur radio : l'unité Harmony Hub reçoit des trames radio des émetteurs sans fil.
- un émetteur radio : l'unité Harmony Hub envoie des trames radio au récepteur ZBRRH.

#### Spécifications des communications radio

Le tableau suivant indique les spécifications des communications radio :

| Caractéristiques  | Spécifications                                         |
|-------------------|--------------------------------------------------------|
| Fréquence         | 2,405 GHz (voie 11 IEEE 802.15.4)                      |
| Distance maximale | 100 m (lorsque l'unité Harmony Hub est en champ libre) |

Pour plus d'informations, reportez-vous à la rubrique Distances maximales (voir page 31).

### Antenne externe ZBRA2

L'antenne externe ZBRA2 est un accessoire que vous devez commander séparément. Vous pouvez la connecter à l'unité Harmony Hub pour améliorer la réception des signaux.

Pour installer l'antenne externe ZBRA2, ouvrez le capuchon de protection et connectez l'antenne comme indiqué dans la figure suivante :

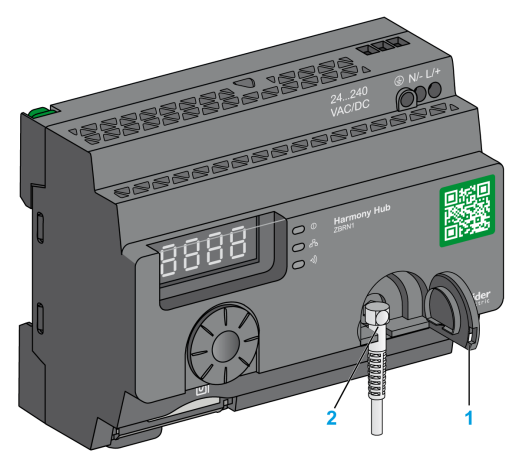

- **1** Capuchon de protection
- 2 Connecteur radio

NOTE : Seule l'antenne externe ZBRA2 peut être connectée au connecteur radio.

| Paramètres        | Spécifications     |
|-------------------|--------------------|
| Bande passante    | 83 à 100 MHz       |
| Fréquence         | 2400 à 2483 MHz    |
| Gain              | >3 dBi             |
| Impédance         | 50 Ohms            |
| Polarisation      | Verticale          |
| Connecteur RF     | Radial R 300113100 |
| Longueur du câble | 2 m                |

Le tableau suivant indique les spécifications de l'antenne ZBRA2 :

### Conseils de montage de l'antenne externe ZBRA2

L'antenne externe ZBRA2 doit être placée en haut de l'armoire métallique où Harmony Hub est installé, comme indiqué dans la figure suivante :

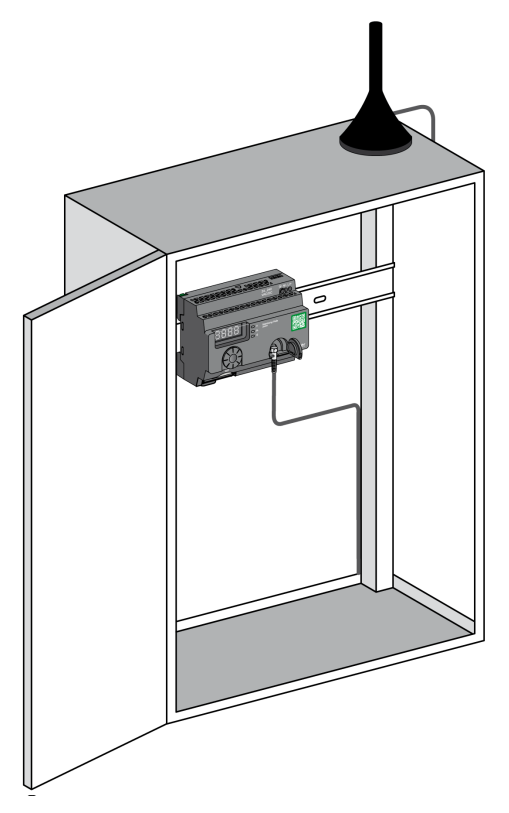

Le socle de cette antenne est équipé d'un aimant permettant de la fixer sur l'armoire métallique. Lorsque l'antenne externe ZBRA2 est connectée à Harmony Hub, vous pouvez également utiliser l'antenne relais ZBRA1.

### Conseils de montage de l'antenne relais ZBRA1

L'antenne relais ZBRA1 et l'unité Harmony Hub sont installées selon leur axe vertical, comme indiqué dans la figure suivante :

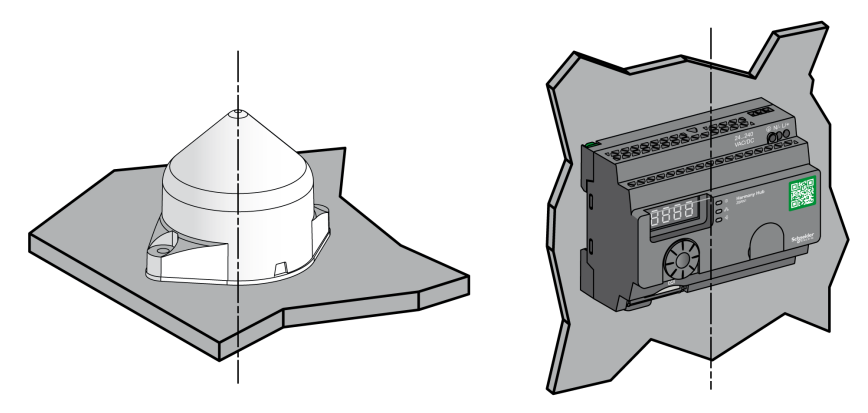

L'antenne relais permet de contourner l'obstacle, comme indiqué dans la figure suivante :

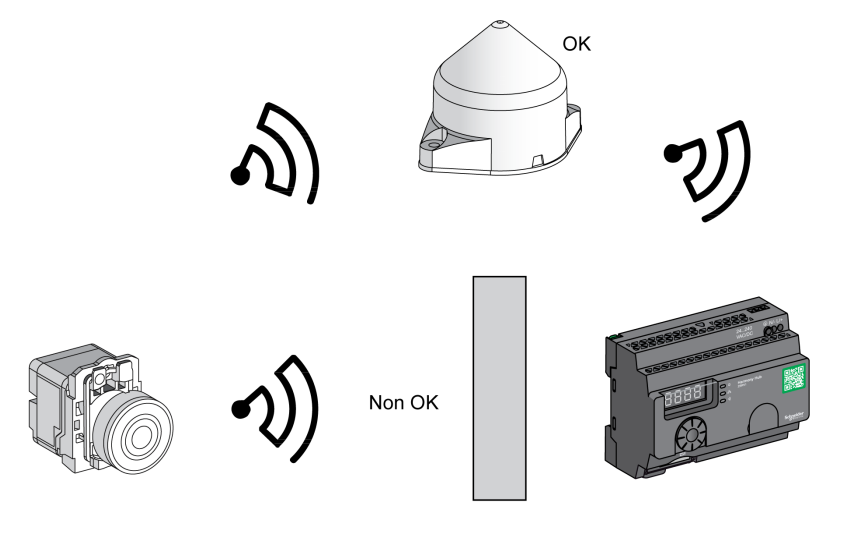

Obstacle

Vous pouvez également utiliser l'antenne relais pour amplifier le signal avant un obstacle impossible à contourner (un bâtiment, par exemple), comme indiqué dans la figure suivante :

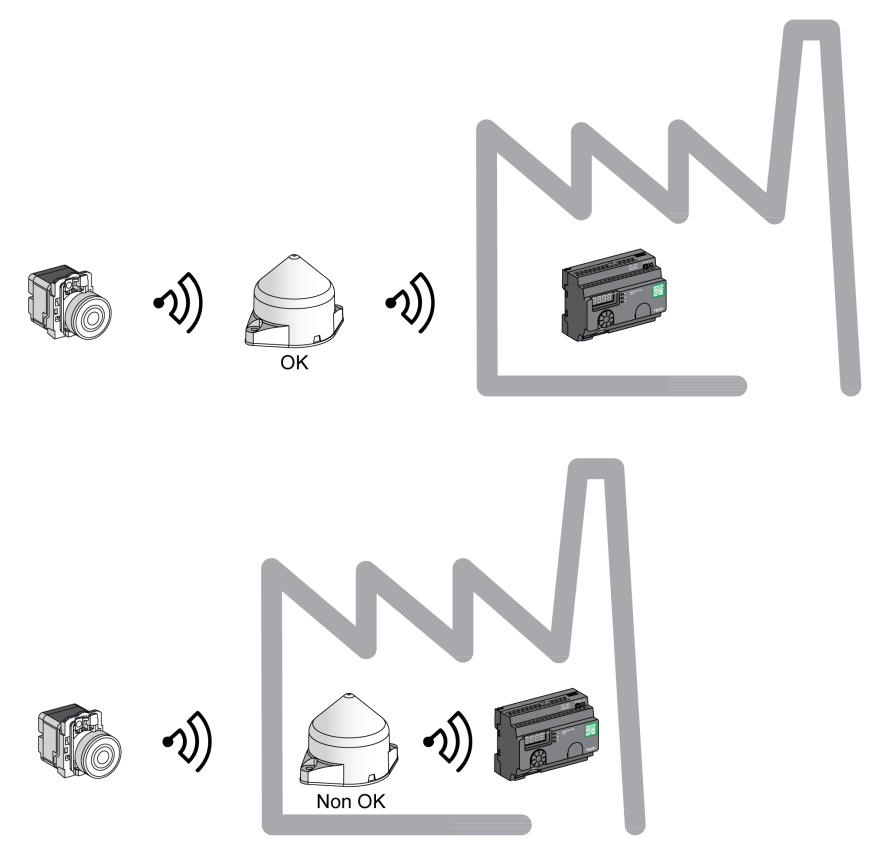

**NOTE :** Dans ce cas, en l'absence d'antenne relais, le signal reçu par l'unité Harmony Hub peut ne pas être suffisant.

Le tableau suivant indique les différences entre le ZBRA1 et le ZBRA2 :

| ZBRA1                                                                             | ZBRA2                                                                                           |
|-----------------------------------------------------------------------------------|-------------------------------------------------------------------------------------------------|
| Une antenne active (émetteur-récepteur)<br>pour augmenter la réception du signal. | Une antenne passive pour augmenter la<br>réception du signal sans saturer la bande<br>passante. |
| Répète le signal reçu de l'émetteur et l'amplifie.                                | Ne répète pas le signal reçu de l'émetteur.                                                     |
| Consomme de l'électricité.                                                        | Ne consomme pas d'électricité.                                                                  |

#### FCC USA and IC Canada Compliance Statement (ZBRN1 and ZBRN2)

This device complies with part 15 of the FCC Rules and Industry Canada license-exempt RSS standard(s). Operation is subject to the following 2 conditions:

- 1) This device may not cause harmful interference.
- 2) This device must accept any interference received, including interference that may cause undesired operation.

Le présent appareil est conforme aux CNR d'Industrie Canada applicables aux appareils radio exempts de licence. L'exploitation est autorisée aux deux conditions suivante:

- 1) L'appareil ne doit pas produire de brouillage.
- 2) L'utilisateur de l'appareil doit accepter tout brouillage radioélectrique subi, même si le brouillage est susceptible d'en compromettre le fonctionnement.

**NOTE**: This equipment has been tested and found to comply with the limits for a Class B digital device, pursuant to part 15 of the FCC Rules. These limits are designed to provide reasonable protection against harmful interference in a residential installation. This equipment generates, uses, and can radiate radio frequency energy and, if not installed and used in accordance with the instructions, may cause harmful interference to radio communications. However, there is no guarantee that interference will not occur in a particular installation. If this equipment does cause harmful interference to radio or television reception, which can be determined by turning the equipment off and on, the user is encouraged to try to correct the interference by one or more of the following measures:

- Reorient or relocate the receiving antenna.
- Increase the separation between the equipment and receiver.
- Connect the equipment into an outlet on a circuit different from that to which the receiver is connected.
- Consult the dealer or an experienced radio/TV technician for help.

Under Industry Canada regulations, this radio transmitter may only operate using an antenna of a type and maximum (or lesser) gain approved for the transmitter by Industry Canada. To reduce potential radio interference to other users, the antenna type and its gain should be so chosen that the equivalent isotropically radiated power (e.i.r.p.) is not more than that necessary for successful communication. This radio transmitter (IC: 7002C-ZBRN1, 7002C-ZBRN2) has been approved by Industry Canada to operate with the antenna types listed below with the maximum permissible gain and required antenna impedance for each antenna type indicated. Antenna types not included in this list, having a gain greater than the maximum gain indicated for that type, are strictly prohibited for use with this device.

Conformément à la réglementation d'Industrie Canada, le présent émetteur radio peut fonctionner avec une antenne d'un type et d'un gain maximal (ou inférieur) approuvé pour l'émetteur par Industrie Canada. Dans le but de réduire les risques de brouillage radioélectrique à l'intention des autres utilisateurs, il faut choisir le type d'antenne et son gain de sorte que la puissance isotrope rayonnée équivalente (p.i.r.e.) ne dépasse pas l'intensité nécessaire à l'établissement d'une communication satisfaisante. Le présent émetteur radio (identifier IC: 7002C-ZBRN1, 7002C-ZBRN2) a été approuvé par Industrie Canada pour fonctionner avec les types d'antenne énumérés ci-dessous et ayant un gain admissible maximal et l'impédance requise pour chaque type d'antenne. Les types d'antenne non inclus dans cette liste, ou dont le gain est supérieur au gain maximal indiqué, sont strictement interdits pour l'exploitation de l'émetteur.

- ZBRN1 and ZBRN2: Maximal gain of internal antenna = 6 dB / allowed impedance: 50 Ohm.
- ZBRA2: Maximal gain of external antenna (including cable) = 1 dB / allowed impedance: 50 Ohm.

Any changes or modifications not expressly approved by Schneider Electric could void the user's authority to operate the equipment.

# Chapitre 9 Interface utilisateur

## Contenu de ce chapitre

Ce chapitre contient les sous-chapitres suivants :

| Sous-chapitre | Sujet              | Page |
|---------------|--------------------|------|
| 9.1           | Présentation       | 162  |
| 9.2           | Menu Configuration | 170  |
| 9.3           | Menu Diagnostic    | 187  |
| 9.4           | Menu Carte SD      | 191  |

# Sous-chapitre 9.1 Présentation

### Contenu de ce sous-chapitre

Ce sous-chapitre contient les sujets suivants :

| Sujet               | Page |
|---------------------|------|
| Principe            | 163  |
| Modes               | 166  |
| Structure des menus | 169  |

# Principe

### Utilisation de la molette

Le tableau suivant indique comment utiliser la molette :

| Touches d'entrée      | Fonction                                                                                                    |
|-----------------------|----------------------------------------------------------------------------------------------------|
| -√@}+                 | Tournez la molette dans le sens horaire/antihoraire pour naviguer parmi les menus<br>et augmenter/diminuer la valeur des paramètres. |
| Un seul clic          | Appuyez une fois sur la molette pendant moins de 3 s pour valider les paramètres saisis.                                             |
| Double-clic           | Appuyez deux fois sur la molette pour revenir au menu précédent.                                                                     |
|                       | Appuyez sur la molette pendant plus de 3 s pour revenir immédiatement en mode <b>Prêt</b> .                                          |
| Pression<br>prolongée | Lorsque Harmony Hub est en mode <b>Prêt</b> , appuyez sur la molette pendant plus de 3 s pour verrouiller l'interface utilisateur.   |
|                       | Lorsque Harmony Hub est verrouillé, appuyez sur la molette pendant plus de 3 s pour déverrouiller l'interface utilisateur.           |

**NOTE :** Si la molette n'est pas utilisée pendant trois minutes, Harmony Hub bascule automatiquement en mode **Prêt**. Pour plus d'informations, reportez-vous à la rubrique Modes *(voir page 166).* 

# Voyants de l'interface utilisateur

La figure suivante montre les voyants présents dans l'interface utilisateur :

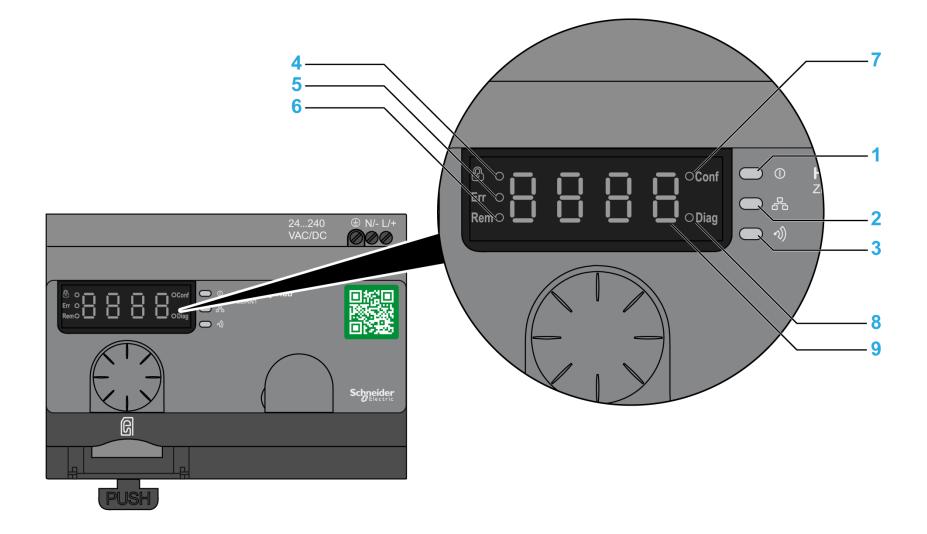

| Eléme<br>nt | Voyant                       | Couleur    | Fonction                                                                                                    |
|-------------|------------------------------|------------|----------------------------------------------------------------------------------------------------|
| 1           | Alimentation                 | Vert       | Allumé : l'unité est sous tension.<br>Eteint : l'unité est hors tension.                                                                                                    |
| 2           | Communication                | Jaune      | Clignotant : une communication pour la ligne Ethernet ou<br>la ligne série Modbus est détectée sur le bus.<br>Eteint : aucune communication pour la ligne Ethernet ou<br>la ligne série Modbus n'est détectée sur le bus. |
| 3           | Puissance du signal<br>radio | Vert/jaune | La couleur du voyant indique la puissance du signal radio.<br>Consultez la rubrique Voyant de puissance du signal<br>radio <i>(voir page 165)</i> .                                                                       |
| 4           | Verrou                       | Rouge      | Allumé : l'interface utilisateur est verrouillée.<br>Eteint : l'interface utilisateur est déverrouillée.                                                                                                    |
| 5           | Err                          | Rouge      | Allumé : l'unité Harmony Hub a détecté une erreur.<br>Eteint : l'unité Harmony Hub n'a pas détecté d'erreur.                                                                                                    |
| 6           | Rem                          | Rouge      | Allumé : l'unité Harmony Hub est en mode de<br>programmation automatique et configuré à distance.<br>Eteint : l'unité Harmony Hub n'est pas configurée à<br>distance.                                                     |
| 7           | Conf                         | Rouge      | Allumé : le menu <b>Configuration</b> est actif.<br>Eteint : le menu <b>Configuration</b> est inactif.                                                                                                    |

| Eléme<br>nt | Voyant  | Couleur | Fonction                                                                                                    |
|-------------|---------|---------|----------------------------------------------------------------------------------------------------|
| 8           | Diag    | Rouge   | Allumé : le menu <b>Diagnostic</b> est actif.<br>Eteint : le menu <b>Diagnostic</b> est inactif.                                                |
| 9           | Display | Rouge   | Clignotement lent : la valeur du paramètre est modifiable<br>à l'aide de la molette.<br>3 clignotements rapides : le paramètre a été configuré. |

### Voyant de puissance du signal radio

La figure suivante indique l'état du voyant de puissance du signal radio :

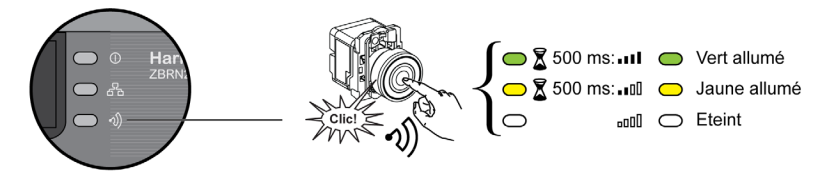

# Modes

#### Modes de fonctionnement

Le Harmony Hub fonctionne dans un des trois modes suivants :

- Prêt
- Configuration
- Diagnostic

### Mode Prêt

L'état de marche normal du Harmony Hub est le mode **Prêt**. Lorsque le Harmony Hub est sous tension, il affiche le protocole (par exemple, SL pour ligne série) et la version du firmware (par exemple, 01.00). Puis, il bascule en mode **Prêt** et le voyant d'alimentation s'allume.

La figure suivante montre l'écran par défaut en mode Prêt :

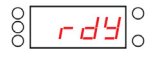

En mode **Prêt**, le Harmony Hub reçoit le signal d'entrée de l'émetteur, le voyant d'entrée/sortie s'allume et le voyant de puissance du signal radio indique la puissance du signal d'entrée.

La figure suivante montre l'état des entrées en mode Prêt :

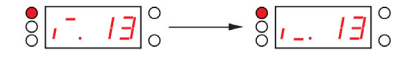

**NOTE :** L'affichage en 7 segments indique le numéro de la voie et la valeur de l'entrée pendant 1 s. Le voyant rouge indique que l'interface utilisateur est verrouillée.

Tous les paramètres de l'équipement sont définis en mode **Configuration.** . Ils sont accessibles en lecture seule en mode **Diagnostic**.

Vous pouvez basculer du mode **Prêt** au mode **Configuration** ou **Diagnostic** en appuyant une fois sur la molette lorsque le Harmony Hub est en mode **Prêt**.

Vous pouvez tourner la molette dans le sens horaire ou anti-horaire pour naviguer parmi les menus, en mode **Prêt**.

En mode Liaison automatique en mode connecté, le voyant dédié s'allume et le voyant du segment 7 affiche la voie de liaison courante.

La figure suivante montre l'écran par défaut en mode Liaison automatique en mode connecté :

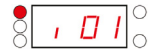

**NOTE :** Pour quitter le mode Liaison automatique, tournez la molette dans le sens horaire ou antihoraire.

# Mode Configuration

Le tableau suivant indique les propriétés du menu Configuration :

| Menu                                              | Paramètres (configurables)                                                                                                    |
|---------------------------------------------------|----------------------------------------------------------------------------------------------------|
| Configuration des entrées (voir page 173)         | Permet d'effectuer les opérations suivantes :<br>• Programmation automatique<br>• Déprogrammation automatique<br>• Programmation manuelle<br>• Déprogrammation manuelle<br>• Association de sortie.                                                                                                    |
| Configuration de sortie<br><i>(voir page 179)</i> | <ul><li>Permet d'effectuer les opérations suivantes :</li><li>Programmation.</li><li>Déprogrammation.</li></ul>                                                                                                    |
| Menu Ligne série <i>(voir page 181)</i>           | <ul> <li>Permet de configurer les paramètres suivants :</li> <li>Débit en bauds (manuel)</li> <li>Format des trames (manuel)</li> <li>Débit en bauds (automatique)</li> <li>Format des trames (automatique)</li> </ul>                                                                                                    |
| Menu de paramétrage IP<br>(voir page 183)         | <ul> <li>Permet d'effectuer les opérations suivantes :</li> <li>Sélection du mode DHCP</li> <li>Sélection du mode BOOTP</li> <li>Sélection du mode IP statique <ul> <li>Configuration de l'adresse IP à 4 octets</li> <li>Configuration du masque de sous-réseau à 4 octets</li> <li>Configuration de l'adresse IP de passerelle à 4 octets</li> <li>Enregistrement de l'adresse IP</li> </ul> </li> </ul> |
| Menu Fréquence radio<br>(voir page 185)           | <ul> <li>Permet d'effectuer les opérations suivantes :</li> <li>Activation/désactivation de la communication radio</li> <li>Définition du niveau de transmission</li> <li>Définition de la voie de fréquence radio</li> </ul>                                                                                                    |
| Mode Usine (voir page 186)                        | <ul> <li>Permet d'effectuer les opérations suivantes :</li> <li>Restauration de la valeur par défaut du paramètre de communication</li> <li>Restauration de la valeur par défaut de tous les paramètres</li> <li>Définition du PAN ID de l'adresse MAC/ID du Harmony</li> </ul>                                                                                                    |

### Mode Diagnostic

Le tableau suivant indique les propriétés du menu Diagnostic :

| Menu                                 | Paramètres affichés                                                                                                    |
|--------------------------------------|----------------------------------------------------------------------------------------------------|
| Etat de l'entrée                     | Etat de l'émetteur.                                                                                                    |
| Etat de la sortie                    | Etat du récepteur.                                                                                                    |
| Informations sur la liaison série    | <ul><li>ID d'esclave.</li><li>Débit en bauds.</li><li>Format des trames.</li></ul>                                                                                                |
| Informations sur Ethernet            | <ul> <li>Adresse IP.</li> <li>Masque de sous-réseau.</li> <li>Adresse de la passerelle.</li> <li>Adresse MAC.</li> </ul>                                                          |
| Fréquence radio                      | <ul> <li>Etat des RF (run ou pFF)</li> <li>Voie RF</li> <li>Niveau de puissance de transmission des RF (en dBm)</li> <li>PAN ID</li> <li>Version de Green Power Brick</li> </ul>  |
| Etat de l'équipement                 | <ul> <li>Code de l'erreur détectée.</li> <li>Référence de l'équipement (ZBRN1/ZBRN2).</li> <li>Version du firmware.</li> <li>Version de la configuration industrielle.</li> </ul> |
| Pour plus d'informations, reportez-v | ous à la rubrique Menu Diagnostic <i>(voir page 187)</i> .                                                                                                    |

### Carte SD

Le tableau suivant indique les propriétés du menu Carte SD :

| Menu                                                                                 | Paramètres                                                 |  |
|--------------------------------------------------------------------------------------|------------------------------------------------------------|--|
| Enregistrer tous les paramètres                                                      | Permet d'enregistrer tous les paramètres dans la carte SD. |  |
| Charger tous les paramètres                                                          | Permet de charger tous les paramètres dans la carte SD.    |  |
| Pour plus d'informations, reportez-vous à la rubrique Menu Carte SD (voir page 191). |                                                            |  |

# Structure des menus

### **Présentation**

La figure suivante montre la structure des menus :

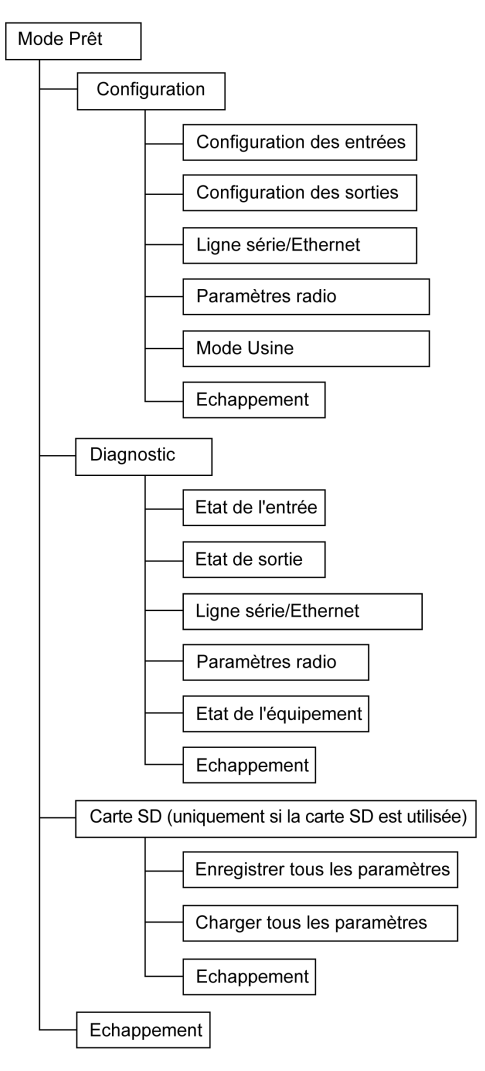

# Sous-chapitre 9.2 Menu Configuration

# Contenu de ce sous-chapitre

Ce sous-chapitre contient les sujets suivants :

| Sujet                              |     |
|------------------------------------|-----|
| Présentation du menu Configuration |     |
| Menu Configuration des entrées     |     |
| Menu Configuration de sortie       |     |
| Menus de communication             |     |
| Menu Fréquence radio               |     |
| Mode Usine                         | 186 |

# Présentation du menu Configuration

#### Introduction

Vous pouvez saisir tous les paramètres de l'unité Harmony Hub dans le menu **Configuration**. Lorsque vous activez le menu **Configuration**, le voyant de configuration s'allume.

La figure suivante montre l'écran lorsque le menu Configuration est actif :

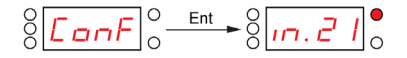

NOTE : Dans cet exemple, la valeur 21 représente le nombre total d'entrées configurées.

### Arborescence

La figure suivante montre la structure du menu Configuration :

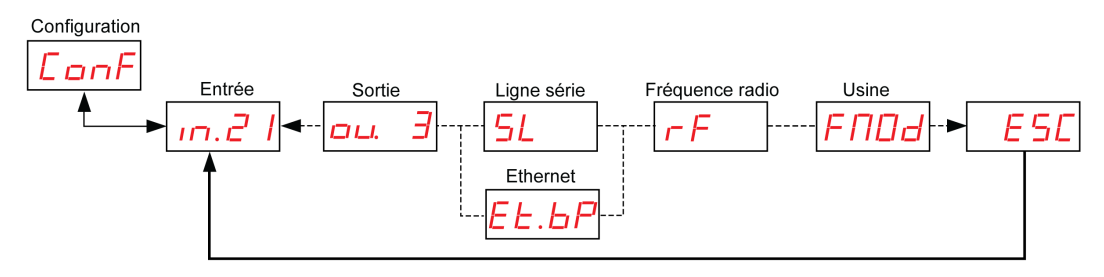

| Code      | Nom/Description                                                                                                    |
|-----------|----------------------------------------------------------------------------------------------------|
| LonF      | Menu Configuration.                                                                                                    |
| m.21      | Menu <b>Entrée</b> . <i>(voir page 173)</i>                                                                                                    |
| ац. Э     | Menu Sortie. (voir page 179)                                                                                                    |
| <u>5L</u> | Menu de paramétrage de la <b>ligne série</b> <i>(voir page 181).</i><br>Ce menu s'affiche uniquement dans ZBRN2.                                                             |
| EL.6P     | Menu <b>Paramétrage IP</b> <i>(voir page 183).</i><br>Ce menu s'affiche uniquement dans ZBRN1.                                                                               |
| гF        | Menu Fréquence radio (voir page 185).                                                                                                    |
| FNDd      | Menu <b>Mode Usine</b> <i>(voir page 186).</i><br>Il vous permet de restaurer les réglages d'usine de l'équipement et de définir<br>l'adresse MAC/ID de l'unité Harmony Hub. |

# Menu Configuration des entrées

## Configuration des entrées

La figure suivante montre l'arborescence du menu Configuration des entrées :

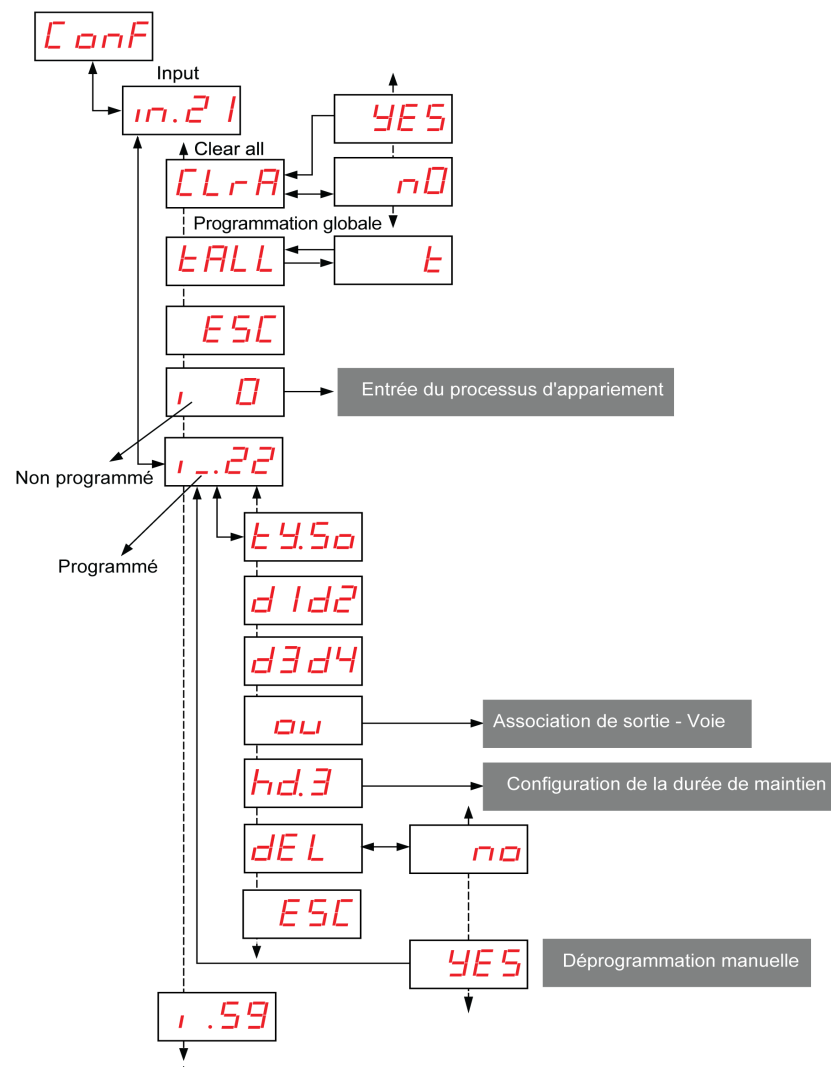

Processus d'appariement Entrée Pour plus d'informations, reportez-vous à la rubrique Entrée du processus d'appariement (voir page 175).

Association de sortie Pour plus d'informations, reportez-vous à la rubrique Association de sortie (voir page 177).

**Durée de maintien** Pour plus d'informations, reportez-vous à la rubrique Menu Durée de maintien *(voir page 178).* 

| Code    | Nom/Description                                                                                                    | Plage                | Paramètre<br>d'usine |
|---------|----------------------------------------------------------------------------------------------------|----------------------|----------------------|
| .m.21   | Affiche le numéro de la voie programmée.                                                                                                    | 0–59                 | 0                    |
| · .     | Emetteur non programmé.<br>Pour plus d'informations, reportez-vous à la rubrique Entrée<br>du processus d'appariement <i>(voir page 175)</i> .           | -                    | -                    |
| 1_      | Emetteur programmé.                                                                                                    | -                    | -                    |
| £ 9.5 o | Type d'émetteur                                                                                                    | 50<br>CL<br>EE<br>51 | -                    |
| d 1d2   | Premier et deuxième octets de l'adresse MAC/ID de<br>l'émetteur.<br>Troisième et quatrième octets de l'adresse MAC/ID de<br>l'émetteur.                  | -                    | -                    |
| d3d4    |                                                                                                    |                      |                      |
| hd. 5   | Menu Temps de maintien des entrées (voir page 178).                                                                                                    | -                    | -                    |
| ۵u      | Association de sortie-Voie (voir page 177).                                                                                                    | -                    | -                    |
| [LrA    | Déprogrammation de tous les émetteurs.                                                                                                    | -                    | -                    |
| EALL    | Lancement du processus de programmation automatique<br>pour les entrées dont l'ID est configuré mais qui ne sont pas<br>encore appariées (6 au maximum). | -                    | -                    |

| Code | Nom/Description                   | Plage | Paramètre<br>d'usine |
|------|-----------------------------------|-------|----------------------|
| E    | Mode de programmation automatique | _     | -                    |

### Processus d'appariement Input

La figure suivante décrit le processus d'appariement pour les équipements de type 0 (boutonspoussoirs et commutateurs de fin de course) :

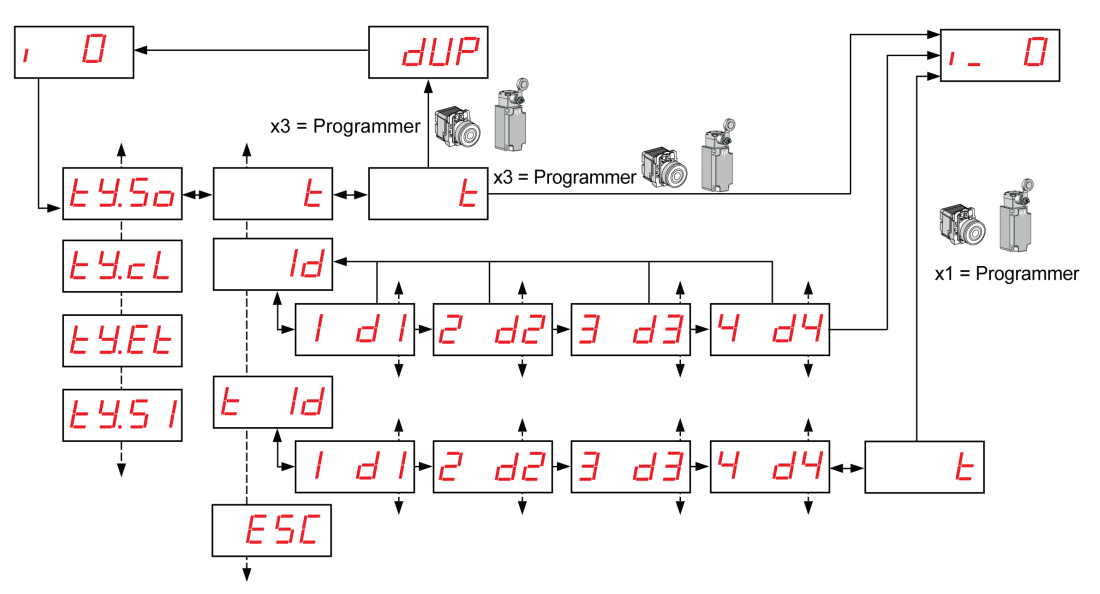

1 Pour les autres types d'émetteur, reportez-vous à la rubrique Entrée des procédures d'appariement *(voir page 55).* 

| Code | Nom/Description         | Plage | Paramètre<br>d'usine |
|------|-------------------------|-------|----------------------|
| 1_   | Emetteur programmé.     | _     | _                    |
| 1.   | Emetteur non programmé. | _     | _                    |

| Code                        | Nom/Description                                                                                                    | Plage                                    | Paramètre<br>d'usine |
|-----------------------------|----------------------------------------------------------------------------------------------------|------------------------------------------|----------------------|
| £ 9.5 o                     | Type d'émetteur                                                                                                    | 50<br>cL<br>EE<br>51                     | -                    |
| E                           | Mode de programmation                                                                                                    | _                                        | _                    |
| dup                         | L'émetteur est déjà programmé. La duplication des adresses MAC n'est pas autorisée.                                                                                                    | -                                        | -                    |
| ld                          | Indiquez les quatre octets de l'adresse MAC/ID de l'émetteur.                                                                                                    | -                                        | _                    |
| E Id                        | Indiquez les quatre octets de l'adresse MAC/ID de l'émetteur, puis lancez le processus de programmation automatique.                                                                                              | _                                        | _                    |
| d  <br>2 d2<br>3 d3<br>4 d4 | Premier octet de l'adresse MAC/ID de l'émetteur.<br>Deuxième octet de l'adresse MAC/ID de l'émetteur.<br>Troisième octet de l'adresse MAC/ID de l'émetteur.<br>Quatrième octet de l'adresse MAC/ID de l'émetteur. | 00 à FF<br>00 à FF<br>00 à FF<br>00 à FF | 00                   |

## Association de sortie-Voie.

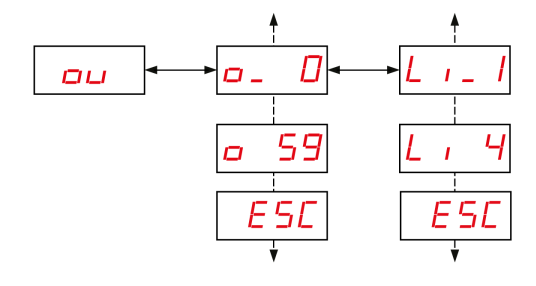

| Code        | Nom/Description                                  | Plage | Paramètre<br>d'usine |
|-------------|--------------------------------------------------|-------|----------------------|
| ou          | Association de sortie.                           | _     | -                    |
| <u> </u>    | Récepteur associé.                               | -     | _                    |
| <u>o 59</u> | Récepteur non associé.                           | -     | -                    |
| L 1         | Sortie Q1 de l'émetteur associée à l'entrée.     | _     | -                    |
| L , 4       | Sortie Q4 de l'émetteur non associée à l'entrée. | -     | -                    |

# Menu Temps de maintien des entrées

La figure suivante montre l'arborescence du menu Temps de maintien des entrées :

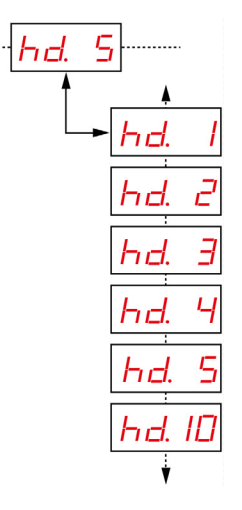

| Code  | Nom/Description                                    | Plage      | Paramètre d'usine |
|-------|----------------------------------------------------|------------|-------------------|
| hd. 5 | Menu de paramétrage Temps de maintien des entrées. | 1 = 100 ms | 1 = 100 ms        |
|       |                                                    | 2 = 200 ms |                   |
|       |                                                    | 3 = 300 ms |                   |
|       |                                                    | 4 = 400 ms |                   |
|       |                                                    | 5 = 500 ms |                   |
|       |                                                    | 10 = 1 s   |                   |

# Menu Configuration de sortie

## Configuration de sortie

La figure suivante montre l'arborescence du menu Sortie :

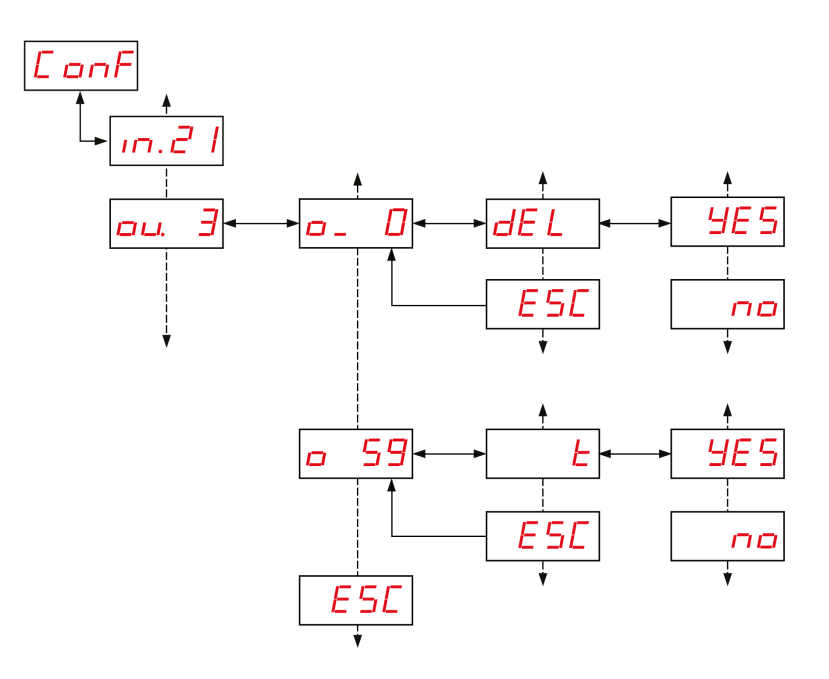

| Code        | Nom/Description                        | Plage | Paramètre<br>d'usine |
|-------------|----------------------------------------|-------|----------------------|
| ou. 3       | Réinitialisation du récepteur associé. | _     | _                    |
| <u> </u>    | Récepteur programmé.                   | -     | _                    |
| <u>o 59</u> | Récepteur non programmé.               | -     | -                    |

| Code | Nom/Description       | Plage | Paramètre<br>d'usine |
|------|-----------------------|-------|----------------------|
| E    | Mode Programmation    | _     | _                    |
| DEL  | Mode Déprogrammation. | -     | -                    |
## Menus de communication

#### Présentation

| Code  | Nom/Description                                                                                                  |
|-------|----------------------------------------------------------------------------------------------------|
| SL    | Menu de paramétrage de la <b>ligne série</b> <i>(voir page 181).</i><br>Ce menu s'affiche uniquement dans ZBRN2. |
| EL.6P | Menu <b>Paramétrage IP</b> <i>(voir page 183).</i><br>Ce menu s'affiche uniquement dans ZBRN1.                   |

## Menu Ligne série

La figure suivante montre l'arborescence du menu Ligne série :

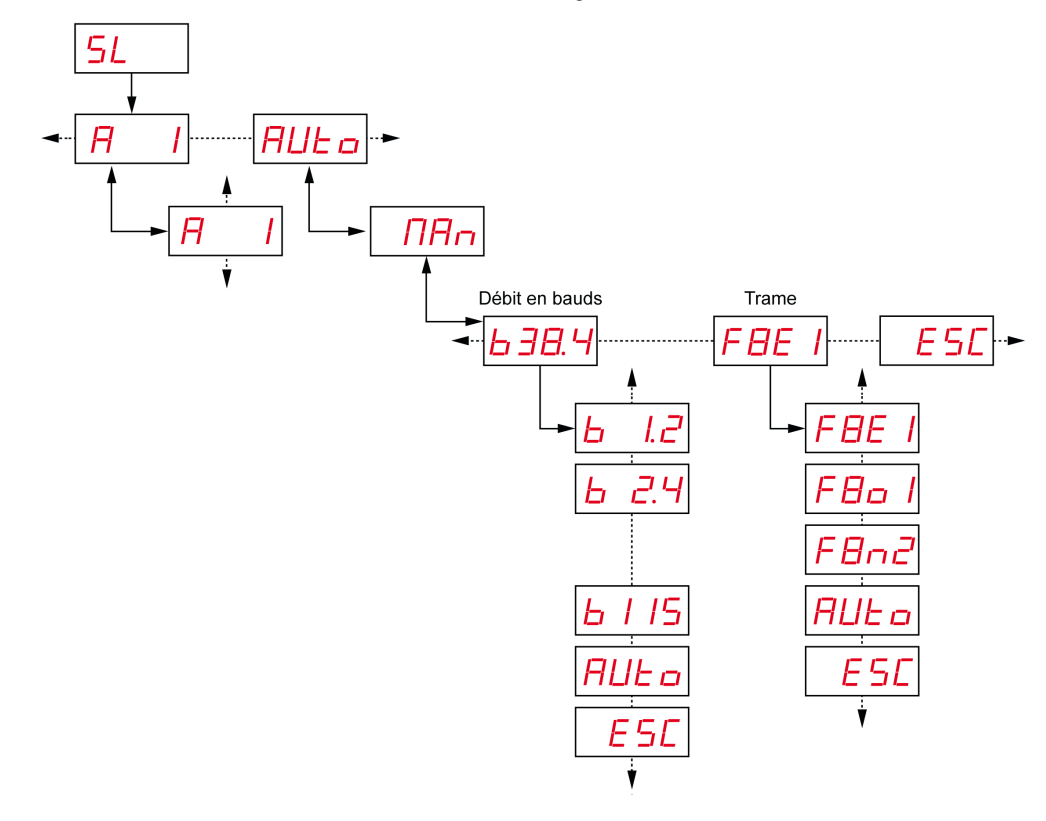

| Code  | Nom/Description                                                                                                    | Plage                   | Paramètr<br>e d'usine |
|-------|----------------------------------------------------------------------------------------------------|-------------------------|-----------------------|
|       | Menu d'adresse de l'esclave.<br>Il vous permet de définir l'adresse de l'esclave.                                                       | 1–247                   | 1                     |
| AULo  | Active le mode de détection automatique. Tous les<br>paramètres (débit en bauds et paramètre de trame)<br>sont définis automatiquement. | -                       | Auto                  |
| ПАл   | Permet de définir le débit en bauds et les paramètres de trame manuellement.                                                            | -                       | -                     |
|       | Menu de débit en bauds.                                                                                                    | 1.2 = 1200 b/s          | -                     |
| 638.4 | Il vous permet de sélectionner le débit en bauds dans la liste.                                                                         | 2.4 = 2400 b/s          | -                     |
|       |                                                                                                    | 4.8 = 4800 b/s          |                       |
|       |                                                                                                    | 9.6 = 9600 b/s          |                       |
|       |                                                                                                    | 19.2 = 19 200 b/s       |                       |
|       |                                                                                                    | 38.4 = 38 400 b/s       |                       |
|       |                                                                                                    | 115 = 15 200 b/s        |                       |
| FBE I | Menu de paramétrage de trame.<br>Il vous permet de sélectionner le format de trame<br>dans la liste.                                    | 8e1 = Parité paire      | Auto                  |
|       |                                                                                                    | 8o1 = Parité<br>impaire |                       |
|       |                                                                                                    | 8n2 = Aucune<br>parité  |                       |

## Menu de paramétrage IP

La figure suivante montre l'arborescence du menu Paramétrage IP :

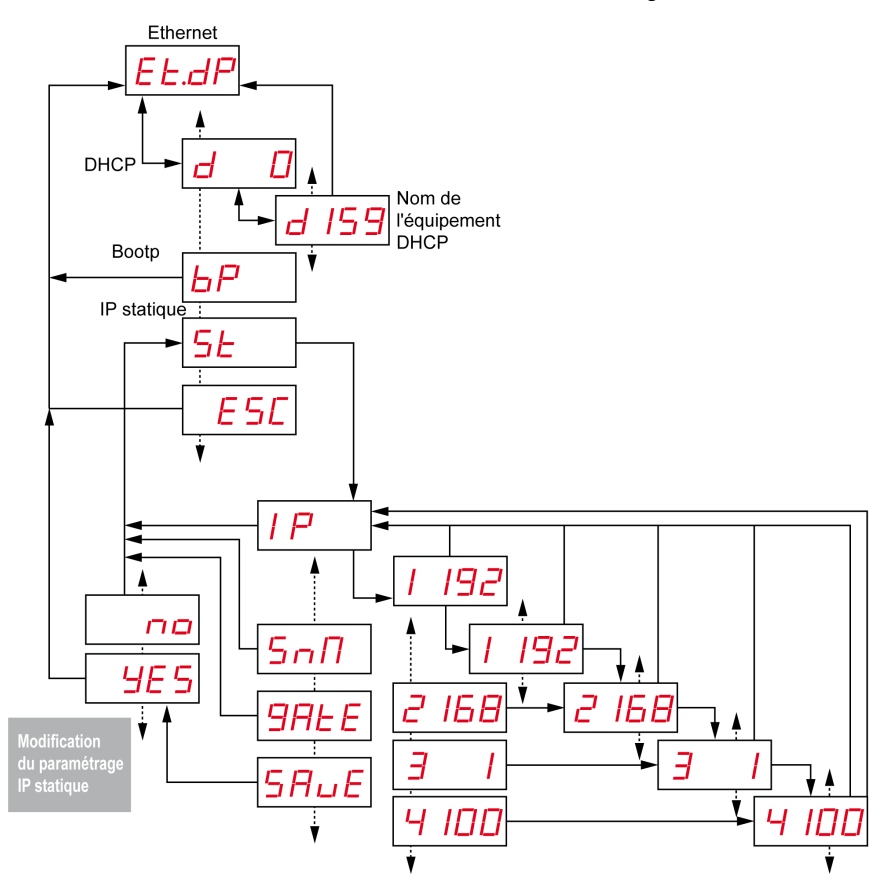

| Code  | Nom/Description                                                                                                    | Plage     | Paramètre<br>d'usine |
|-------|----------------------------------------------------------------------------------------------------|-----------|----------------------|
| EL.dP | L'unité Harmony Hub utilise le mode DHCP de définition des<br>paramètres réseau.                                                                                                    | -         | -                    |
| d 159 | En mode DHCP, vous entrez le nom de l'équipement. L'unité<br>Harmony Hub obtient l'adresse IP fournie par le serveur<br>DHCP.<br><b>Exemple :</b> Le nom complet de l'équipement est ZBRN1_078<br>lorsque la valeur définie est 78. | 000 à 159 | 000                  |

| Code       | Nom/Description                                                                                                    | Plage | Paramètre<br>d'usine |
|------------|----------------------------------------------------------------------------------------------------|-------|----------------------|
| EE.6P      | L'unité Harmony Hub utilise le mode BOOTP pour définir les<br>paramètres réseau.                                                    | -     | -                    |
| <u>6</u> P | En mode BOOTP, l'unité Harmony Hub obtient l'adresse IP<br>à partir du serveur BOOTP.                                               | _     | _                    |
| EL.SL      | L'unité Harmony Hub utilise le mode IP statique pour définir<br>les paramètres réseau.                                              | _     | -                    |
| <u>5 E</u> | En mode IP statique, l'adresse IP, le masque de sous-réseau<br>et la passerelle sont saisis manuellement à l'aide de la<br>molette. | _     | -                    |
| Sn/l       | Entrez les quatre octets de l'adresse du sous-réseau.                                                                               | _     | _                    |
| 9ALE       | Entrez les quatre octets de l'adresse de la passerelle.                                                                             | _     | _                    |
| 5AuE       | Activez l'adresse IP et revenez au menu précédent.                                                                                  | _     | -                    |

# Menu Fréquence radio

## Menu Fréquence radio

La figure suivante montre l'arborescence du menu Fréquence radio :

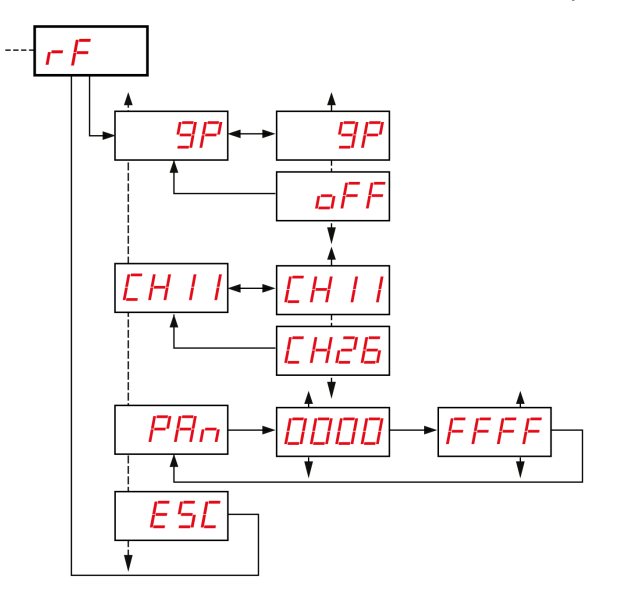

| Code       | Nom/Description                                            |
|------------|------------------------------------------------------------|
| <u>9</u> P | Activation/désactivation de la communication radio         |
|            | Sélection de la voie des fréquences radio (11 à 26).       |
| PAn        | Saisie du PAN ID de l'unité Harmony Hub (0000 à FFFF hex). |
| ESE        | Permet de revenir au menu précédent.                       |

## Mode Usine

## Mode Usine

La figure suivante montre l'arborescence du menu Mode Usine :

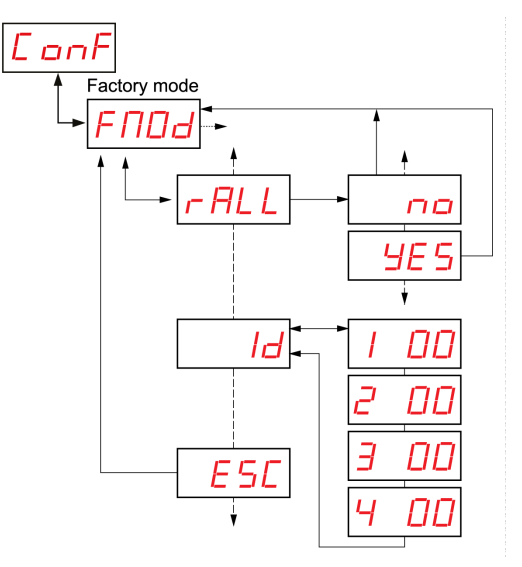

| Code         | Nom/Description                                                                                                    |
|--------------|----------------------------------------------------------------------------------------------------|
| <u>r ALL</u> | Permet de restaurer la valeur par défaut de tous les paramètres.                                                                                               |
| Id           | Les quatre octets de l'adresse MAC/ID de l'unité Harmony Hub.<br>Si l'adresse MAC/ID est vide (00.00.00.00), contactez le support Schneider<br>Electric local. |
| ESC          | Permet de revenir au menu précédent.                                                                                                    |

# Sous-chapitre 9.3 Menu Diagnostic

## Menu Diagnostic

#### Introduction

Le menu **Diagnostic** fournit des informations sur les différents paramètres de l'équipement et l'état de l'erreur détectée. Lorsque vous activez le menu **Diagnostic**, le voyant **Diagnostic** s'allume.

La figure suivante montre l'écran lorsque le menu Diagnostic est actif :

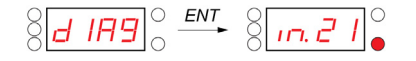

NOTE : Dans cet exemple, la valeur 21 représente le nombre total d'entrées configurées.

#### Arborescence

La figure suivante montre les menus Diagnostic :

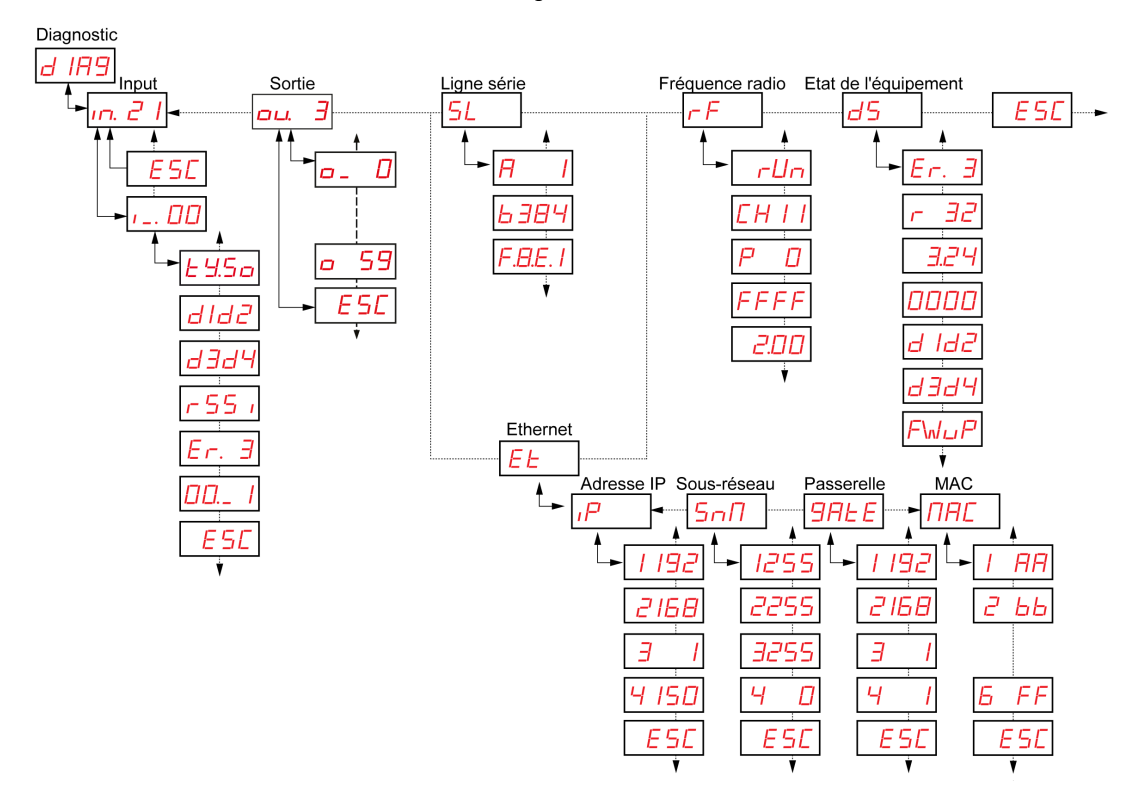

| Code  | Nom/Description          |
|-------|--------------------------|
| d 189 | Menu <b>Diagnostic</b> . |

| Code                                                         | Nom/Description                                                                                                    |
|--------------------------------------------------------------|----------------------------------------------------------------------------------------------------|
| <u> </u>                                                     | <ul> <li>Affiche des informations sur la liaison, comme le numéro de la liaison courante.</li> <li>Affiche : <ul> <li>Type d'émetteur</li> <li>Premier et deuxième octets de l'adresse MAC/ID de l'émetteur.</li> <li>Troisième et quatrième octets de l'adresse MAC/ID de l'émetteur.</li> <li>Indication de la puissance du signal reçu (dB).</li> <li>Codes d'erreur d'émetteur <i>(voir page 143)</i>.</li> <li>Réservé.</li> </ul> </li> </ul> |
| ou. 3                                                        | Affiche des informations sur la liaison, comme le numéro de la liaison courante.                                                                                                    |
| 5L<br>- <u>A247</u><br><u>6 I.2</u><br>FBE 1                 | Affiche des informations sur la ligne série :<br>• Adresse de l'esclave<br>• Débit en bauds actuel<br>• Paramétrage de trame                                                                                                    |
| EE<br>IP → I I92<br>SnN → I255<br>9AEE → I I92<br>NAC → I AA | Affiche les informations IP :<br>• Adresse IP<br>• Masque de sous-réseau<br>• Passerelle<br>• Adresse MAC                                                                                                    |

| Code                                                                | Nom/Description                                                                                                    |
|---------------------------------------------------------------------|----------------------------------------------------------------------------------------------------|
| <br><br><br><br><br><br><br><br>                                    | <ul> <li>Affiche le statut des fréquences radio :</li> <li>Etat des RF (run ou pFF)</li> <li>Voie RF</li> <li>Niveau de puissance de transmission des RF (en dBm)</li> <li>PAN ID</li> <li>Version de Green Power Brick</li> </ul>                                                                                                    |
| d5<br>Er. 3<br>7 32<br>324<br>0000<br>d 1d2<br>d 3d4<br>FwuP<br>ESC | <ul> <li>Affiche l'état de l'équipement Harmony Hub :</li> <li>Codes d'erreur Harmony Hub <i>(voir page 141)</i></li> <li>Version du produit</li> <li>Version de l'application</li> <li>Version de la configuration industrielle</li> <li>Premier octet de l'adresse MAC/ID de l'unité Harmony Hub<br/>Deuxième octet de l'adresse MAC/ID de l'unité Harmony Hub</li> <li>Troisième octet de l'adresse MAC/ID de l'unité Harmony Hub<br/>Quatrième octet de l'adresse MAC/ID de l'unité Harmony Hub</li> <li>Action de mise à jour du firmware (uniquement en présence de<br/>SD: /EA_sme.txt)</li> <li>NOTE : Pour effacer une erreur détectée, appuyez sur la molette lorsque vous<br/>sélectionnez le code du paramètre en erreur.</li> </ul> |

**NOTE :** Le menu d'informations sur la ligne série n'existe que pour le ZBRN2. Le menu d'informations IP n'existe que pour le ZBRN1.

# Sous-chapitre 9.4 Menu Carte SD

## Menu Carte SD

#### Introduction

Le menu Carte SD vous permet de sauvegarder et de restaurer les paramètres de liaison et de réseau.

#### Arborescence

La figure suivante montre le menu Carte SD :

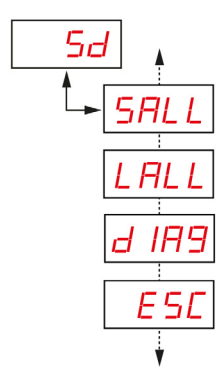

| Code | Nom/Description                                                                                                    |
|------|----------------------------------------------------------------------------------------------------|
| Sd   | Le menu de réglage de la carte SD vous permet de sauvegarder et de restaurer les paramètres de liaison et de réseau.                |
| SALL | Permet d'enregistrer tous les paramètres dans la carte SD.<br>Pour valider ce paramètre, sélectionnez <b>Yes</b> dans le sous-menu. |
| LALL | Charge tous les paramètres de la carte SD.<br>Pour valider ce paramètre, sélectionnez <b>Yes</b> dans le sous-menu.                 |

| Code  | Nom/Description                                                                                                    |
|-------|----------------------------------------------------------------------------------------------------|
| d IR9 | Permet d'enregistrer toutes les informations de liaison dans la carte SD.<br>Pour valider ce paramètre, sélectionnez <b>Yes</b> dans le sous-menu. |

**NOTE :** Le menu Carte SD ne s'affiche que si la carte SD est insérée dans l'équipement.

# Chapitre 10 Carte SD

## Contenu de ce chapitre

Ce chapitre contient les sujets suivants :

| Sujet                              | Page |
|------------------------------------|------|
| Introduction                       | 194  |
| Fonctions                          | 196  |
| Gestion des fichiers et diagnostic |      |

## Introduction

#### Généralités

La carte SD (Secure Digital) est une carte mémoire Flash qui offre une grande capacité de mémoire dans un format ultra-compact. Sa capacité minimale est de 16 Mo.

#### Insertion et retrait de la carte SD

# **ATTENTION**

#### COMPORTEMENT INATTENDU DE L'EQUIPEMENT

- N'exposez pas la carte SD aux conditions suivantes :
  - o sources électrostatiques ou électromagnétiques ;
  - o chaleur, soleil, eau ou humidité ;
  - o fortes radiations ; sous peine de voir son contenu effacé.
- Evitez tout impact sur la carte SD.

Le non-respect de ces instructions peut provoquer des blessures ou des dommages matériels.

La figure suivante montre comment insérer la carte SD dans Harmony Hub :

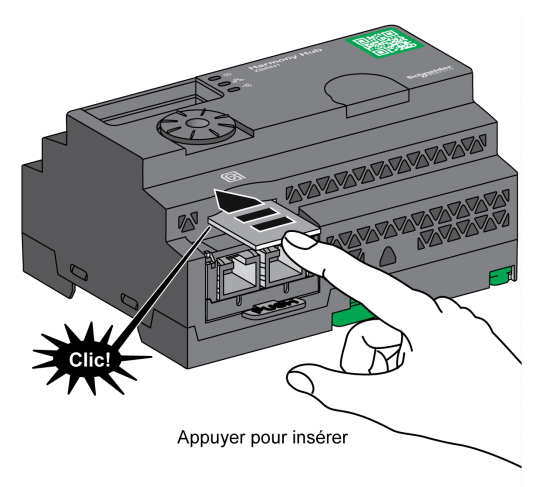

Poussez pour insérer la carte SD dans son emplacement sur Harmony Hub. Vérifiez qu'elle est correctement insérée.

La figure suivante montre comment retirer la carte SD de Harmony Hub :

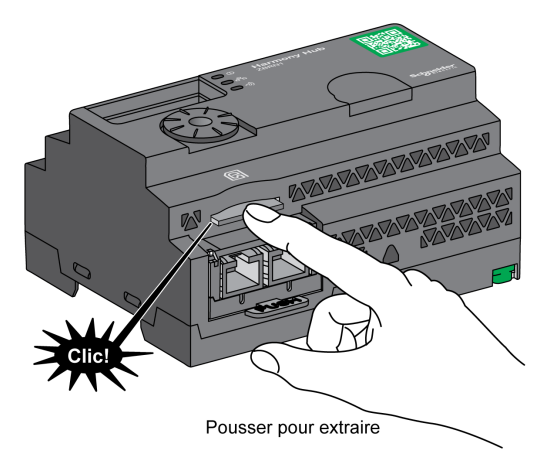

Poussez pour extraire la carte SD de son emplacement sur Harmony Hub.

## Fonctions

#### Fonctions prises en charge

La carte SD prend en charge les fonctions suivantes :

- Enregistrement des paramètres de configuration et de réseau (voir page 196)
- Chargement des paramètres de configuration et de réseau (voir page 196)
- Mise à jour du firmware (voir page 197)

#### Enregistrement de la configuration

La procédure suivante explique comment enregistrer les paramètres de configuration et du réseau :

| Etape | Action                                                                                                    |  |
|-------|----------------------------------------------------------------------------------------------------|--|
| 1     | Insérez une carte SD vierge dans Harmony Hub.                                                                                                    |  |
| 2     | Dans le menu Carte SD, sélectionnez Enregistrer tout.                                                                                                    |  |
| 3     | Sélectionnez <b>Oui</b> dans le sous-menu pour valider l'action.                                                                                                    |  |
| 4     | Attendez que Yes cesse de clignoter.                                                                                                    |  |
| 5     | <ul> <li>Cette action crée deux sous-dossiers dans la carte SD :</li> <li>Idevice : contient le fichier de configuration ZBRNxxDEV.CSV de l'équipement.</li> <li>Inet : contient le fichier de configuration ZBRNxxNET.CSV du réseau.</li> </ul> |  |
|       | <b>NOTE :</b> Vous pouvez mettre à jour les fichiers .csv manuellement, puis les charger dans Harmony Hub.                                                                                                    |  |

#### Chargement de la configuration

La procédure suivante explique comment charger les paramètres du réseau et de configuration de l'équipement :

| Etape | Action                                                                                                    |
|-------|----------------------------------------------------------------------------------------------------|
| 1     | Insérez la carte SD dans Harmony Hub.                                                                                                    |
| 2     | <ul> <li>Vérifiez que les fichiers à charger se trouvent dans les sous-dossiers appropriés de la carte SD (créez les sous-dossiers l<i>device</i> et <i>Inet</i> s'ils n'existent pas dans la carte SD) :</li> <li><i>Idevice</i> : contient le fichier de configuration <i>ZBRNxxDEV.CSV</i> de l'équipement.</li> <li><i>Inet</i> : contient le fichier de configuration <i>ZBRNxxNET.CSV</i> du réseau.</li> </ul> |
| 3     | Dans le menu Carte SD, sélectionnez Charger tout.                                                                                                    |
| 4     | Sélectionnez <b>Oui</b> dans le sous-menu pour valider l'action.                                                                                                    |
| 5     | Attendez que Yes cesse de clignoter.                                                                                                    |

#### Mise à jour du firmware

Cette fonctionnalité permet à l'utilisateur de mettre à jour le firmware du Harmony Hub avec la carte SD.

**NOTE :** Une mise à jour du firmware n'efface pas la configuration du Harmony Hub. Les paramètres Modbus, les paramètres de fréquence radio et la liste de liaisons sont conservés en mémoire après la mise à jour du firmware.

#### NOTE :

Le firmware nécessite une mise à niveau dans les cas suivants :

- Schneider Electric recommande ou demande cette mise à niveau.
- Une nouvelle fonctionnalité qui est nécessaire n'est disponible que dans la mise à niveau du firmware.

Dans tous les autres cas, il n'est pas nécessaire de procéder à une mise à niveau du firmware.

Lors de l'utilisation de l'action "FWUP" sur le menu de l'IHM, il est possible de voir "FWUP" et Err. clignoter pendant 2 secondes. Cela indique que la carte SD demande une vérification et une réparation. Par conséquent, l'action est interrompue et la carte SD est "réparée". Une deuxième tentative de cette action lance l'action "FWUP".

| La procédure suivante explique comment mettre à jour le firmware Harmo | ny Hub : |
|------------------------------------------------------------------------|----------|
|------------------------------------------------------------------------|----------|

| Etape | Action                                                                                                    |
|-------|----------------------------------------------------------------------------------------------------|
| 1     | Chargez le fichier Harmony_Hub_Vxx.xx.zip à partir du site web Schneider Electric, selon la version du firmware.                   |
| 2     | Vérifiez le SHA dans la note de publication.                                                                                       |
| 3     | Copiez le contenu du fichier zip dans la carte SD.                                                                                 |
| 4     | Insérez la carte SD dans Harmony Hub (déverrouillé).                                                                               |
| 5     | Redémarrez Harmony Hub.                                                                                                    |
| 6     | Le voyant de puissance du signal radio devient orange pendant 1 s lors du redémarrage, ce qui indique que la mise à jour a abouti. |

NOTE : L'application utilisateur peut être mise à jour avec le menu « FWUP » de l'IHM.

## Gestion des fichiers et diagnostic

### Gestion des fichiers

Le tableau suivant indique les noms de fichier et le chemin utilisé dans la carte SD :

| Fichiers                                                                                                    | Description                                                                                                    |  |
|----------------------------------------------------------------------------------------------------|----------------------------------------------------------------------------------------------------|--|
| Application utilisateur                                                                                                    |                                                                                                    |  |
| SD:/device/ZBRNxxDEV.CSV                                                                                                    | Fichier de configuration de l'unité comprenant la liste de liaisons des émetteurs.                                                                                                    |  |
| SD:/device/ZBRNxxDEV.CSV.bcki                                                                                                    | Fichier de sauvegarde <sup>(1)</sup> .                                                                                                    |  |
| SD:/net/ZBRNxxNET.CSV                                                                                                    | Fichier de configuration réseau comprenant les paramètres généraux du Harmony Hub.                                                                                                    |  |
| SD:/net/ZBRNxxNET.CSV.bcki                                                                                                    | Fichier de sauvegarde <sup>(1)</sup> .                                                                                                    |  |
| SD:/diag/ZBRNxxdiag.CSV                                                                                                    | Fichier de diagnostic comprenant les informations de diagnostic des émetteurs.                                                                                                    |  |
| SD:/diag/ZBRNxxdiag.CSV.bcki                                                                                                    | Fichier de sauvegarde <sup>(1)</sup> .                                                                                                    |  |
| Mises à jour du firmware                                                                                                    |                                                                                                    |  |
| SD:/EA_image/gp/xxxx.bin                                                                                                    | Fichier binaire destiné à la mise à jour de l'application CC2530.<br>SD:/EA_image/gp/ est le chemin par défaut lorsque l'opération<br>FWUP est utilisée.                                                                                                    |  |
|                                                                                                    | <b>NOTE :</b> Par défaut, le premier fichier trouvé dans le dossier est choisi pour la mise à jour. Les autres fichiers sont ignorés.                                                                                                    |  |
| SD:/EA_image/fw_app/xxxx.bin                                                                                                    | Fichier binaire destiné à la mise à jour de l'application utilisateur.<br>SD:/EA_image/fw_app// est le chemin par défaut lorsque<br>l'opération "FWUP" est utilisée.                                                                                                    |  |
|                                                                                                    | <b>NOTE :</b> Par défaut, le premier fichier trouvé dans le dossier est choisi pour la mise à jour. Les autres fichiers sont ignorés.                                                                                                    |  |
| SD:/EA_sme.txt                                                                                                    | Active et affiche le menu "FWUP" (Firmware Update) (pour les<br>mises à jour "gp" et "ap" uniquement).<br>Ce fichier est vide.                                                                                                    |  |
| SD:/ap_fwup.txt                                                                                                    | Active la mise à jour de l'application utilisateur.<br>Peut être créé par l'utilisateur pour charger un fichier .bin à partir<br>d'un chemin spécifique et mettre à jour l'application au<br>redémarrage de Harmony Hub.<br>Peut être généré automatiquement en cas d'utilisation de<br>"FWUP". |  |
| <ul> <li>(1) i : [0 à 5]. Lorsque de nouveaux fichie<br/>les anciens fichiers mais les stocke av<br/>fichiers, bck0 étant le plus récent.</li> </ul> | rs sont stockés sur la carte SD, le Harmony Hub ne remplace pas<br>vec l'extension boki. Le Harmony Hub peut conserver 6 anciens                                                                                                    |  |

| Fichiers                                                                                                    | Description                                                                                                    |  |
|----------------------------------------------------------------------------------------------------|----------------------------------------------------------------------------------------------------|--|
| SD:/gp_fwup.txt                                                                                                    | Active la mise à jour de l'application Green Power.<br>Peut être créé par l'utilisateur pour charger un fichier .bin à partir<br>d'un chemin spécifique.<br>Peut être généré automatiquement en cas d'utilisation de<br>"FWUP". |  |
| Configuration industrielle                                                                                                    |                                                                                                    |  |
| SD:/EA_image/indus/xxxx.bin                                                                                                    | Fichier binaire destiné à la mise à jour de la configuration<br>industrielle.<br>Le chemin SD:/EA_image/indus/ peut être modifié.                                                                                               |  |
| SD:/indus_up.txt                                                                                                    | Active la mise à jour des paramètres industriels au redémarrage<br>de Harmony Hub.<br>Doit être créé par l'utilisateur pour charger le fichier .bin à partir<br>d'un chemin spécifique.                                         |  |
| (1) i : [0 à 5]. Lorsque de nouveaux fichiers sont stockés sur la carte SD, le Harmony Hub ne remplace pas les anciens fichiers mais les stocke avec l'extension boki. Le Harmony Hub peut conserver 6 anciens fichiers, bok0 étant le plus récent. |                                                                                                    |  |

## Diagnostics de la carte SD

Le tableau suivant fournit des informations concernant le diagnostic de la carte SD :

| Code de<br>l'erreur<br>détectée | Indication de l'équipement                    | Description                                                                                                    |
|---------------------------------|-----------------------------------------------|----------------------------------------------------------------------------------------------------|
| 00                              | Le menu <b>Carte SD</b> est disponible.       | Une carte SD est présente dans l'unité Harmony Hub.                                                                                   |
|                                 | Le menu <b>Carte SD</b> n'est pas disponible. | Aucune carte SD n'est présente dans l'unité Harmony Hub.                                                                              |
| 10                              | Le voyant <b>Erreur</b> s'allume.             | La carte SD n'est pas accessible ou n'est pas compatible.                                                                             |
| 11                              | Le voyant <b>Erreur</b> s'allume.             | La carte SD est protégée en écriture.                                                                                                 |
| 12                              | Le voyant <b>Erreur</b> s'allume.             | aucun espace disponible dans la carte SD.                                                                                             |
| 13                              | Le voyant <b>Erreur</b> s'allume.             | Un paramètre n'est pas valide dans la carte SD.                                                                                       |
| 14                              | Le voyant <b>Erreur</b> s'allume.             | Le fichier de configuration réseau ZBRNXXNET.CSV n'est pas valide.                                                                    |
| 15                              | Le voyant <b>Erreur</b> s'allume.             | Le fichier de configuration d'équipement ZBRNxxDEV.CSV n'est pas valide.                                                              |
| 16                              | Le voyant <b>Erreur</b> s'allume.             | Il y a plus d'un fichier de configuration réseau trouvé dans le dossier Net lors de la restauration, ce qui n'est pas autorisé.       |
| 17                              | Le voyant <b>Erreur</b> s'allume.             | Il y a plus d'un fichier de configuration d'équipement trouvé dans le dossier Net lors de la restauration, ce qui n'est pas autorisé. |

| Code de<br>l'erreur<br>détectée | Indication de l'équipement        | Description                                                                        |
|---------------------------------|-----------------------------------|------------------------------------------------------------------------------------|
| 18                              | Le voyant <b>Erreur</b> s'allume. | Le fichier de configuration réseau n'est pas disponible dans la carte SD.          |
| 19                              | Le voyant <b>Erreur</b> s'allume. | Le fichier de configuration d'équipement n'est pas disponible<br>dans la carte SD. |

### Fichier de configuration d'équipement

Le fichier de configuration d'équipement *ZBRNxxDEV.CSV* contient la liste de liaisons des capteurs.

Emplacement dans la carte SD : SD:/device/ZBRNxxDEV.CSV.

Contenu du fichier de configuration d'équipement :

| Nom de<br>paramètre | Valeur                              | Description                                                                                                    |
|---------------------|-------------------------------------|----------------------------------------------------------------------------------------------------|
| Input               | [0: 59]                             | -                                                                                                    |
| Enable              | True / False                        | True : Un émetteur est associé<br>False : L'entrée est libre                                                                                                    |
| Association<br>mode | [1:4]                               | 1 : Statique (pas de sécurité)<br>2 : Capteur OTA (capteur de sécurité)<br>3 : OTA (pas de sécurité)<br>4 : Boîtier OTA (boîtier de sécurité)                                                                                        |
| Туре                | [Type1: Type6]                      | Type1 : Boutons-poussoirs ou fins de course<br>Type2 à Type3 : Réservés<br>Type4 : Capteurs de surveillance hygrométrique et thermique<br>Type5 : Capteurs de surveillance thermique<br>Type6 : Capteurs génériques ZigBee, PowerTag |
| Adresse             | [00000001 H:<br>FFFFFFE H]          | ZigBee ID unique de l'émetteur.                                                                                                    |
| Security Type       | [0:5]                               | Couvre à la fois les paramètres de niveau et de type de sécurité. (Ces paramètres sont mis à jour automatiquement dans la passerelle, une fois l'émetteur associé en mode connecté.)                                                 |
| Security Key        | Format 00:00 à<br>00:00 (16 octets) | Clé de cryptage                                                                                                    |

| Carte S | SD |
|---------|----|
|---------|----|

| Nom de paramètre | Valeur                | Description                                                                                                |
|------------------|-----------------------|----------------------------------------------------------------------------------------------------|
| Param1           | Type1 : [1:6]         | Type1 : Temps de maintien<br>1 : 100 ms<br>2 : 200 ms<br>3 : 300 ms<br>4 : 400 ms<br>5 : 500 ms<br>6 : 1 s |
|                  | Type2 : [0:<br>65635] | Réservé                                                                                                    |
| Param2           | Type 1 : [0: 59]      | Numéro de sortie associée (récepteur associé)                                                              |
|                  | Type 2 : [0: 100]     | Réservé                                                                                                    |
| Param3           | Type 1 : [0: 3]       | Sortie contrôlée Q1 à Q4 du récepteur associé                                                              |

Exemple de fichier de configuration d'équipement avec quatre émetteurs :

| Input | Enable | Association | Туре   | Adresse    | Security<br>Type <sup>(1)</sup> | Security<br>Key | Param1 | Param2<br><sup>(2)</sup> | Param3<br>(2) |
|-------|--------|-------------|--------|------------|---------------------------------|-----------------|--------|--------------------------|---------------|
| 0     | True   | 1           | Type 1 | 03005EAA H | 1                               |                 | 5      | 2                        | 4             |
| 1     | True   | 2           | Type 5 | FFC12430 H | 0                               |                 |        |                          |               |
| 2     | True   | 2           | Type 6 | E2000356 H | 0                               |                 |        |                          |               |
| 3     | True   | 2           | Type 4 | FF900F90 H | 0                               |                 |        |                          |               |

(1) Le type de sécurité pour Type 1 est défini sur 1 car les émetteurs sont appariés sans sécurité. Le type de sécurité pour Type 4 et Type 5 est défini sur 0 car on veut prendre la sécurité du capteur. Une fois que le capteur est associé en mode connecté, ce paramètre est automatiquement réglé sur la valeur correcte. Le type de sécurité pour Type? 6 est défini sur 0 car le capteur de l'exemple est sécurisé.

(2) Pour le Type 1, la valeur de « Param2 » est comprise entre 0 et 59, car la sortie est activée. Si la sortie est désactivée, « Param2 » a pour valeur 0.Pour le Type 1, la valeur de « Param3 » est comprise entre 1 et 4, car la sortie est activée. Si la sortie est désactivée, « Param3 » a pour valeur 0.

Exemple de fichier de configuration d'équipement avec un récepteur :

| Output | Enable |
|--------|--------|
| 0      | False  |
| 1      | False  |
| 2      | True   |
| 3      | False  |

Les fichiers CSV générés par une carte SD (commande IHM SAII) comportent 120 lignes : une par entrée et sortie. Il n'est pas obligatoire d'écrire ces 120 lignes : le Harmony Hub ne prend en compte que les lignes où le paramètre « Enable » est défini sur True.

#### Même fichier de configuration d'équipement modifié :

Input;Enable;Association;Type;Address;Security Type (1);Security key;Param1;Param2;Param3 0;TRUE;1;Type 1;03005EAA H;1;;5;2;4 1;TRUE;2;Type 5;FFC12430 H;0;;;; 2;TRUE;2;Type 6;E2000356 H;0;;;; 3;TRUE;2;Type 4;FF900F90 H;0;;;; Output;Enable;;;;;; 2;TRUE;;;;;;;

#### Fichier de configuration réseau

Le fichier de configuration réseau ZBRNxxNET.CSV contient les paramètres Harmony Hub.

Emplacement dans la carte SD: SD:/net/ZBRNxxNET.CSV.

Contenu du fichier de configuration réseau :

| Nom de paramètre  | Valeur              | Valeur par<br>défaut | Description                                                                                                    |  |  |
|-------------------|---------------------|----------------------|----------------------------------------------------------------------------------------------------|--|--|
| Options générales | Options générales   |                      |                                                                                                    |  |  |
| Mode RF           | [0:3]               | 1                    | 0 : éteint<br>1 : Green Power<br>2 : concentrateur Green Power ZigBee<br>3 : routeur Green Power ZigBee                                                                                                    |  |  |
| Voie              | [11:26]             | 11                   | Voie radio                                                                                                    |  |  |
| PanID             | [0001 H:<br>FFFF H] | FFFF H               | ID du panneau radio                                                                                                    |  |  |
| PWTX              | [-22:4]             | 0                    | Puissance radio émise                                                                                                    |  |  |
| Paramètres Modbus |                     |                      |                                                                                                    |  |  |
| Auto detection    | TRUE /<br>FALSE     | TRUE                 | TRUE : Détection automatique des paramètres du maître<br>Modbus<br>FALSE : Le débit en bauds et les trames sont configurés par<br>les paramètres éponymes                                                           |  |  |
| Baud rate         | [1:7]               | 5                    | 1 : 1200 b/s<br>2 : 2400 b/s<br>3 : 4800 b/s<br>4 : 9600 b/s<br>5 : 19200 b/s<br>6 : 38400 b/s<br>7 : 115200 b/s                                                                                                    |  |  |
| Frame setting     | [1:3]               | 1                    | <ol> <li>1 : 8e1 (8 bits de données, parité paire, 1 bit d'arrêt)</li> <li>2 : 8o1 (8 bits de données, parité impaire, 1 bit d'arrêt)</li> <li>3 : 8n2 (8 bits de données, pas de parité, 1 bit d'arrêt)</li> </ol> |  |  |

| Nom de paramètre      | Valeur    | Valeur par<br>défaut | Description                                                                       |
|-----------------------|-----------|----------------------|-----------------------------------------------------------------------------------|
| Table selection       | [0:4]     | 0                    | 0 : Un UID par Harmony Hub<br>[1:4] : Un UID par équipement                       |
| Paramètres par défaut |           |                      |                                                                                   |
| Holding time          | [1:6]     | 1                    | 1 : 100 ms<br>2 : 200 ms<br>3 : 300 ms<br>4 : 400 ms<br>5 : 500 ms<br>6 : 1000 ms |
| Default voltage       | [0:65535] | 2300                 | Réservé                                                                           |
| Default CosPhi        | [0:100]   | 100                  | Réservé                                                                           |

## Fichier de diagnostics

Le fichier de diagnostics ZBRNxxDIAG.CSV contient les informations concernant les émetteurs.

 $Emplacement \; dans \; la \; carte \; SD: {\tt diag/ZBRNxxDIAG.CSV}.$ 

Contenu du fichier de diagnostic :

| Nom de paramètre | Valeur                                                           | Description                                                                                                    |
|------------------|------------------------------------------------------------------|----------------------------------------------------------------------------------------------------|
| Input            | [0: 59]                                                          | -                                                                                                    |
| Status           | [On-Line, Off-Line]                                              | Off-Line : Les paramètres de l'entrée sont configurés (via une<br>carte SD, Modbus ou le menu de l'écran), mais aucun<br>échange radio n'a été effectué.<br>On-Line : L'entrée est appariée et des échanges radio ont été<br>effectués. |
| Туре             | [Туре1: Туре6]                                                   | Type1 : Boutons-poussoirs ou fins de course<br>Type2 à Type3 : Réservés<br>Type4 : Capteurs de surveillance hygrométrique et thermique<br>Type5 : Capteurs de surveillance thermique<br>Type6 : Capteurs génériques ZigBee, PowerTag    |
| Adresse          | [00000001 H: FFFFFFFE H]                                         | ZigBee ID unique du capteur.                                                                                                    |
| RSSI             | UINT8<br>Unité : dBm<br>Valeur non valide : -128                 | Puissance de réception radio                                                                                                    |
| PCBA temperature | INT16<br>[-200; 200]<br>Unité : °C<br>Valeur non valide : 8000 H | Température de l'équipement                                                                                                    |
| Battery Voltage  | UINT8<br>Valeur non valide :<br>FF H                             | Tension de la batterie interne                                                                                                    |